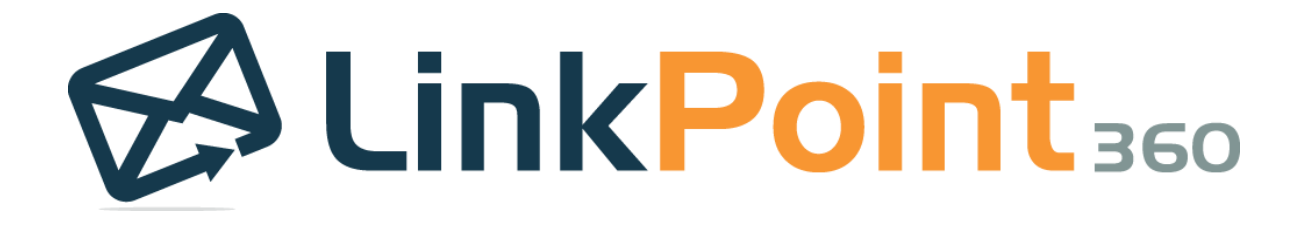

# LinkPoint Connect User Guide IBM Notes & Microsoft Dynamics CRM Integration

68 White Street, Suite 2, Red Bank, NJ 07701 +1 732.212.8401 www.linkpoint360.com Copyright © LinkPoint360 All Rights Reserved.

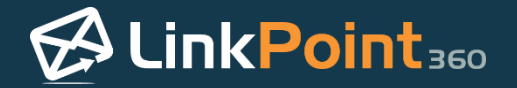

# Table of Contents

| DVERVIEW                                                                                                    | . 4                                                                    |
|----------------------------------------------------------------------------------------------------|------------------------------------------------------------------------|
| About LinkPoint Connect                                                                                                    | 4                                                                      |
| NSTALLING LINKPOINT CONNECT                                                                                                    | . 4                                                                    |
| nstalling LinkPoint Connect                                                                                                    | 4                                                                      |
| Entering a License Key                                                                                                    | 9                                                                      |
| Connecting LinkPoint Connect to Microsoft Dynamics CRM                                                                                                    | 12                                                                     |
| Connecting IBM Notes and LinkPoint Connect                                                                                                    | 15                                                                     |
| nstalling LinkPoint Connect Actions within IBM Notes                                                                                                    | 17                                                                     |
| JSING THE LINKPOINT CONNECT PANEL IN IBM NOTES                                                                                                    | 19                                                                     |
| Showing and Hiding the LinkPoint Connect Side Panel                                                                                                    | 19                                                                     |
| /iewing Microsoft Dynamics CRM Data in IBM Notes                                                                                                    | 21                                                                     |
| Enabling and Disabling LinkPoint Connect Side Panel Navigation Pane Items                                                                                                    | 25                                                                     |
|                                                                                                    |                                                                        |
| CREATING MICROSOFT DYNAMICS CRM RECORDS FROM IBM NOTES                                                                                                    | 27                                                                     |
| CREATING MICROSOFT DYNAMICS CRM RECORDS FROM IBM NOTES                                                                                                    | <b>27</b><br>27                                                        |
| CREATING MICROSOFT DYNAMICS CRM RECORDS FROM IBM NOTES<br>Creating a New Microsoft Dynamics CRM Contact from IBM Notes<br>Relating a New IBM Notes Calendar Item to an Existing Microsoft Dynamics CRM Record                                                                                                    | <b>27</b><br>27<br>30                                                  |
| CREATING MICROSOFT DYNAMICS CRM RECORDS FROM IBM NOTES<br>Creating a New Microsoft Dynamics CRM Contact from IBM Notes<br>Relating a New IBM Notes Calendar Item to an Existing Microsoft Dynamics CRM Record<br>Creating a New Microsoft Dynamics CRM Opportunity from IBM Notes                                                                                                    | <b>27</b><br>27<br>30<br>34                                            |
| CREATING MICROSOFT DYNAMICS CRM RECORDS FROM IBM NOTES<br>Creating a New Microsoft Dynamics CRM Contact from IBM Notes<br>Relating a New IBM Notes Calendar Item to an Existing Microsoft Dynamics CRM Record<br>Creating a New Microsoft Dynamics CRM Opportunity from IBM Notes<br>Creating a New Case in Microsoft Dynamics CRM from IBM Notes                                                                                                    | <b>27</b><br>30<br>34<br>36                                            |
| CREATING MICROSOFT DYNAMICS CRM RECORDS FROM IBM NOTES                                                                                                    | 27<br>30<br>34<br>36                                                   |
| CREATING MICROSOFT DYNAMICS CRM RECORDS FROM IBM NOTES<br>Creating a New Microsoft Dynamics CRM Contact from IBM Notes<br>Relating a New IBM Notes Calendar Item to an Existing Microsoft Dynamics CRM Record<br>Creating a New Microsoft Dynamics CRM Opportunity from IBM Notes<br>Creating a New Case in Microsoft Dynamics CRM from IBM Notes<br>Recording an Email to Microsoft Dynamics CRM from IBM Notes                                                                                                    | 27<br>30<br>34<br>36<br>38<br>38                                       |
| CREATING MICROSOFT DYNAMICS CRM RECORDS FROM IBM NOTES<br>Creating a New Microsoft Dynamics CRM Contact from IBM Notes<br>Relating a New IBM Notes Calendar Item to an Existing Microsoft Dynamics CRM Record<br>Creating a New Microsoft Dynamics CRM Opportunity from IBM Notes<br>Creating a New Case in Microsoft Dynamics CRM from IBM Notes<br>Recording an Email to Microsoft Dynamics CRM from IBM Notes<br>Recording an Email to Microsoft Dynamics CRM from IBM Notes                                                                                                    | 27<br>27<br>30<br>34<br>36<br>38<br>38<br>45                           |
| CREATING MICROSOFT DYNAMICS CRM RECORDS FROM IBM NOTES                                                                                                    | <b>27</b><br>30<br>34<br>36<br><b>38</b><br>45<br>48                   |
| CREATING MICROSOFT DYNAMICS CRM RECORDS FROM IBM NOTES                                                                                                    | <b>27</b><br>30<br>34<br>36<br><b>38</b><br>45<br>48<br>50             |
| CREATING MICROSOFT DYNAMICS CRM RECORDS FROM IBM NOTES<br>Creating a New Microsoft Dynamics CRM Contact from IBM Notes<br>Relating a New IBM Notes Calendar Item to an Existing Microsoft Dynamics CRM Record<br>Creating a New Microsoft Dynamics CRM Opportunity from IBM Notes<br>Creating a New Case in Microsoft Dynamics CRM from IBM Notes<br>Creating a New Case in Microsoft Dynamics CRM from IBM Notes<br>Recording an Email to Microsoft Dynamics CRM from IBM Notes<br>Recording Attachments to Microsoft Dynamics CRM from IBM Notes<br>Creating Email Content When Recording to Microsoft Dynamics CRM from IBM Notes<br>Creating Follow Up Actions When Recording an Email.<br>Adding Microsoft Dynamics CRM Contacts as Email Recipients in IBM Notes                                                                               | <b>27</b><br>30<br>34<br>36<br><b>38</b><br>48<br>50<br>54             |
| CREATING MICROSOFT DYNAMICS CRM RECORDS FROM IBM NOTES<br>Creating a New Microsoft Dynamics CRM Contact from IBM Notes<br>Relating a New IBM Notes Calendar Item to an Existing Microsoft Dynamics CRM Record<br>Creating a New Microsoft Dynamics CRM Opportunity from IBM Notes<br>Creating a New Case in Microsoft Dynamics CRM from IBM Notes<br>Recording a New Case in Microsoft Dynamics CRM from IBM Notes<br>Recording an Email to Microsoft Dynamics CRM from IBM Notes<br>Recording Attachments to Microsoft Dynamics CRM from IBM Notes<br>Creating Email Content When Recording to Microsoft Dynamics CRM from IBM Notes<br>Creating Follow Up Actions When Recording an Email<br>Adding Microsoft Dynamics CRM Contacts as Email Recipients in IBM Notes<br>Attaching Microsoft Dynamics CRM Documents to Outbound Emails in IBM Notes | <b>27</b><br>30<br>34<br>36<br><b>38</b><br>45<br>48<br>50<br>54<br>58 |

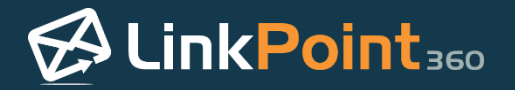

| SYNCING WITH LINKPOINT CONNECT                                                       | 65 |
|--------------------------------------------------------------------------------------|----|
| Understanding LinkPoint Connect Sync Functionality                                   | 65 |
| Configuring LinkPoint Connect Manual Sync Settings                                   | 66 |
| Syncing Calendar Items Between IBM Notes and Microsoft Dynamics CRM with Manual Sync | 72 |
| Syncing Contacts Between IBM Notes and Microsoft Dynamics CRM with Manual Sync       | 77 |
| Syncing Tasks between IBM Notes and Microsoft Dynamics CRM with Manual Sync          |    |
| Configuring LinkPoint Connect Auto Sync Settings                                     |    |
| Running Background Synchronization with Auto Sync Settings                           |    |
| Rebuilding LinkPoint Connect Sync History                                            |    |
|                                                                                      |    |

| CONFIGURING LINKPOINT CONNECT                      |  |
|----------------------------------------------------|--|
| Configuring LinkPoint Assist                       |  |
| Configuring the LinkPoint Connect Side Panel       |  |
| Configuring LinkPoint Connect Record Functionality |  |
|                                                    |  |

| WORKING WITH LINKPOINT CONNECT CONTEXTUAL HELP           | .114 |
|----------------------------------------------------------|------|
| Finding Knowledge Base Articles within LinkPoint Connect | 114  |

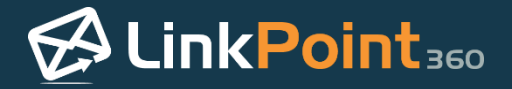

### Overview

### About LinkPoint Connect

LinkPoint Connect streamlines data entry and access by enabling users to instantly view CRM data within their email client. Users can record inbound/outbound emails to contacts, leads, opportunities, cases, and custom objects with just a few clicks. Users can also instantly create new contacts from an email signature with simple drag-and-drop functionality, eliminating manual data entry. LinkPoint Connect synchronizes calendars, contacts and tasks to the CRM directly from the email application, and robust configuration options let users control how and which data is recorded and synched.

## Installing LinkPoint Connect

#### Installing LinkPoint Connect

- In this section, you will learn how to install the LinkPoint Connect software. Users can access the LinkPoint Connect Installer in several ways including the LinkPoint360 Evaluation Form or a direct link provided by a LinkPoint360 Account Executive. All methods provide access to the same Installer for users of both the free trial and licensed product.
- The following steps apply to individual user installation of the LinkPoint Connect for IBM Notes + Microsoft Dynamics CRM software. For users in Terminal Services or Citrix environments, please refer to additional documentation.

Select the link for the LinkPoint Connect installer provided in the welcome email, or enter the URL in your browser address bar and press **Enter**.

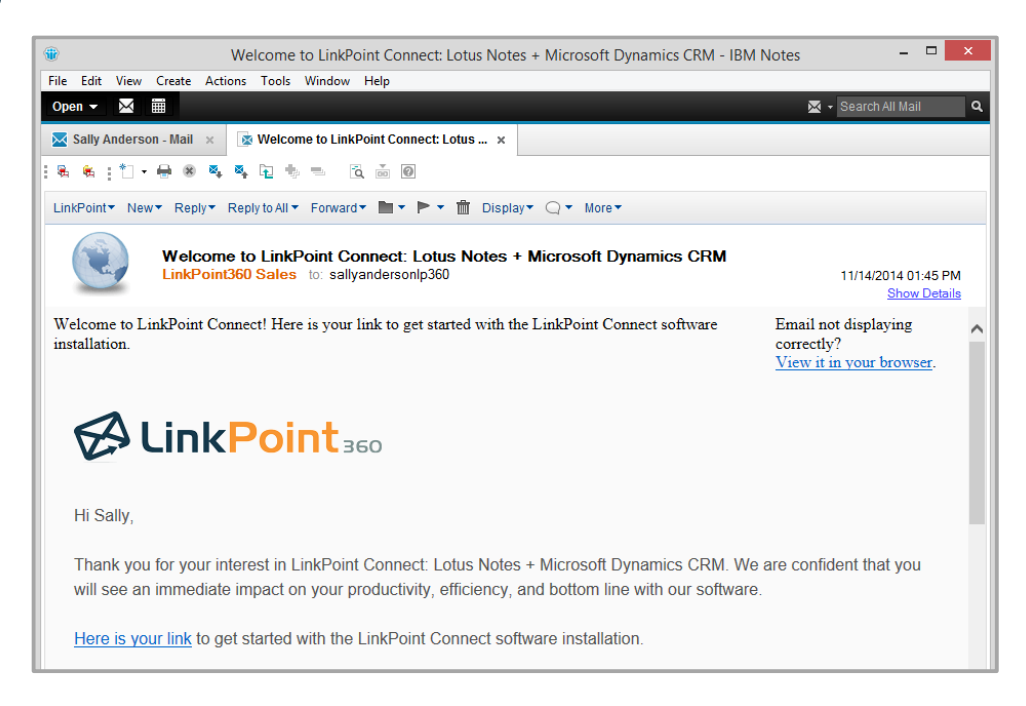

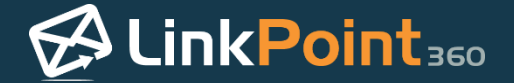

Click the Save File button within the dialogue box to download the LinkPoint Installer to your system.

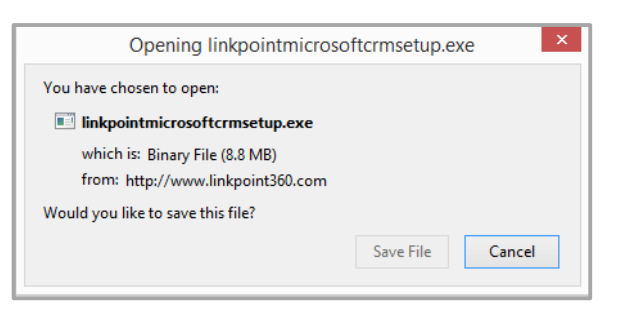

Locate the file **LinkPointMicrosoftCRMSetup.exe** on your computer and double click the file to launch the installer.

4

3

Click **Next** on the first screen within the **LinkPoint for Microsoft CRM – InstallShield Wizard** to start the installation process.

| 불 LinkPoint for Microsoft CRM - InstallShield Wizard |                                                                                                    |  |  |  |
|------------------------------------------------------|----------------------------------------------------------------------------------------------------|--|--|--|
| CinkPoint 360                                        | Welcome to the InstallShield Wizard for<br>LinkPoint for Microsoft CRM                                            |  |  |  |
|                                                      | The InstallShield(R) Wizard will install LinkPoint for Microsoft<br>CRM on your computer. To continue, dick Next. |  |  |  |
|                                                      | WARNING: This program is protected by copyright law and international treaties.                                   |  |  |  |
|                                                      | < Back Next > Cancel                                                                                              |  |  |  |

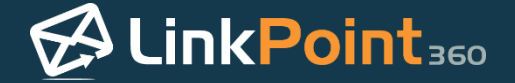

Select the I accept the terms in the license agreement option, and then click the Next button to proceed.

| License A<br>Please re                                                                                               | greement                                                                                                    |                                                                                                    |                                                                                                    |                                                                                                    |     |
|----------------------------------------------------------------------------------------------------|----------------------------------------------------------------------------------------------------|----------------------------------------------------------------------------------------------------|----------------------------------------------------------------------------------------------------|----------------------------------------------------------------------------------------------------|-----|
|                                                                                                    | ad the following license agreem                                                                                                    | ent carefully.                                                                                                    | 🖾 Lir                                                                                                    | nk <mark>Point</mark>                                                                                     | 360 |
|                                                                                                    | Software Lic                                                                                                    | ense Agree                                                                                                    | ment                                                                                                    |                                                                                                    | ^   |
| This Softwa<br>between Li<br>Suite 2, Red<br>MUST ENTE<br>SOFTWARE<br>ACKNOWLE<br>AGREEING<br>ARE ENTER<br>which you | ITE License Agreement ("Agreen<br>IkPoint360 ("Licensor") with its J<br>Bank, NJ 07701, and you ("Lice<br>R INTO THIS AGREEMENT IN OR<br>AS LICENSED IN SECTION 2 HE<br>EDGE THAT BY CLICKING THE "A<br>TO ALL OF THE TERMS AND CO<br>ING INTO A LEGALLY BINDING (<br>Lick the "ACCEPT" button on this | ment") is a valid ar<br>principal place of I<br>ensee" or "You").<br>DER TO USE OR C<br>REUNDER. YOU F<br>ACCEPT" BUTTON<br>INDITIONS OF THIS<br>CONTRACT. You<br>is page shall be the | d legally binding a<br>pusiness at 68 WF<br>YOU UNDERSTA<br>OPY THE LICENSE<br>URTHER UNDERS<br>ON THIS PAGE, Y<br>& AGREEMENT, AT<br>further agree that<br>effective date of | Igreement<br>ite Street,<br>ND THAT YOU<br>OR<br>TAND AND<br>OU ARE<br>ND THAT YOU<br>the date on<br>this | *   |
| <ul> <li>I accept</li> </ul>                                                                                         | he terms in the license agreeme                                                                                                    | nt                                                                                                    |                                                                                                    | Print                                                                                                    |     |
| O I do not a                                                                                                    | accept the terms in the license a                                                                                                    | greement                                                                                                    |                                                                                                    |                                                                                                    |     |
| InstallShield -                                                                                                    |                                                                                                    |                                                                                                    |                                                                                                    |                                                                                                    |     |
|                                                                                                    | Г                                                                                                    |                                                                                                    |                                                                                                    |                                                                                                    | _   |

Close IBM Notes if you have not done so already. Be sure to close the email application before clicking the **Next** button in the Installer to continue.

| ₿       | LinkPoint for Microsoft CRM - InstallShie                                  | ld Wizard 🛛 🗕 🗆      | ×   |
|---------|----------------------------------------------------------------------------|----------------------|-----|
| Re      | adme Information<br>lease read the following readme information carefully. | S LinkPoint          | 360 |
|         | Please exit ye<br>Email Applica<br>before continu                          | our<br>tion<br>Jing. |     |
| Install | Shield < Back                                                              | Next > Cancel        |     |

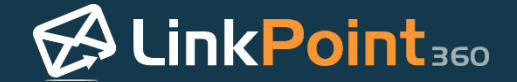

Select the installation preferences within the Custom Setup screen. By default, the Installer will place the LinkPoint Connect software on the system hard drive. Click the **Next** button to continue.

| <b>i</b> ₿             | LinkPoint for Microsoft CRM - Ir                                 | nstallShield Wizard                                 |
|------------------------|------------------------------------------------------------------|-----------------------------------------------------|
| Custor<br>Select       | <b>n Setup</b><br>t the program features you want installed.     | CinkPoint 360                                       |
| Click on               | an icon in the list below to change how a feature is Lotus Notes | s installed.<br>Feature Description                 |
|                        |                                                                  | This feature requires 4336KB on<br>your hard drive. |
| Install to<br>C:\Users | o:<br>s\ \AppData\Roaming\LinkPoint360\Bin\<br>eld               | Change                                              |
|                        | Help Space < Back                                                | Next > Cancel                                       |

Review the **Current Settings** for the installation. Click the **Back** button to make changes, or click the **Install** button to start the installation.

| 岁 LinkPoint for Microsoft CRM - Ir                                                                | nstallShield Wizard                    |
|---------------------------------------------------------------------------------------------------|----------------------------------------|
| Ready to Install the Program<br>The wizard is ready to begin installation.                        | CinkPoint 360                          |
| If you want to review or change any of your installation<br>exit the wizard.<br>Current Settings: | n settings, dick Back. Click Cancel to |
| Setup Type:<br>Custom                                                                             |                                        |
| Destination Folder:<br>C:\Users\ \AppData\Roaming\LinkPoint360\Bin\                               |                                        |
| User Information:<br>Name: LinkPoint360<br>Company:                                               |                                        |
| I InstallShield < Back                                                                            | Install Cancel                         |

•

8

**Tip:** LinkPoint Connect relies on a common Microsoft technology called **.NET Framework 4 Client Profile** which comes pre-loaded on Windows 7 and above. If your computer does not already have this installed, it will automatically be downloaded as part of the LinkPoint Connect installation process.

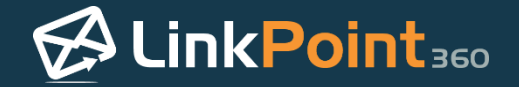

With the **Configure LinkPoint** checkbox selected, click the **Finish** button to exit the installer.

| 岁 LinkPoint for                                                                                                    | Microsoft CRM - InstallShield Wizard |  |  |  |
|----------------------------------------------------------------------------------------------------|--------------------------------------|--|--|--|
| ChinkPoint 360                                                                                                    | InstallShield Wizard Completed       |  |  |  |
| The InstallShield Wizard has successfully installed LinkPoint for<br>Microsoft CRM. Click Finish to exit the wizard. |                                      |  |  |  |
|                                                                                                    | ☑ Configure LinkPoint                |  |  |  |
|                                                                                                    |                                      |  |  |  |
|                                                                                                    |                                      |  |  |  |
|                                                                                                    | < Back Finish Cancel                 |  |  |  |

**Tip:** If you are not ready to configure LinkPoint Connect, you can uncheck the **Configure LinkPoint** box and click **Finish**. Follow the steps for Entering a License Key in the next section of this User Guide when you are ready to proceed.

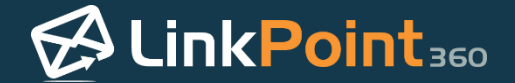

### Entering a License Key

able to use the product.

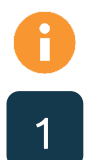

#### Launch the LinkPoint Assist window.

| 🕫 LinkPoin         | nt Assist - Lin                 | kPoint Conn                       | ect for             | Microsoft CRM      | ×     |
|--------------------|---------------------------------|-----------------------------------|---------------------|--------------------|-------|
| 🖋 Ok 👒 😢 Cancel    | 🏈 Apply                         |                                   |                     |                    | About |
| Components         | User/License                    | Web Proxy                         | Updates             | Start Up & Support |       |
| 🔊 LinkPoint Assist | - License Inform                | nation:                           |                     |                    |       |
| Connectors         | First Name:                     |                                   |                     |                    |       |
| Hotus Notes        | Last Name:                      |                                   |                     |                    |       |
| Microsoft CRM      | Email Addres                    | s                                 |                     |                    |       |
|                    | License Kev:                    |                                   |                     |                    |       |
|                    | Electrise key.                  | Verify Licens                     | se                  |                    |       |
|                    |                                 |                                   |                     |                    |       |
|                    |                                 |                                   |                     |                    |       |
|                    |                                 |                                   |                     |                    |       |
|                    |                                 |                                   |                     |                    |       |
|                    |                                 |                                   |                     |                    |       |
|                    |                                 |                                   |                     |                    |       |
|                    |                                 |                                   |                     |                    |       |
|                    |                                 |                                   |                     |                    |       |
|                    | Evaluation lic<br>Evaluation th | ense granted to<br>rough: 11/21/2 | o: Sally And<br>014 | derson             |       |
| Advanced Options   | Version Date                    | : 8/5/2014                        |                     |                    |       |
| Ready              |                                 |                                   |                     |                    | 0     |

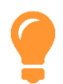

**Tip:** You may automatically arrive within LinkPoint Assist by checking the option to **Configure LinkPoint** when finishing the installer. You can also access these settings by right clicking the **LinkPoint Assist** icon in the system tray near your desktop clock and then selecting **Configure**.

In this section, you will learn how to enter your LinkPoint Connect License Key, which is necessary in order to be

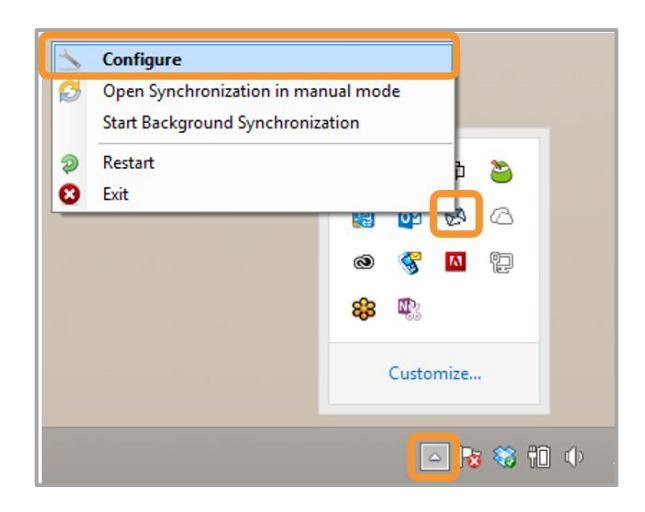

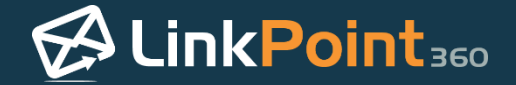

Enter the required information for the First Name, Last Name, and Email Address fields.

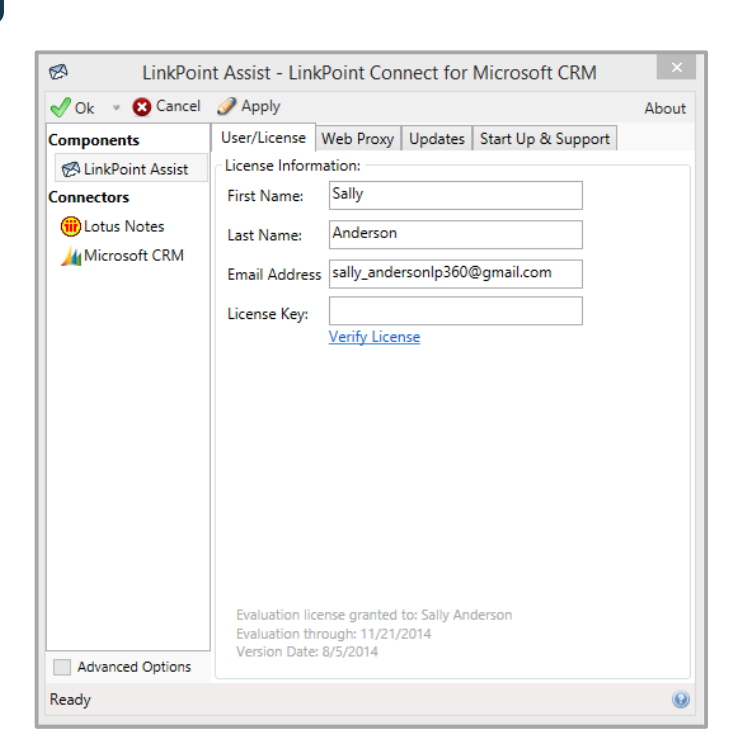

3

Enter the License Key provided in the welcome email, and click Verify License.

|                           |                                                    |                                             |                      |                |      | -  |
|---------------------------|----------------------------------------------------|---------------------------------------------|----------------------|----------------|------|----|
| 🖉 LinkPoin                | t Assist - Link                                    | Point Con                                   | nect for             | Microsoft CR   | M    | ×  |
| 🖋 Ok 👒 😣 Cancel           | 🥜 Apply                                            |                                             |                      |                | Abo  | ut |
| Components<br>Connectors  | User/License                                       | Web Proxy<br>ation:<br>Sally                | Updates              | Start Up & Sup | port |    |
| Lotus Notes Microsoft CRM | Last Name:<br>Email Address                        | Anderson<br>sally_ander                     | sonlp360             | @gmail.com     | ]    |    |
|                           | License Key:                                       | mylicensek<br>Verify Licen                  | ey<br>se             |                |      |    |
|                           |                                                    |                                             |                      |                |      |    |
|                           |                                                    |                                             |                      |                |      |    |
|                           |                                                    |                                             |                      |                |      |    |
|                           | Evaluation lice<br>Evaluation thr<br>Version Date: | ense granted t<br>ough: 11/21/2<br>8/5/2014 | o: Sally And<br>2014 | derson         |      |    |
| Advanced Options          |                                                    |                                             |                      |                |      |    |
| Ready                     |                                                    |                                             |                      |                |      | 0  |

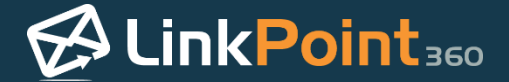

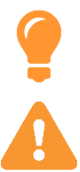

**Tip:** If you are installing LinkPoint Connect as part of the free trial, the License Key will be **Evaluation**. This field may already be populated for you.

**Warning:** If you have purchased LinkPoint Connect after participating in the free trial, you will need to follow the steps to update your License Key from Evaluation to the License Key provided in your welcome email.

**Tip:** If you enter your unique license key but the field reverts back to an Evaluation license key, your firewall may be blocking access to the LinkPoint Connect server or there may be an issue with the proxy settings. Please contact your internal IT team for assistance.

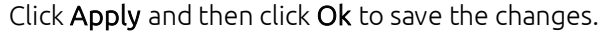

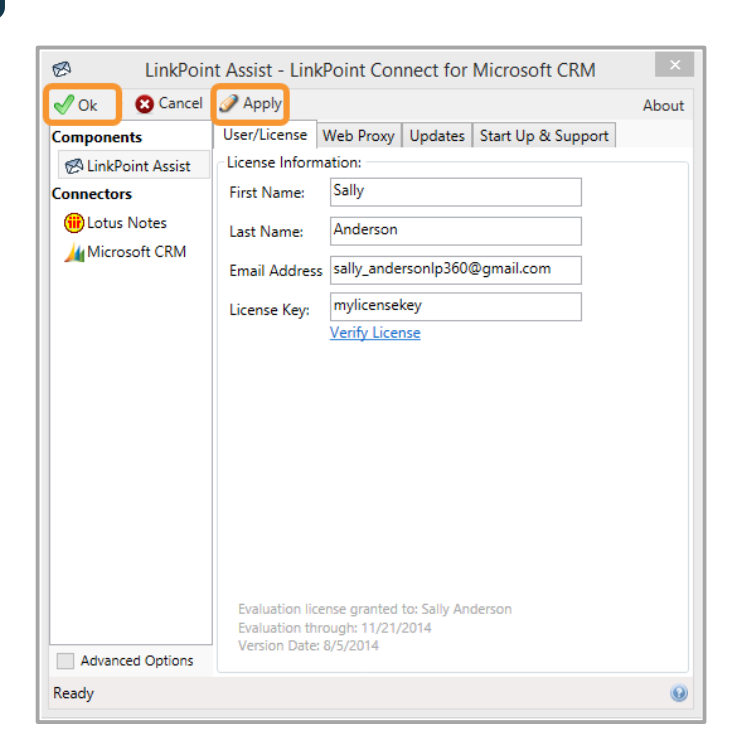

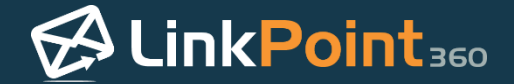

### Connecting LinkPoint Connect to Microsoft Dynamics CRM

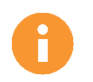

In this section, you will learn how to connect your Microsoft Dynamics CRM account to the LinkPoint Connect software.

| 4 |  |
|---|--|
|   |  |
|   |  |

Launch the LinkPoint Assist window, and select Microsoft CRM from the left-hand menu.

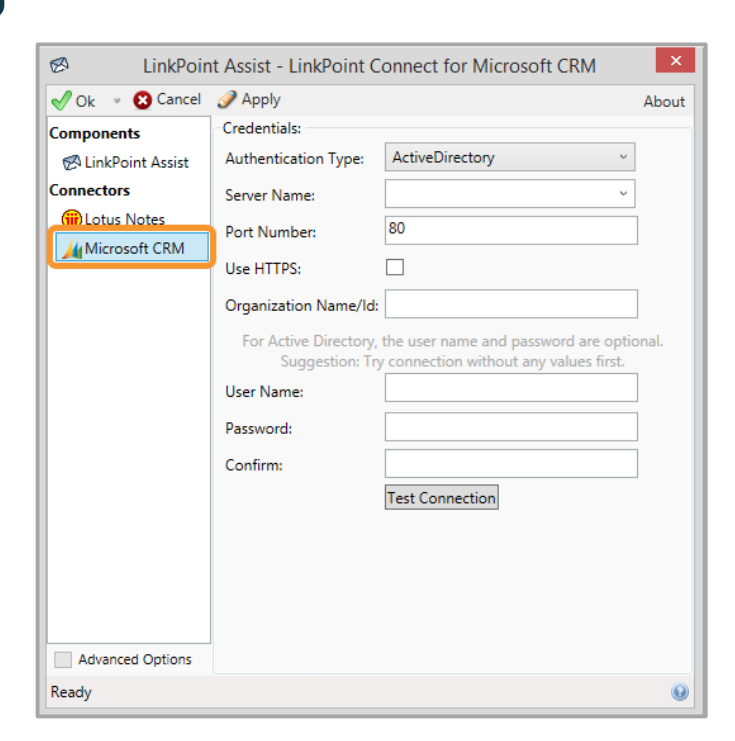

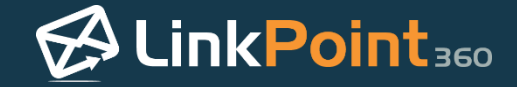

| - |
|---|
|   |
|   |
|   |

Select the **Authentication Type** from the drop-down list.

|                    | t Assist - LinkPoint C | onnect for Microsoft CRM             | ×     |  |
|--------------------|------------------------|--------------------------------------|-------|--|
| V Ok V Ok Cancel   | Apply                  | Shineet for Wilcrosoft CRW           | About |  |
| Components         | Credentials:           |                                      |       |  |
| 🐼 LinkPoint Assist | Authentication Type:   | ActiveDirectory ~                    |       |  |
| Connectors         | Server Name:           | ActiveDirectory                      |       |  |
| Hotus Notes        | Port Number:           | InternetHosted                       |       |  |
| 🕌 Microsoft CRM    |                        | Uffice305<br>WindowsLiveCRM          |       |  |
|                    | Use HTTPS:             |                                      |       |  |
|                    | Organization Name/Id:  |                                      |       |  |
|                    | For Active Directory,  | the user name and password are optio | nal.  |  |
|                    | Suggestion: Try        | connection without any values first. |       |  |
|                    | oser Name.             |                                      |       |  |
|                    | Password:              |                                      |       |  |
|                    | Confirm:               |                                      |       |  |
|                    |                        | Test Connection                      |       |  |
|                    |                        |                                      |       |  |
|                    |                        |                                      |       |  |
|                    |                        |                                      |       |  |
|                    |                        |                                      |       |  |
| Advanced Options   |                        |                                      |       |  |
| Ready              |                        |                                      | 0     |  |

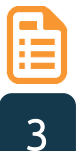

**Example:** In this example, we will demonstrate the connection settings with the Office365 Authentication Type. You will select the type that corresponds with your organization's Microsoft Dynamics CRM set up.

Enter your **Server Name**, **Port Number**, and **Organization Name/Id** in the corresponding fields. Select or deselect the **Use HTTPS** checkbox as needed.

| LinkPoint Assist - LinkPoint Connect for Microsoft CRM |                       |                                |                                          |  |  |
|--------------------------------------------------------|-----------------------|--------------------------------|------------------------------------------|--|--|
| 🔊 Ok 👒 😢 Cancel                                        | 🥜 Apply               | 🖉 Apply Abo                    |                                          |  |  |
| Components                                             | Credentials:          |                                |                                          |  |  |
| 🔗 LinkPoint Assist                                     | Authentication Type:  | Office365 v                    |                                          |  |  |
| & Side Panel                                           | Server Name:          | crm.dynamics.com v             |                                          |  |  |
| Record                                                 | Port Number:          | 443                            |                                          |  |  |
| 💋 Sync                                                 | Use HTTPS:            |                                | , I.I.I.I.I.I.I.I.I.I.I.I.I.I.I.I.I.I.I. |  |  |
| Connectors                                             |                       | linknoint260                   | 1                                        |  |  |
| Lotus Notes                                            | Organization Name/Id: | inikpointoto                   |                                          |  |  |
| M MICrosoft CRIM                                       |                       |                                |                                          |  |  |
|                                                        | User Name:            |                                | ]                                        |  |  |
|                                                        | Password:             |                                | ]                                        |  |  |
|                                                        | Confirm:              |                                |                                          |  |  |
|                                                        |                       | Test Connection                | 1                                        |  |  |
|                                                        |                       | 🎒 A test connection is advised |                                          |  |  |
|                                                        |                       |                                |                                          |  |  |
|                                                        |                       |                                |                                          |  |  |
|                                                        |                       |                                |                                          |  |  |
| Advanced Options                                       |                       |                                |                                          |  |  |
| Ready                                                  |                       |                                | 0                                        |  |  |

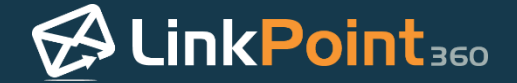

Enter your **User Name**, **Password**, and **Confirm** the password in the corresponding fields. Click the **Test Connection** button to attempt to connect with Microsoft Dynamics CRM.

| 🕫 LinkPoin                                                                       | t Assist - LinkPoint C                                                                                      | onnect for Microsoft CRM                                 | ×     |
|----------------------------------------------------------------------------------|----------------------------------------------------------------------------------------------------|----------------------------------------------------------|-------|
| 🖋 Ok 👒 😢 Cancel                                                                  | 🥜 Apply                                                                                                    |                                                          | About |
| Components<br>Components<br>Components<br>Consectors<br>Connectors<br>Connectors | Credentials:<br>Authentication Type:<br>Server Name:<br>Port Number:<br>Use HTTPS:<br>Organization Name/Id: | Office365 ~<br>crm.dynamics.com ~<br>443<br>Iinkpoint360 | ]     |
| Microsoft CRM                                                                    | User Name:<br>Password:<br>Confirm:                                                                         | sallyanderson@linkpoint360.com Test Connection           |       |
| Advanced Options                                                                 |                                                                                                    |                                                          |       |
| Ready                                                                            |                                                                                                    |                                                          | 0     |

5

LinkPoint Connect will test the connection to Microsoft Dynamics CRM. This may take a few moments. Click **OK** once the **Test Connection** window displays the **Connection succeeded** message.

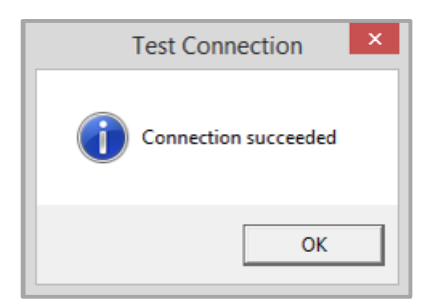

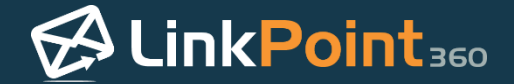

### Connecting IBM Notes and LinkPoint Connect

In this section, you will learn how to connect your IBM Notes account to the LinkPoint Connect tool.

2

1

Enter the IBM Notes password in the **Password** and **Confirm** fields. Then, click the **Test Connection** button.

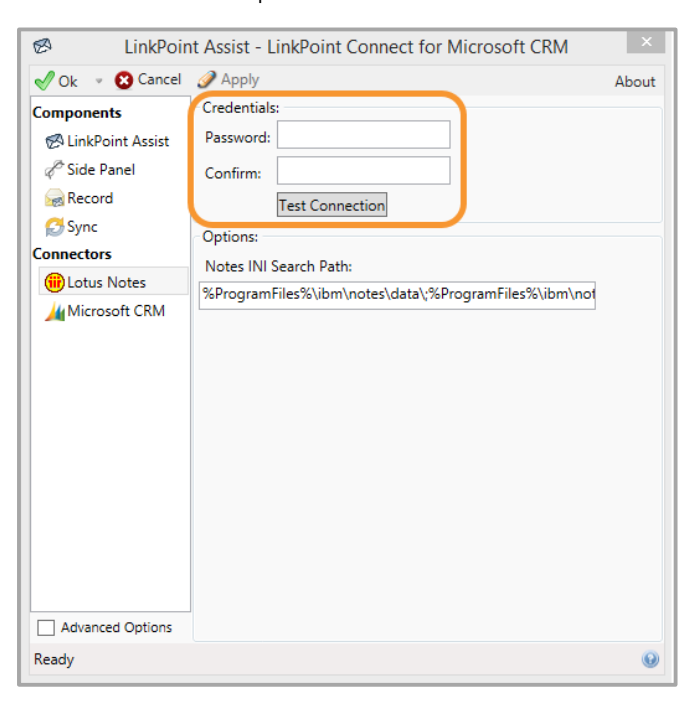

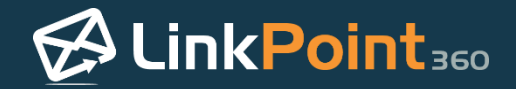

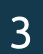

Click **Apply** and then click **Ok** to save the changes.

| 8                                                                                | LinkPoir                                                     | nt Assist - LinkPoint Connect for Microsoft CRM                                                                                       | ×     |
|----------------------------------------------------------------------------------|--------------------------------------------------------------|----------------------------------------------------------------------------------------------------|-------|
| 🖋 Ok                                                                             | 🙁 Cancel                                                     | Apply                                                                                                    | About |
| Compone<br>Compone<br>Linkf<br>Consecto<br>Sync<br>Connecto<br>Connecto<br>Micro | ents<br>Point Assist<br>Panel<br>ord<br>s Notes<br>osoft CRM | Credentials: Password: Confirm: Test Connection Options: Notes INI Search Path: %ProgramFiles%\ibm\notes\data\;%ProgramFiles%\ibm\not |       |
| Advan                                                                            | ceu options                                                  |                                                                                                    |       |
| Ready                                                                            |                                                              |                                                                                                    | 0     |

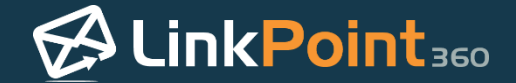

#### Installing LinkPoint Connect Actions within IBM Notes

In this section, you will learn how to install LinkPoint Connect action commands and templates in your instance of IBM Notes. These options provide users with additional productivity features during the email drafting and sending processes. This option is only needed during the LinkPoint Connect process or if your organization is not modifying the IBM Notes Mail Template to include LinkPoint Connect Action Scripts.

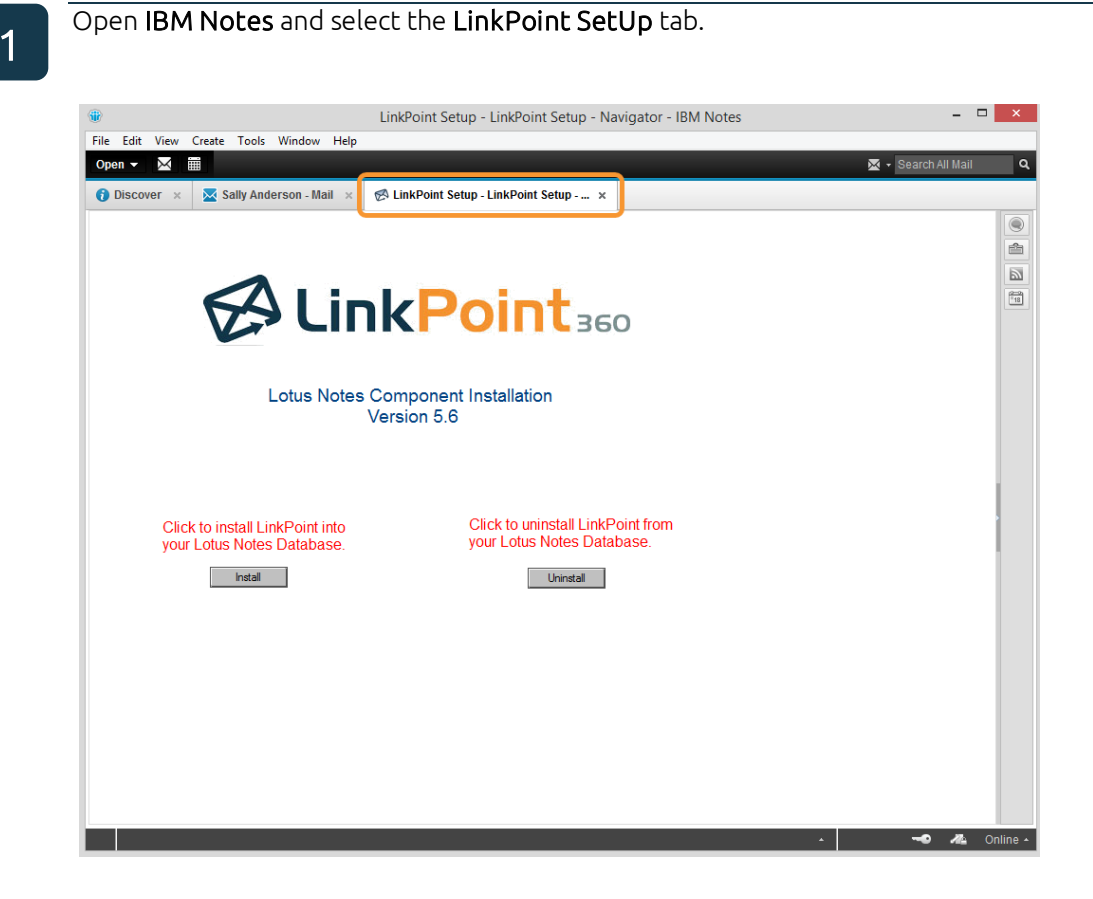

H

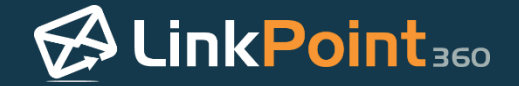

Click the Install button to install LinkPoint Connect actions within the IBM Notes database.

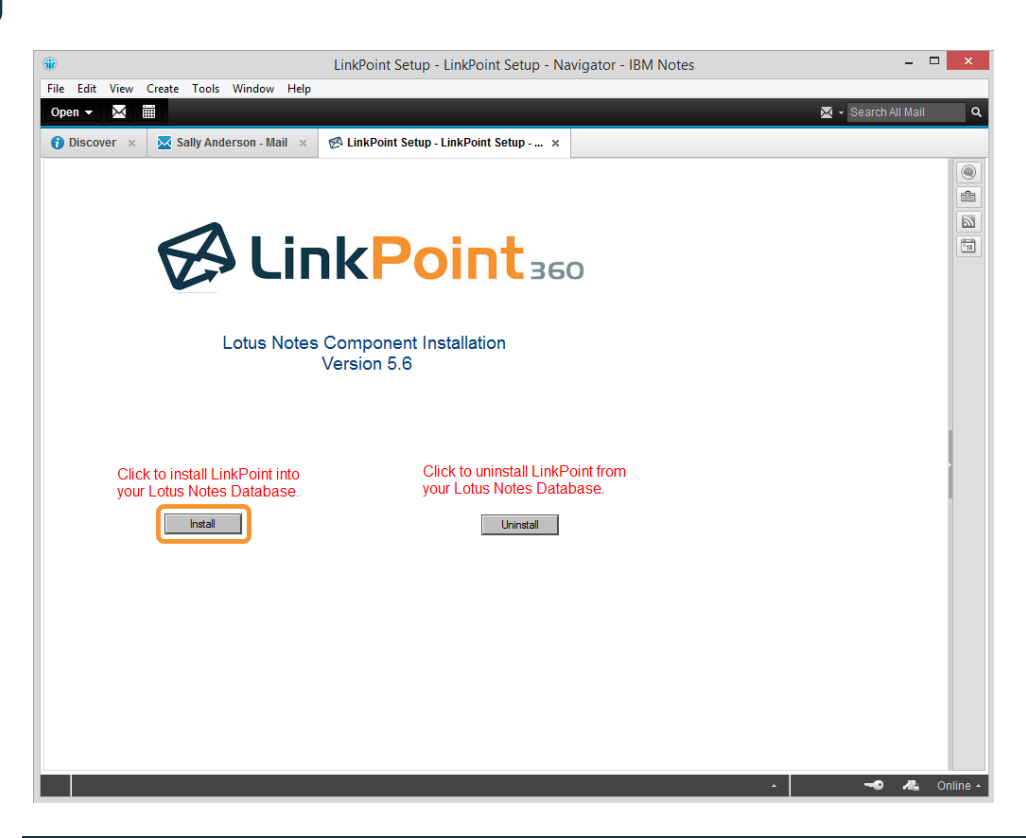

3

Click the Yes button to confirm the installation.

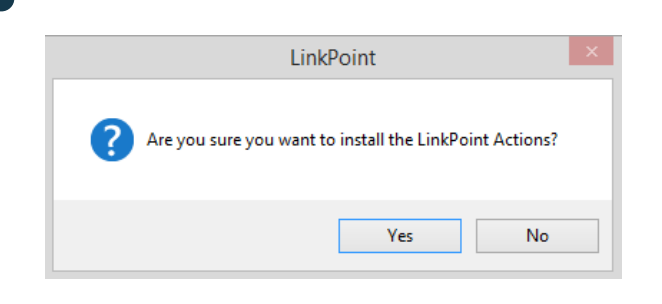

4

LinkPoint
LinkPoint360: Installation of LinkPoint agents was successful.
(08/13/2014 16:28)
Please restart Lotus Notes to complete the installation.

 OK

Click the **OK** button to restart IBM Notes and complete the LinkPoint Connect Actions installation.

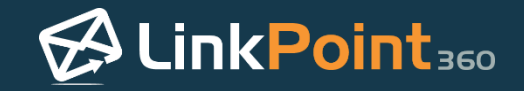

## Using the LinkPoint Connect Panel in IBM Notes

### Showing and Hiding the LinkPoint Connect Side Panel

The LinkPoint Connect Side Panel is designed to enable users to spend the majority of their time working directly within IBM Notes and still see content that is updated in real time from Microsoft Dynamics CRM. Users can also jump directly to specific records in Microsoft Dynamics CRM, without the need to search and scroll for information. The Side Panel enables users to see the specifics about who the contact is, where users left off in the sales or support process, and the interaction that others in the company may have had with the contact. The LinkPoint Connect Side Panel shows what is in Microsoft Dynamics CRM and lets users access the information dynamically.

#### Open IBM Notes. Select LinkPoint from the templates menu, and select Side Panel from the drop-down list.

| ۲                       |                                | Mai              | il - Inbox - IBM        | Notes                 |                  |                         | - 🗆 🗙                     |
|-------------------------|--------------------------------|------------------|-------------------------|-----------------------|------------------|-------------------------|---------------------------|
| File Edit View Create   | Actions Tools Wir              | ndow Help        |                         |                       |                  |                         |                           |
| Open 👻 🧮                |                                |                  |                         |                       | 2                | 🖌 👻 Search All          | Mail <b>Q</b>             |
| 🔀 Sally Anderson - Mail | ×                              |                  |                         |                       |                  |                         |                           |
| Sally Anderson $\equiv$ | LinkPoint - Nev                | w • Reply •      | Reply to All 🔻          | Forward -             | ► · 1            | <b>T</b>                | ÷ Show •                  |
| on Local 🛛 🖳            | Record To CRM                  | 1                | ıbject                  |                       |                  | Date v                  | Size 🖉 🕨                  |
| Inbox                   | Smart Record t                 | o CRM            | ivate Equity Agre       | ement for Review      | 06/19/20         | 14 02:11 PM             | 86K 🥥 🗲                   |
| Drafts                  | Side Panel                     |                  | estment Decisio         | ı                     | 06/19/20         | 14 02:11 PM             | 6K                        |
| Sent                    | Jake Smit                      | h Ba             | alanced Fund Pla        | n Agreement           | 06/19/20         | 14 02:11 PM             | 5K                        |
| Follow Up               | Tom Jones                      | s Fo             | ollow-Up re: Mutu       | al Client Case Status | 06/19/20         | 14 02:11 PM             | 6K                        |
| All Documents           |                                |                  |                         |                       |                  |                         |                           |
| Junk                    | LinkPoint -                    |                  |                         | •                     |                  |                         |                           |
| Trash                   |                                |                  |                         |                       |                  |                         |                           |
| Chat History            |                                | Private Equi     | ity Agreement           | for Review            |                  |                         |                           |
| Views                   | - La                           | Cc: tomjoneslp   | n to: Sally Ande<br>360 | irson                 |                  | 06/19/2014<br><u>Sł</u> | 4 02:11 PM<br>now Details |
| Folders                 | History:                       | This mes         | sage has been rep       | lied to.              |                  |                         |                           |
| Archive                 | <ul> <li>1 attachme</li> </ul> | nt               |                         |                       |                  |                         |                           |
| • Tools                 | POF                            |                  |                         |                       |                  |                         |                           |
| • Other Mail            | Sample.pdf                     |                  |                         |                       |                  |                         |                           |
|                         |                                |                  |                         |                       |                  |                         |                           |
|                         | Hi Sally,                      |                  |                         |                       |                  |                         | ^                         |
|                         | Attached is a cor              | ov of the agreer | nent we discusse        | d. Please let me kno  | ow if you have a | any questions           | $\sim$                    |
|                         |                                | .,               |                         |                       |                  |                         | · ·                       |
|                         |                                |                  |                         |                       | *                | -••                     | ine 🔺                     |

1

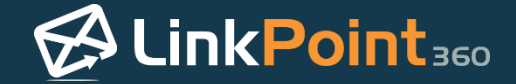

Select the **red x** button in the top right corner of the Side Panel to close it.

| Ø                                                      | LinkPo                                                                                          | oint Con                                                       | nect                                                       |                                                              | ×                         |
|--------------------------------------------------------|-------------------------------------------------------------------------------------------------|----------------------------------------------------------------|------------------------------------------------------------|--------------------------------------------------------------|---------------------------|
| <mark>å</mark> 2                                       | ltems 🔻                                                                                         | 2                                                              | Se                                                         | arch mo                                                      | re ዖ                      |
| F                                                      | Fred J                                                                                          | <b>ohnso</b><br>erations C                                     | <b>n</b><br>Officer                                        | Cor                                                          | ntact                     |
| E<br>1<br>S                                            | quity M<br>.03 Route<br>an Franc                                                                | anagemei<br>e 18<br>cisco, CA                                  | nt Comp<br>94117 📢                                         | any, LLC                                                     |                           |
| F<br>f                                                 | : 732.555<br>redlp360                                                                           | 5. <b>5656</b><br>@gmail.c                                     | om                                                         |                                                              |                           |
| Em                                                     | nail (1)                                                                                        |                                                                |                                                            |                                                              |                           |
| lir<br>R<br>6<br>H<br>N<br>v<br>s<br>s<br>o            | terest in<br>eceived<br>/16/2014<br>li Sally,<br>1y organ<br>re are in<br>olution t<br>ur accou | Solutions<br>ization is<br>the mark<br>that can h<br>int manag | Provider<br>rapidly (<br>set for a<br>lelp us s<br>gement. | 1 / Rece<br>Pri: No<br>growing a<br>software<br>treamlin<br> | ived:<br>rmal<br>and<br>e |
| <ul> <li>1</li> <li>2</li> <li>2</li> <li>2</li> </ul> | Email<br>Account<br>Appoint<br>Task                                                             | t Opportu<br>tment                                             | inity                                                      |                                                              |                           |
|                                                        | . 2                                                                                             |                                                                |                                                            | *                                                            | +/-                       |

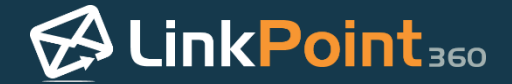

### Viewing Microsoft Dynamics CRM Data in IBM Notes

The LinkPoint Connect Side Panel enables users to view their Microsoft Dynamics CRM data directly within IBM Notes. This section will demonstrate the types of information that are accessible within the LinkPoint Connect Side Panel and how users can interact with the data.

Open **IBM Notes** and launch the LinkPoint Connect Side Panel. The Side Panel will automatically populate with data related to the selected email if the contact's email address exists within Microsoft Dynamics CRM.

Explore the seven main sections of the LinkPoint Connect Side Panel.

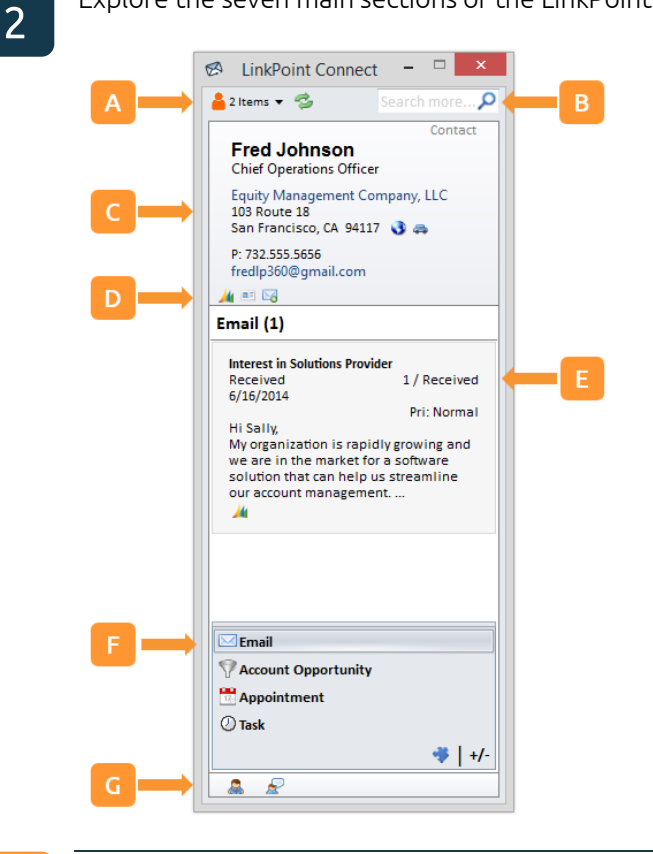

Α

H

**Contact List:** All contacts included in the To, From, Cc, and Bcc fields for the selected email are listed and available for reference. Select one from the list to view the Microsoft Dynamics CRM information for that record within the LinkPoint Connect Side Panel.

| 🔗 LinkPoir    | nt Connect 🛛 🗖 🗙 |
|---------------|------------------|
| 🔒 2 Items 🔻 4 | 💈 Search more 🔎  |
| Fred Johnson  | Contact          |
| Tom Jones     | hnson            |
| Chief Opera   | ations Officer   |

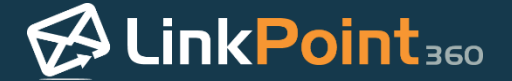

В

**Search Bar:** Enter the name of any Microsoft Dynamics CRM contact and press **Enter** to search for and view the CRM information for that record within the LinkPoint Connect Side Panel.

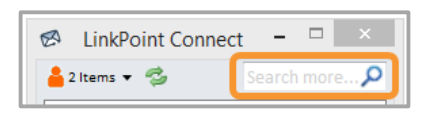

**Tip:** If you are looking for a Microsoft Dynamics CRM contact but cannot remember the name, try searching for the Account or Opportunity. The LinkPoint Connect Side Panel will return all of the matching contacts from the search results under the Contact List for you to choose from.

**Business Card:** View basic information related to the contact such as Contact Name, Job Title, Company, Telephone Number, and Email Address.

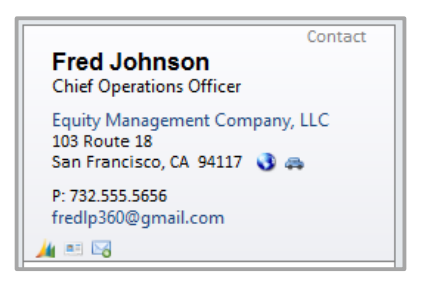

**Tip:** You can click the account name within the Business Card to launch the account record in Microsoft Dynamics CRM. You can click the email address in the Business Card to launch a new email window within IBM Notes.

**Shortcut Icons:** Choose how to act on the data presented in the Side Panel using icons that make it quicker to work with.

|                                                                       | lcon | Action                                                                 |
|-----------------------------------------------------------------------|------|------------------------------------------------------------------------|
|                                                                       | 3    | Displays the contact's address in Google Maps                          |
|                                                                       | 4    | Displays driving directions                                            |
| Contact                                                               | 1    | Opens the record in Microsoft Dynamics CRM                             |
| Equity Management Company, LLC<br>103 Route 18                        |      | Copies the current record to the email address book                    |
| San Francisco, CA 94117 📢 🚓<br>P: 732.555.5656<br>fredlp360@gmail.com | Do.  | Records the selected email to the contact in Microsoft<br>Dynamics CRM |
| account Opportunity (1)                                               | ÷    | Creates a new item based on the related information                    |

A

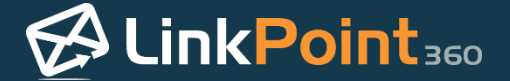

Е

**Related Information:** Review data from Microsoft Dynamics CRM that relates to the selected contact. View emails, accounts, opportunities, cases, and custom objects by selecting items in the **Navigation Pane**.

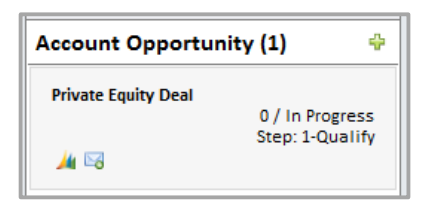

F

Navigation Pane: Select the Related Information to display for a specific contact.

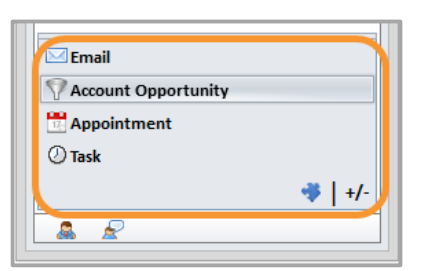

G

**Drop Zone:** Create new contacts, leads, or accounts by highlighting an email signature, clicking down on the selection, and then dragging and dropping the content on one of the icons.

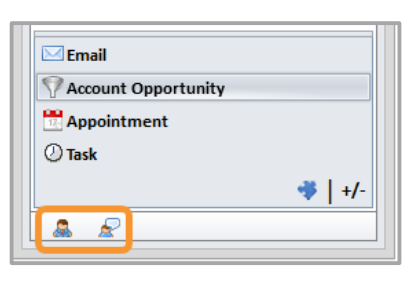

3

Double click on items listed within the Related Information section of the Side Panel to preview the Microsoft Dynamics CRM content within IBM Notes.

| Email                        |                                                                                                    | *   |
|------------------------------|----------------------------------------------------------------------------------------------------|-----|
| Activity Date<br>Description | 6/2/2014<br>From: fredIp360@gmail.com<br>To: sallyandersonIp360@gmail.com<br>Received: 6/2/2014 2:38:40 PM<br>Subject: Interest in Solutions Provider<br>Hi Sally,<br>My organization is rapidly growing and we are in the market for a<br>software solution that can help us streamline our account<br>management. Please let me know when you have time for a call to<br>discuss.<br>Regards,<br>Fred Johnson | < > |
| Ordered by field             | name 1 of 2 🕨                                                                                                    |     |

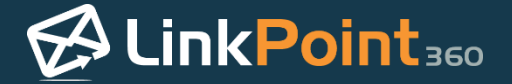

5

Scroll through the content in the Quick View window. Click the arrows to move between Microsoft Dynamics CRM items.

| Email                        |                                                                                                    | * |
|------------------------------|----------------------------------------------------------------------------------------------------|---|
| Activity Date<br>Description | 6/2/2014<br>From: fredIp360@gmail.com<br>To: sallyandersonIp360@gmail.com<br>Received: 6/2/2014 2:38:40 PM<br>Subject: Interest in Solutions Provider<br>Hi Sally,<br>My organization is rapidly growing and we are in the market for a<br>software solution that can help us streamline our account<br>management. Please let me know when you have time for a call to<br>discuss.<br>Regards,<br>Fred Johnson | < |
| Ordered by field             | name 1 of 2 🕨                                                                                                    |   |

Click the red X in the top right corner of the window or click anywhere on screen outside of the Quick View window to close it.

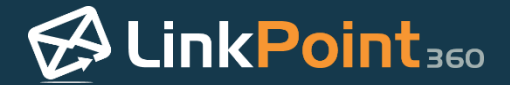

### Enabling and Disabling LinkPoint Connect Side Panel Navigation Pane Items

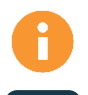

LinkPoint Connect offers users the flexibility to choose which items appear within the Side Panel in IBM Notes. This section will demonstrate how to add, remove, and rearrange the content displayed in the Side Panel.

Navigate to the LinkPoint Connect Side Panel, and click the +/- icon in the bottom right of the **Navigation Pane**.

| 🖂 Email               |       |
|-----------------------|-------|
| Y Account Opportunity |       |
| 📅 Appointment         |       |
| 🕗 Task                |       |
|                       | ♦ +/- |
| â <i>🖉</i>            |       |

2

Select the option to **Show More Buttons** to add to the list of items available in the Navigation Pane. Select **Show Fewer Buttons** to reduce the number of items available.

| ⇒   +/- | 4 | Show More Buttons       |   |
|---------|---|-------------------------|---|
|         | * | Show Fewer Buttons      |   |
|         |   | Navigation Pane Options |   |
|         |   | Add or Remove Buttons   | • |

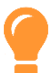

**Tip:** You can also click and drag the top of the Navigation Pane to increase or decrease the size of the pane. This will automatically show or hide buttons.

| Email                 |
|-----------------------|
| Y Account Opportunity |
| 📆 Appointment         |
| 🕐 Task                |
| 🐝 Case                |
| (9) Quote             |
| Phone Call            |
| ♥   +/-               |
| <b>▲</b> <i>€</i>     |

3

Select Navigation Pane Options...

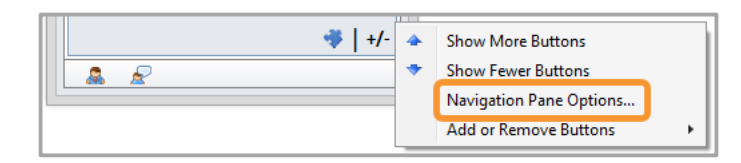

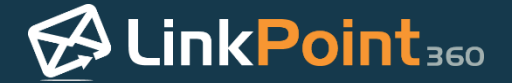

Choose the items to display in the Navigation Pane by selecting or deselecting the checkboxes in the **Display buttons in this order** list. Select an item and click the **Move Up** and **Move Down** buttons to change the order that the items appear in the Navigation Pane. Click **OK** to save changes or **Cancel** to discard them.

| ۲       | Navigation Pane Options                                                 |
|---------|-------------------------------------------------------------------------|
| Display | y buttons in this order                                                 |
|         | mail Move Up<br>ccount Opportunity<br>ppointment<br>ask<br>ase<br>tuote |
|         | OK Cancel                                                               |

5

Select **Add or Remove Buttons** to see a quick view of available options for the Navigation Pane. Click items with a checkmark to deselect them and remove them from the Navigation Pane. Click items without checkmarks to add them to the Navigation Pane.

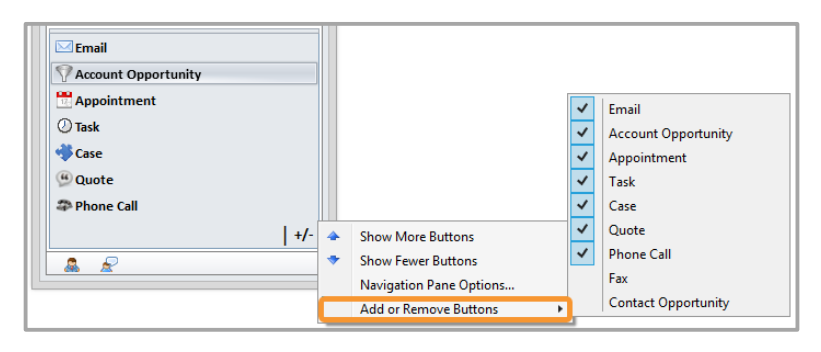

**Tip:** The configuration options mentioned in this section are based on the standard out-of-the-box settings for LinkPoint Connect. If you do not have these settings available, it is possible that they have been disabled by your internal IT admin.

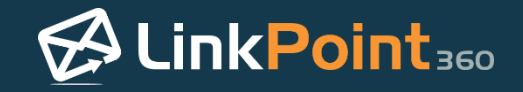

### Creating Microsoft Dynamics CRM Records from IBM Notes

### Creating a New Microsoft Dynamics CRM Contact from IBM Notes

LinkPoint Connect promotes CRM adoption by offering a variety of shortcuts to encourage users to add new contacts, opportunities, and accounts to Microsoft Dynamics CRM. This can be done easily from IBM Notes.

**Tip:** Depending on how an organization has configured LinkPoint Connect to mirror your existing business processes, users may not have all of the options described in the following section. Contact your admin for more information.

Select an email from a new contact. Note that the LinkPoint Connect Side Panel searched Microsoft Dynamics CRM for the contact and was unable to return a record matching the sender's email address.

| ۲                         | Mail - Inbox - IBM Notes                                                                                   | - 🗆 🗙 🔞                     | \Lambda 🛛 LinkPoint Connect 🗧 🗆 🛛 🗡 |
|---------------------------|----------------------------------------------------------------------------------------------------|-----------------------------|-------------------------------------|
| File Edit View Create A   | ctions Tools Window Help                                                                                   |                             | 🔓 1 Items 🔻 🤹 🛛 Search more 🔎       |
| Open 👻 🛗                  | 🗙 👻 Search Al                                                                                              | l Mail 🔍                    |                                     |
| 🔀 Sally Anderson - Mail 🚿 |                                                                                                    | (                           | No matching contacts                |
| Sally Anderson $\equiv$   | LinkPoint • New • Reply • Reply to All • Forward • 🖿 • 🟲 🏥 🎦 • More •                                      | Show ▼                      | or leads found.                     |
| on Local 🛛 🐱              | □ Who → Subject Date ▼                                                                                     | Size 🖉 🕨                    | michaeljameslp360@gmail.com         |
| Inbox                     | Fred Johnson Updated Contract Status 11/04/2014 02:06 PM                                                   | 5K                          |                                     |
| Drafts                    | Fred Johnson Private Equity Agreement for Review 06/19/2014 02:11 PM                                       | 86K @ 🗲 🗸                   |                                     |
|                           | Michael James Investment Decision 06/19/2014 02:11 PM                                                      | 6K                          |                                     |
|                           | Jake Smith Balanced Fund Plan Agreement 06/19/2014 02:11 PM                                                | 5K                          |                                     |
| All Documents             | Tom Jones Follow-Up re: Mutual Client Case Status 06/19/2014 02:11 PM                                      | 6K                          |                                     |
|                           |                                                                                                    |                             |                                     |
| Trach                     |                                                                                                    |                             |                                     |
| Chat History              |                                                                                                    |                             |                                     |
|                           | LinkPoint                                                                                                  |                             |                                     |
|                           |                                                                                                    |                             |                                     |
| Folders                   | Investment Decision                                                                                        |                             |                                     |
| Archive                   | Michael James to: Sally Anderson 06/19/20                                                                  | I4 02:11 PM<br>show Details |                                     |
| Tools                     |                                                                                                    |                             |                                     |
| Other Mail                | Hi Sally,                                                                                                  |                             |                                     |
|                           | I am writing to let you know that NGY Management has decided to go with the \$30 investment with our fund. | private                     |                                     |
|                           | Regards,                                                                                                   | ~                           | +/-                                 |
|                           | • ••••                                                                                                    | Ala Online 🔺                | <u>a</u> <u>a</u>                   |

**Tip:** LinkPoint Connect searches for contacts based on primary email address. If you receive an email from an existing contact and the LinkPoint Side Panel does not return a matching contact, it is possible that the contact may be in Microsoft Dynamics CRM under a different or secondary email address. You can verify before creating a new contact by using the Search Bar in the LinkPoint Connect Panel to look for the contact by First and/or Last Name.

0

1

Additional Resources: LinkPoint360 can customize the Search Bar to include results from custom fields including secondary email addresses. Please contact the LinkPoint360 Support Team for more information.

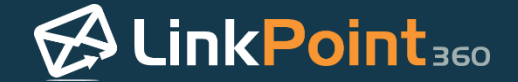

Highlight the signature within the email. Drag and drop the highlighted signature to the Drop Zone at the bottom of the LinkPoint Connect Side Panel. Release the selection over the contact type you want to create. This will launch Microsoft Dynamics CRM in your Internet browser.

| 🛞 Investment Decision - IBM Notes – 🗆 🗙                                                                            | 🔗 LinkPoint Connect 🗕 🗆 🗙   |
|----------------------------------------------------------------------------------------------------|-----------------------------|
| File Edit View Create Actions Tools Window Help                                                                    | 🔒 1 Items 🔻 🤹 Search more 🔎 |
| Open 🔻 🔀 🖩 🛛 🖉 - Search All Mail 🔍                                                                                 |                             |
| Sally Anderson - Mail 🗴 🔯 Investment Decision 🗴                                                                    | No matching contacts        |
| LinkPoint New Reply Reply to All Forward T 🖿 F 🖬 Display 🔾 More                                                    | or leads found.             |
|                                                                                                    | michaeljameslp360@gmail.com |
| Investment Decision<br>Michael James to: Sally Anderson 06/19/2014 02:11 PM<br>Show Details                        |                             |
| Hi Sally,                                                                                                    |                             |
| I am writing to let you know that NGY Management has decided to go with the \$30 investment with our private fund. |                             |
| Regards,                                                                                                    |                             |
| Michael James<br>Vice President                                                                                    |                             |
| NGY Management Services, LLP<br>9346 Walker Street                                                                 |                             |
| Boston, MA 02210                                                                                                   |                             |
| 32-555-1212                                                                                                    |                             |
|                                                                                                    |                             |
|                                                                                                    |                             |
|                                                                                                    |                             |
|                                                                                                    |                             |
|                                                                                                    | +/-                         |
| 🔺 🔫 🚜 Online 🗠                                                                                                    |                             |

**Tip:** Users can create new Contacts or Leads by releasing the email signature over the corresponding icon in the Drop Zone.

| lcon       | Action                                          |  |  |  |
|------------|-------------------------------------------------|--|--|--|
| •          | Creates a new Contact in Microsoft Dynamics CRM |  |  |  |
| ₽ <b>.</b> | Creates a new Lead in Microsoft Dynamics CRM    |  |  |  |

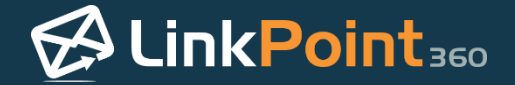

Enter any required or additional information to the Microsoft Dynamics CRM Lead or Contact record. Note that some fields, such as First Name, are prepopulated within Microsoft Dynamics CRM by LinkPoint Connect. Click **Save** to create the record.

| 🎍 🗸 🏫   SALES 🤇             | 🗸 Leads 🛛 🗸 New Lead                   | $\oplus$                              | *      | 3      | ?  |
|-----------------------------|----------------------------------------|---------------------------------------|--------|--------|----|
| 🕞 SAVE 🗳 SAVE & CLO         | DSE + NEW / EDIT PROCESS               |                                       | 1      | ŀ.     | я  |
| New                         | Lead                                   | Lead Source Rating Status<br>Warm New |        |        |    |
| Qualify (Active)            | Develop                                | > ₽ Propose > ₽ Close                 | → Next | t Stag | ge |
| Summary                     |                                        |                                       |        |        | ^  |
| CONTACT                     |                                        | POSTS ACTIVITIES NOTES                |        |        | Ш  |
| Topic *                     | Investment                             | Enter post here                       | POST   |        | 11 |
| Name*                       | Michael James                          | Both Auto posts User posts            |        |        | 11 |
| Job Title<br>Business Phone | Vice President<br>732-555-1212         | We didn't find any posts.             |        |        | Ц  |
| Mobile Phone                |                                        |                                       |        |        |    |
| Email                       | michaeljameslp360@gmail.com            |                                       |        |        |    |
| Product Details             |                                        |                                       |        |        |    |
| Lead Product                |                                        |                                       |        |        |    |
| Est. Value                  |                                        |                                       |        |        |    |
| Est. Close Date             |                                        |                                       |        |        |    |
| COMPANY                     |                                        |                                       |        |        |    |
| Company *                   | NGY Management Services, LLP           |                                       |        |        |    |
| Website                     | URL                                    |                                       |        |        |    |
| Address                     | 9346 Walker Street<br>Boston, MA 02210 |                                       |        |        | ~  |

**Tip:** LinkPoint Connect will not override any existing business rules within your instance of Microsoft Dynamics CRM. If additional fields are required as part of the contact creation, the user will need to enter the information in order to proceed.

4

Return to IBM Notes and select the email from the new contact. Note that the LinkPoint Connect Side Panel now displays the contact information from Microsoft Dynamics CRM.

| ۲                           | Mail - Inbox - IBM Notes 🛛 🗕 🗆 🗙         |          |                       | 🧭 LinkPoint Connect 🗧 🗆 | x t       |                          |          |                                                    |      |
|-----------------------------|------------------------------------------|----------|-----------------------|-------------------------|-----------|--------------------------|----------|----------------------------------------------------|------|
| File Edit View Create A     | ít View Create Actions Tools Window Help |          |                       |                         |           | 🔒 1 Items 👻 🤹 Search mor | re 🔎     |                                                    |      |
| Open 👻 🔛                    |                                          |          |                       |                         |           | 🔀 👻 Search All           | Mail Q   |                                                    | Lead |
| 🔀 Sally Anderson - Mail 🛛 🛪 | :                                        |          |                       |                         |           |                          |          | Michael James<br>Vice President                    |      |
| Sally Anderson $\equiv$     | LinkPoint •                              | New - Re | eply • Reply to All • | Forward -               | ▶ · 🛍 🖸 · | More -                   | Show ▼   | NGY Management Services, LLP<br>9346 Walker Street |      |
| on Local 🛛 🖳                | ⊠ !Who                                   |          | Subject               |                         |           | Date 🔻                   | Size 🖉 🕨 | Boston MA 02210 🐧 🚌                                |      |
| Inbox                       | Fred J                                   | ohnson   | Updated Contract S    | Status                  | 11/04/2   | 014 02:06 PM             | 5K       | P: 732.555.1212<br>michaeljameslp360@gmail.com     |      |
| Drafts                      | Fred J                                   | ohnson   | Private Equity Agre   | eement for Review       | 06/19/2   | 014 02:11 PM             | 86K 🥝 🗲  | <u>/4</u> ==                                       |      |
| Sent                        | Michae                                   | el James | Investment Decisio    | on                      | 06/19/2   | 014 02:11 PM             | 6K       | Appointment (0)                                    | \$   |

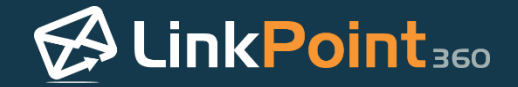

### Relating a New IBM Notes Calendar Item to an Existing Microsoft Dynamics CRM Record

0

LinkPoint Connect promotes CRM adoption by offering a variety of shortcuts to encourage users to add new contacts, opportunities, and accounts to Microsoft Dynamics CRM. This can be done easily from IBM Notes. In this section, you will learn how to relate new calendar items such as Meetings and Appointments in IBM Notes to existing Microsoft Dynamics CRM accounts.

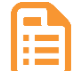

**Example:** In this example, we will demonstrate how to relate Meetings to existing Microsoft Dynamics CRM records.

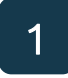

Open the **New Meeting** screen in IBM Notes and enter information for the meeting including the attendees, subject, location, date, time, and content.

|                                             |                                                                                  | New Calendar Entry for Sally Anderson - IBM Notes -                                                                                                    | × |
|---------------------------------------------|----------------------------------------------------------------------------------|----------------------------------------------------------------------------------------------------|---|
| e Edit Viev                                 | w Create Action                                                                  | s Text Tools Window Help                                                                                                    |   |
| pen 👻 🖂                                     |                                                                                  | 🛱 👻 Search All Calendar                                                                                                    | ٩ |
| Sally Ander                                 | rson - Mail ×                                                                    | New Calendar Entry for Sally Anderson ×                                                                                                    |   |
| ave and Send                                | Invitations Save                                                                 | as Draft Display▼ Delivery Ontions Check Calendar                                                                                                    |   |
| ave and cent                                |                                                                                  |                                                                                                    | ~ |
|                                             | 🗌 High impor                                                                     | tance 🗌 Return receipt 🔲 Sign 🔲 Encrypt                                                                                                    |   |
|                                             | Calendar E                                                                       | Entry Dotify Me 🔁                                                                                                    |   |
|                                             | Type:                                                                            | Meeting Mark Available                                                                                                    |   |
|                                             |                                                                                  |                                                                                                    |   |
|                                             | t Connact for Micr                                                               | acat CDM                                                                                                    |   |
| CITIKE OIL                                  | t connect for Mich                                                               | USUICKIW                                                                                                    |   |
|                                             |                                                                                  |                                                                                                    |   |
| Regarding                                   |                                                                                  |                                                                                                    |   |
| Regarding<br>:                              |                                                                                  |                                                                                                    |   |
| <u>Regarding</u><br>:                       |                                                                                  |                                                                                                    |   |
| Regarding                                   | Introduction to                                                                  | LiekPaiet260                                                                                                    |   |
| Regarding                                   | Introduction to                                                                  | LinkPoint360                                                                                                    |   |
| Regarding<br>:<br>Subject:<br>When:         | Introduction to<br>Starts:                                                       | LinkPoint360<br>Mon 12/08/2014 II 02:00 PM C Local time                                                                                                    |   |
| Reqarding<br>i                              | Introduction to<br>Starts:<br>Ends:                                              | LinkPoint360<br>Mon 12/08/2014 II 02:00 PM C Local time I hour<br>Mon 12/08/2014 II 03:00 PM C Local time I hour                                                                                                    |   |
| Regarding                                   | Introduction to<br>Starts:<br>Ends:<br><u>Repeat</u>                             | LinkPoint360         Mon 12/08/2014       Image: Constraint of the second second se |   |
| Regarding<br>:<br>Subject:<br>When:<br>Who: | Introduction to<br>Starts:<br>Ends:<br>Repeat                                    | LinkPoint360         Mon 12/08/2014       Is         02:00 PM       Local time         Mon 12/08/2014       03:00 PM         Is       03:00 PM         Local time       1 hour         This entry does not repeat       Prevent counter-proposals         Do not receive responses from invitees       Prevent counter-proposals                                                                                                    |   |
| Regarding<br>Subject:<br>When:<br>Who:      | Introduction to<br>Starts:<br>Ends:<br><u>Repeat</u><br><u>Required:</u>         | LinkPoint360         Mon 12/08/2014       02:00 PM       Local time         Mon 12/08/2014       03:00 PM       Local time       1 hour         This entry does not repeat       Do not receive responses from invitees       Prevent counter-proposals       Prevent delegation         samuelwerthlp360@gmail.com, brandonwhitelp360@gmail.com, "Tom Jones"                                                                                                    |   |
| Regarding<br>Subject:<br>When:<br>Who:      | Introduction to<br>Starts:<br>Ends:<br>Repeat<br>Required:<br>Optional:          | LinkPoint360         Mon 12/08/2014       02:00 PM         Mon 12/08/2014       03:00 PM         Local time       1 hour         This entry does not repeat       1 hour         Do not receive responses from invitees       Prevent counter-proposals       Prevent delegation         samuelwerthlp360@gmail.com, brandonwhitelp360@gmail.com, "Tom Jones"                                                                                                    |   |
| Regarding<br>Subject:<br>When:<br>Who:      | Introduction to<br>Starts:<br>Ends:<br>Repeat.<br>Required:<br>Optional:<br>FYI: | LinkPoint360         Mon 12/08/2014       02:00 PM       Local time       1 hour         Mon 12/08/2014       03:00 PM       Local time       1 hour         This entry does not repeat       03:00 PM       Local time       1 hour         This entry does not repeat       Prevent counter-proposals       Prevent delegation         samuelwerthlp360@gmail.com, brandonwhitelp360@gmail.com, "Tom Jones"                                                                                                    |   |
| Regarding<br>Subject:<br>When:<br>Who:      | Introduction to<br>Starts:<br>Ends:<br>Repeat<br>Required:<br>Optional:<br>FYI:  | LinkPoint360         Mon 12/08/2014       02:00 PM       Local time       1 hour         Mon 12/08/2014       03:00 PM       Local time       1 hour         This entry does not repeat       0 not receive responses from invitees       Prevent counter-proposals       Prevent delegation         samuelwerthlp360@gmail.com, brandonwhitelp360@gmail.com, "Tom Jones"                                                                                                    | * |
| Regarding<br>Subject:<br>When:<br>Who:      | Introduction to<br>Starts:<br>Ends:<br>Repeat<br>Required:<br>Optional:<br>FYI:  | LinkPoint360         Mon 12/08/2014       02:00 PM       Local time         Mon 12/08/2014       03:00 PM       Local time         Mon 12/08/2014       03:00 PM       Local time         This entry does not repeat       1 hour         Do not receive responses from invitees       Prevent counter-proposals       Prevent delegation         samuelwerthlp360@gmail.com, brandonwhitelp360@gmail.com, "Tom Jones"                                                                                                    | ~ |

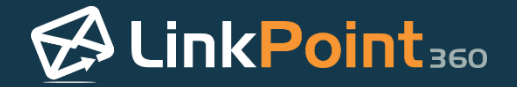

3

Select the **Regarding** link in the **LinkPoint Connect for Microsoft CRM** section of the new meeting.

| New Calendar Entry for Sally Anderson - IBM Notes                                | _ 🗆 ×                       |
|----------------------------------------------------------------------------------|-----------------------------|
| File Edit View Create Actions Text Tools Window Help                             |                             |
| Open 🚽 🖂 🧮                                                                       | 🛱 ᠇ Search All Calendar 🛛 🔍 |
| Sally Anderson - Mail × 💼 New Calendar Entry for Sally Anderson ×                |                             |
| Save and Send Invitations Save as Draft Display▼ Delivery Options Check Calendar |                             |
| High importance Return receipt Sign Encrypt Calendar Entry Type: Meeting         | Mark Private Notify Me      |
| LinkPoint Connect for MicrosoftCRM                                               |                             |

Search for the contact, account, or other record to relate with the new meeting. Enter partial or full search terms in the **Search** field and click the **Go** button. Review the list of search results on the left pane.

| OK Cancel                                                   |           |           |  |
|-------------------------------------------------------------|-----------|-----------|--|
| Examplex                                                    | Reference | Selection |  |
| Regarding<br>▲ Account<br>Examplex Financial (account)<br>▲ | regardin  | y.        |  |
|                                                             |           |           |  |
|                                                             |           |           |  |
|                                                             |           |           |  |
|                                                             |           |           |  |

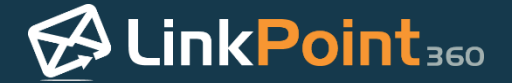

Double click items on the left pane or click the green arrow to add them to the **Regarding** pane. Double click items on the **Regarding** pane or click the red x to remove them. Click the **Ok** button to continue.

| Ok 😣 Cancel                                                  |                     |                      |
|--------------------------------------------------------------|---------------------|----------------------|
| earch: (0 items)                                             | Reference Selection |                      |
|                                                              | GO Regarding:       |                      |
| Regarding                                                    | 4 Regarding         | (Maximum 1 selected  |
| Oppertunity     Opp: Private Equity Deal     O / In Progress | S Examplex F        | inancial (account) 🏄 |
|                                                              |                     |                      |
|                                                              |                     |                      |
|                                                              |                     |                      |
|                                                              |                     |                      |
|                                                              |                     |                      |
|                                                              |                     |                      |
|                                                              |                     |                      |
|                                                              |                     |                      |

**Tip:** Microsoft Dynamics CRM limits the number of items that users can relate to CRM records at a time. If you try to select more than one Regarding item, LinkPoint Connect will remind you of the selection limit.

| Reference Selection - LinkPoi                                                                                   | int Connect for Microsoft CRM                                                                      |  |  |  |
|----------------------------------------------------------------------------------------------------|----------------------------------------------------------------------------------------------------|--|--|--|
| Ok Cancel<br>Search: (0 items)<br>Concentration<br>A Opportunity<br>Opp: Private Equity Deal<br>0 / In Progress | Reference Selection Regarding: Regarding (Maximum 1 selected) Account Examplex Financial (account) |  |  |  |
| Select                                                                                                    | ion Limit 🛛 🗙                                                                                      |  |  |  |
| Microsoft CRM limits '<br>Consider removing pri                                                                 | Regarding' selections to 1 item.<br>or selections and trying again.                                |  |  |  |
|                                                                                                    | ОК                                                                                                 |  |  |  |
|                                                                                                    | Refrech original items Remove All                                                                  |  |  |  |
| Ready                                                                                                    | Ketresh original items Kemove All                                                                  |  |  |  |

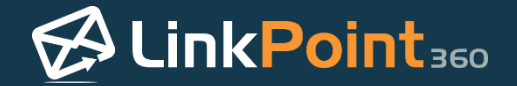

Note that there are now records listed in the **Regarding** section of the new meeting.

| File Edit View Create Actions Text Tools Window Help                             |                             |
|----------------------------------------------------------------------------------|-----------------------------|
|                                                                                  |                             |
| Open 👻 🧮                                                                         | 🛱 👻 Search All Calendar 🛛 🕻 |
| Sally Anderson - Mail × 💼 New Calendar Entry for Sally Anderson ×                |                             |
| Save and Send Invitations Save as Draft Display▼ Delivery Options Check Calendar |                             |
| High importance Return receipt Sign Encrypt Calendar Entry Type: Meeting         | Mark Private                |
| LinkPoint Connect for MicrosoftCRM  Regarding Examplex Financial                 |                             |

6

Finish creating the new meeting and then click the **Send** button to create the meeting and send it to the listed recipients. LinkPoint Connect will sync the new meeting to your calendar in Microsoft Dynamics CRM during the next scheduled or manual sync depending on your settings. The new meeting will also be added to the selected records in Microsoft Dynamics CRM.

| New Calendar Entry for Sally Anderson - IBM Notes                                 | _ 🗆 🛛                                                |
|-----------------------------------------------------------------------------------|------------------------------------------------------|
| File Edit View Create Actions Text Tools Window Help                              |                                                      |
| Open 👻 🧮                                                                          | 🖀 🚽 Search All Calendar 🛛 🔍                          |
| Sally Anderson - Mail ×                                                           |                                                      |
| Save and Send Invitations Save as Draft Display   Delivery Options Check Calendar |                                                      |
| High importance Return receipt Sign Encrypt Calendar Entry Type: Meeting          | ▲ Mark Private<br>□ Notify Me ເງ<br>□ Mark Available |

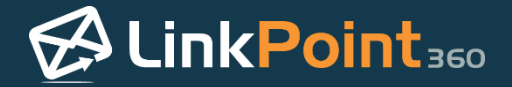

### Creating a New Microsoft Dynamics CRM Opportunity from IBM Notes

0

LinkPoint Connect promotes CRM adoption by offering a variety of shortcuts to encourage users to add new contacts, opportunities, and accounts to Microsoft Dynamics CRM. This can be done easily from IBM Notes.

**Tip:** Depending on how an organization has configured LinkPoint Connect to mirror your existing business processes, users may not have all of the options described in the following section. Contact your admin for more information.

1

Select an email and note that the LinkPoint Connect Side Panel displays the related contact information. Select **Account Opportunity** or **Contact Opportunity** on the Navigation Pane to display the Related Information for the contact.

| ۲                       |                                  | Mail - Inbox - IBM N                        | otes               |           |                | - 🗆 🛛        | 🐼 LinkPoint Connect 🗧 🗆                          | ×        |
|-------------------------|----------------------------------|---------------------------------------------|--------------------|-----------|----------------|--------------|--------------------------------------------------|----------|
| File Edit View Create   | Actions Tools Window             | v Help                                      |                    |           |                |              | 🔒 2 Items 🔻 🤹 Search more                        | <b>P</b> |
| Open → 🔀 📰              | ×                                |                                             |                    | 2         | 🛛 🝷 Search All | Mail Q       | Cont<br>Fred Johnson<br>Chief Operations Officer | tact     |
| Sally Anderson $\equiv$ | LinkPoint - New -                | Reply • Reply to All • F                    | orward -           | ▶ • 💼     | <b>.</b>       | ÷ Show •     | Equity Management Company, LLC                   |          |
| on Local 🛛 🐱            | ⊠ !Who                           | Subject                                     |                    |           | Date v         | Size 🖉 🕨     | San Francisco, CA 94117 🐧 🚓                      |          |
| Inbox                   | Fred Johnson                     | Updated Contract Sta                        | itus               | 11/04/201 | 4 02:06 PM     | 5K           | P: 732.555.5656<br>fredlp360@gmail.com           |          |
| Drafts                  | Fred Johnson                     | Private Equity Agreen                       | nent for Review    | 06/19/201 | 4 02:11 PM     | 86K 🥝 🗲      | <u>// = 5</u>                                    |          |
| Sent                    | Michael James                    | Investment Decision                         |                    | 06/19/201 | 4 02:11 PM     | 6K           | Account Opportunity (0)                          | ÷        |
| Follow Up               | Jake Smith                       | Balanced Fund Plan                          | Agreement          | 06/19/201 | 4 02:11 PM     | 5K           |                                                  |          |
| All Documents           | Tom Jones                        | Follow-Up re: Mutual                        | Client Case Status | 06/19/201 | 4 02:11 PM     | 6K           |                                                  |          |
| Junk                    |                                  |                                             |                    |           |                |              |                                                  |          |
| Trash                   | LinkDaintz                       |                                             | •                  |           |                |              |                                                  |          |
| Chat History            | LINKPOINT ·                      |                                             |                    |           |                |              |                                                  |          |
| Views                   | Priv                             | vate Equity Agreement f                     | or Review          |           |                |              |                                                  |          |
| Folders                 | Fre<br>Gr                        | d Johnson to: Sally Anders<br>tomionesin360 | on                 |           | 06/19/201      | 4 02:11 PM   |                                                  |          |
| Archive                 | History:                         | This message has been replie                | ed to.             |           | <u>.</u>       |              |                                                  |          |
| Tools                   | <ul> <li>1 attachment</li> </ul> |                                             |                    |           |                |              | Account Opportunity                              |          |
| Other Mail              | PDF                              |                                             |                    |           |                |              | Contact Opportunity                              |          |
|                         | Sample.pdf                       |                                             |                    |           |                |              | Email                                            |          |
|                         |                                  |                                             |                    |           |                |              | Appointment                                      |          |
|                         | Hi Sally,                        |                                             |                    |           |                | ^            | () Task                                          |          |
|                         |                                  |                                             |                    |           |                | ~            |                                                  | +/-      |
|                         |                                  |                                             |                    | <b>^</b>  | -0             | Ala Online - | L & X                                            |          |

2

Click the **Create a new item** icon to create a new opportunity. This will launch Microsoft Dynamics CRM in your Internet browser.

| 🖉 LinkPoint Conn                        | ect – 🗆 🗙     |
|-----------------------------------------|---------------|
| 🔒 2 Items 🔻 🦈                           | Search more 🔎 |
| Fred Johnson                            | Contact       |
| Equity Management<br>103 Route 18       | Company, LLC  |
| San Francisco, CA 94<br>P: 732.555.5656 | 117 🐧 🚓       |
| fredlp360@gmail.com                     | n             |
| Account Opportur                        | nity (0) 🔛    |

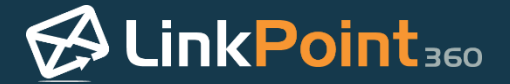

4

Enter any required or additional information in the Microsoft Dynamics CRM Opportunity record. Note that the Account Name field is prepopulated within Microsoft Dynamics CRM by LinkPoint Connect. Click **Save** to create the record.

| Microsoft Dynam    | nics CRM 🗸 🏦   SALES 🗸 🛛           | Opportunities   🗸     | New Opportunity | 6    | Create                       | ¢?             |
|--------------------|------------------------------------|-----------------------|-----------------|------|------------------------------|----------------|
| G SAVE G SAVE & C  | LOSE 🕂 NEW 🖋 EDIT PROCESS          |                       |                 |      |                              | r ↓ ⊅          |
| New Op             | oortunity                          |                       |                 |      |                              |                |
| Est. Close Date    | Est. Revenue Status<br>In Progress |                       |                 |      |                              |                |
| Qualify (Active)   | Develop                            |                       | Propose         | >    | Close                        | → Next Stage   |
| Summary            |                                    |                       |                 |      |                              | Â              |
| Topic *            |                                    | POSTS ACTIVITIES      | NOTES           |      |                              |                |
| Account            | Equity Management Company, L       | Enter post here       |                 | POST | STAKEHOLDERS                 |                |
| Purchase Timeframe |                                    | Both Auto posts U     | lser posts      |      | Name 🛧                       | Role           |
| Currency *         | US Dollar                          | We didn't find only r | aasts           |      | To enable this content, crea | te the record. |
| Budget Amount      |                                    | we didn't find any p  | P0515.          |      |                              |                |
| Purchase Process   |                                    |                       |                 |      |                              |                |
| Description        |                                    |                       |                 |      |                              |                |

**Tip:** LinkPoint Connect will not override any existing business rules within your instance of Microsoft Dynamics CRM. If additional fields are required as part of the opportunity creation, the user will need to enter the information in order to proceed.

Return to IBM Notes and select the email that corresponds with the new opportunity. Note that the LinkPoint Connect Side Panel now displays the new opportunity information from Microsoft Dynamics CRM.

| ۲                       |                                  | Mail - Inbox - IBM        | Notes                 |           |                | - 🗆 🛛       | 🗐 LinkPoint Connect 🛛 – 🗆 🗙                         |
|-------------------------|----------------------------------|---------------------------|-----------------------|-----------|----------------|-------------|-----------------------------------------------------|
| File Edit View Create   | Actions Tools Window             | Help                      |                       |           |                |             | 🔓 2 Items 🔻 🤹 Search more 🔎                         |
| Open → 🕅 🏢              | ×                                |                           |                       | ×         | 🛛 🗕 Search All | Mail Q      | Contact<br>Fred Johnson<br>Chief Operations Officer |
| Sally Anderson $\equiv$ | LinkPoint - New -                | Reply - Reply to All -    | Forward -             | ► · 🗎     | - 13           | Show •      | Equity Management Company, LLC                      |
| on Local 🛛 🚟            | ⊠ ¦Who ∧                         | Subject                   |                       |           | Date v         | Size 🖉 🕨    | San Francisco, CA 94117 🐧 🚓                         |
| Inbox                   | Fred Johnson                     | Updated Contract S        | Status                | 11/04/201 | 4 02:06 PM     | 5K          | P: 732.555.5656<br>fredlp360@gmail.com              |
| Drafts                  | Fred Johnson                     | Private Equity Agre       | ement for Review      | 06/19/201 | 4 02:11 PM     | 86K Ø 🗲     | <u>///</u> 📖 🖂                                      |
| Sent                    | Michael James                    | Investment Decisio        | n                     | 06/19/201 | 4 02:11 PM     | 6K          | Account Opportunity (1) 🛛 💠                         |
| Follow Up               | Jake Smith                       | Balanced Fund Pla         | n Agreement           | 06/19/201 | 4 02:11 PM     | 5K          | Group Licenses                                      |
| All Documents           | Tom Jones                        | Follow-Up re: Mutu        | al Client Case Status | 06/19/201 | 4 02:11 PM     | 6K          | 0 / In Progress<br>Step: 1-Qualify                  |
| Junk                    |                                  |                           |                       |           |                |             | Prob: 20%<br>Possible opportunity with client via   |
| Trash                   | LinkPoint                        |                           | •                     |           |                |             | need for 450 licenses.                              |
| Chat History            | LINKFOINC                        |                           |                       |           |                |             |                                                     |
| Views                   | Priv                             | ate Equity Agreement      | for Review            |           |                |             |                                                     |
| Folders                 | Free                             | d Johnson to: Sally And   | erson                 |           | 06/19/201      | 4 02:11 PM  |                                                     |
| Archive                 | History                          | This message has been rer | lied to               |           | <u>ə</u>       | now Details |                                                     |
| Tools                   | <ul> <li>1 attachment</li> </ul> | The measure has been rep  |                       |           |                |             |                                                     |
| Other Mail              | POF                              |                           |                       |           |                |             | Account Opportunity     Contact Opportunity         |
|                         | Sample.pdf                       |                           |                       |           |                |             |                                                     |
|                         |                                  |                           |                       |           |                |             | Appointment                                         |
|                         | TT C #                           |                           |                       |           |                | ^           | 🖉 Task                                              |
|                         | Hi Sally,                        |                           |                       |           |                | $\sim$      | +/-                                                 |
|                         |                                  |                           |                       | •         |                | nline 🔺     | <b>&amp;</b>                                        |

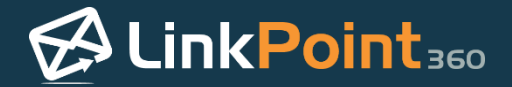

### Creating a New Case in Microsoft Dynamics CRM from IBM Notes

0

LinkPoint Connect promotes CRM adoption by offering a variety of shortcuts to encourage users to add new contacts, opportunities, and accounts to Microsoft Dynamics CRM. This can be done easily from IBM Notes.

**Tip:** Depending on how an organization has configured LinkPoint Connect to mirror your existing business processes, users may not have all of the options described in the following section. Contact your admin for more information.

1

Select an email and note that the LinkPoint Connect Side Panel displays the related contact information. Select **Account Case** or **Contact Case** on the Navigation Pane to display the Related Information for the contact.

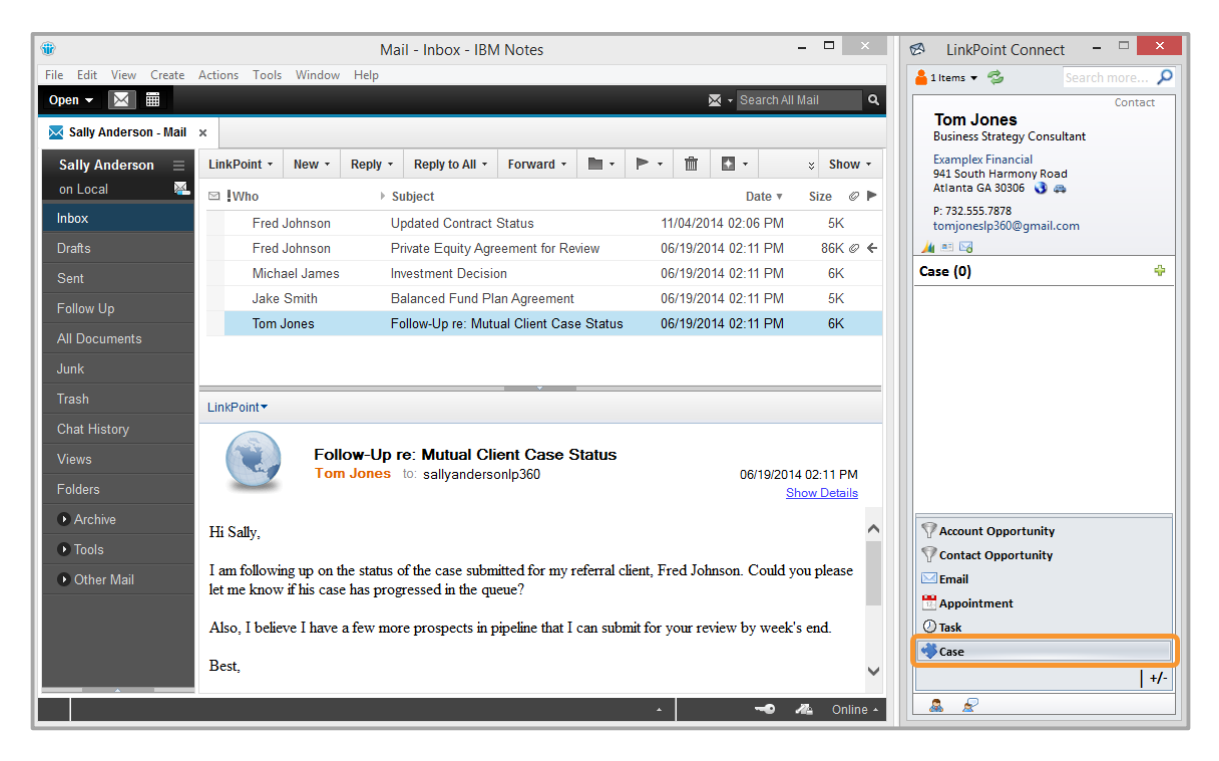

**Tip:** Organizations can request customizations to modify the case types and information displayed. In some instances, users may not have access to case information or may not see details displayed for specific case types such as closed cases. Please contact the LinkPoint360 Support Team for more information.
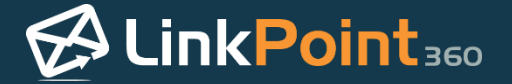

Click the **Create a new item** icon to create a new case. This will launch Microsoft Dynamics CRM in your Internet browser.

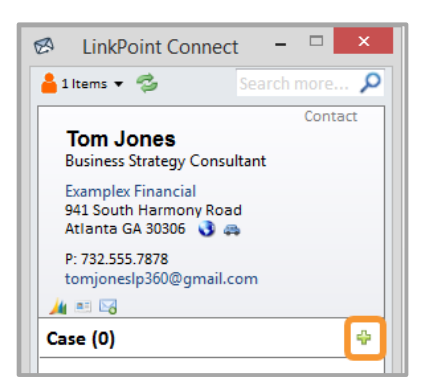

3

Enter any required or additional information in the Microsoft Dynamics CRM Case record. Note that the Customer information is prepopulated within Microsoft Dynamics CRM by LinkPoint Connect.

| Microsoft Dyna            | amics CRM 🗸         |                       | Cases 🛛 🗸 New Case                   | Create                 | <b>Ø</b> ?   |
|---------------------------|---------------------|-----------------------|--------------------------------------|------------------------|--------------|
| Sedit process             |                     |                       |                                      |                        | ↑ ↓ JI       |
| <sup>case</sup><br>New Ca | ise                 |                       |                                      |                        |              |
| Priority<br>Normal        | Follow Up By<br>    | Status<br>In Progress |                                      |                        |              |
| Identify (Active)         |                     |                       | Research                             | Resolve                | → Next Stage |
| Summary                   |                     |                       |                                      |                        |              |
| CASE DETAILS              |                     |                       | POSTS ACTIVITIES NOTES               |                        |              |
| Case Title *              |                     |                       | All 🚽   Add Phone Call Add Task 🚥    | Contact                |              |
| ID                        |                     |                       |                                      | Tom Jones              |              |
| Subject                   |                     |                       | We didn't find any activity records. | Company Na 🔛 Example   | ex Financial |
| Customer*                 | Im <u>Tom Jones</u> |                       |                                      | Email tomjoneslp3      | 60@gmail.com |
| Service Level             |                     |                       |                                      | 📞 Mobile               |              |
| Туре                      |                     |                       |                                      | L Business 732-555-78  | 78           |
| Origin                    |                     |                       |                                      |                        |              |
| Predicted Satisfact       |                     |                       |                                      | RECENT CASES           |              |
| WebSite Duration          |                     |                       |                                      |                        |              |
| Case Category             |                     |                       |                                      | Status Case Title      |              |
| Upsell Referral           | No                  |                       |                                      | No Case records found. |              |

9

**Tip:** LinkPoint Connect will not override any existing business rules within your instance of Microsoft Dynamics CRM. If additional fields are required as part of the opportunity creation, the user will need to enter the information in order to proceed.

4

Return to IBM Notes and select the email that corresponds with the new case. Note that the LinkPoint Connect Side Panel now displays the new case information from Microsoft Dynamics CRM.

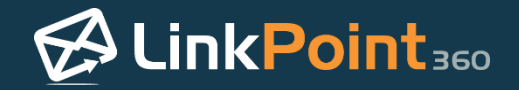

## **Recording Emails to Microsoft Dynamics CRM**

## Recording an Email to Microsoft Dynamics CRM from IBM Notes

1

Select an email within the IBM Notes inbox. Select LinkPoint from the IBM Notes toolbar and select **Record to CRM** from the drop-down list.

| ۲                           |                                                                                                  | Mai               | I - Inbox - IBM   | Notes                                 |       |              |               | - 🗆 🗙         |
|-----------------------------|--------------------------------------------------------------------------------------------------|-------------------|-------------------|---------------------------------------|-------|--------------|---------------|---------------|
| File Edit View Create A     | Actions Tools A                                                                                  | Window Help       |                   |                                       |       |              |               |               |
| Open 👻 🛗                    |                                                                                                  |                   |                   |                                       |       | $\mathbf{X}$ | - Search All  | Mail <b>Q</b> |
| 🔀 Sally Anderson - Mail 🛛 🛪 | c                                                                                                |                   |                   |                                       |       |              |               |               |
| Sally Anderson $\equiv$     | LinkPoint - N                                                                                    | lew • Reply •     | Reply to All 🝷    | Forward •                             |       | ŵ K          | 3 -           | Show ▼        |
| on Local 🛛 🔛 🚺              | Record To C                                                                                      | RM                | bject             |                                       |       |              | Date <b>v</b> | Size 🖉 🕨      |
| Inbox                       | Smart Recor                                                                                      | d to CRM          | ivate Equity Agre | ement for Review                      | 0     | 6/19/2014    | 02:11 PM      | 86K 🥥 🔶       |
| Drafts                      | Side Panel                                                                                       |                   | estment Decisio   | n                                     | 0     | 6/19/2014    | 02:11 PM      | 6K            |
| Sent                        | Jake Sn                                                                                          | nith Ba           | lanced Fund Pla   | n Agreement                           | 0     | 6/19/2014    | 02:11 PM      | 5K            |
| Follow Up                   | Tom Jon                                                                                          | nes Fo            | llow-Up re: Mutu  | al Client Case Stat                   | tus O | 6/19/2014    | 02:11 PM      | 6K            |
| All Documents               |                                                                                                  |                   |                   |                                       |       |              |               |               |
| Junk                        | LinkPoint▼                                                                                       |                   |                   | • • • • • • • • • • • • • • • • • • • |       |              |               |               |
| Trash                       |                                                                                                  |                   |                   |                                       |       |              |               |               |
| Chat History                |                                                                                                  | Private Equi      | ty Agreement      | for Review                            |       |              |               |               |
| Views                       | - Car                                                                                            | Fred Johnsor      | to: Sally Ande    | erson                                 |       |              | 06/19/201     | 4 02:11 PM    |
| Folders                     | History:                                                                                         | This mess         | age has been rep  | lied to.                              |       |              |               |               |
| Archive                     | 🔻 1 attachn                                                                                      | nent              |                   |                                       |       |              |               |               |
| • Tools                     | PDF                                                                                              |                   |                   |                                       |       |              |               |               |
| Other Mail                  | Sample.pdf                                                                                       |                   |                   |                                       |       |              |               |               |
|                             |                                                                                                  |                   |                   |                                       |       |              |               |               |
|                             | Hi Sally,                                                                                        |                   |                   |                                       |       |              |               | ~             |
|                             | Attached is a same of the arrayment we discussed. Diagon lating langue if you have any questions |                   |                   | ~                                     |       |              |               |               |
|                             |                                                                                                  | opy of the agreen | ione we discusse  | a. I lease let life k                 |       | u nave ally  | quesuolis.    |               |
|                             |                                                                                                  |                   |                   |                                       | *     |              | -••           | 🐴 Online -    |

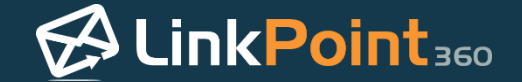

**Tip:** There are four other ways to access the Record window for LinkPoint Connect. These options may vary depending on how your organization has installed LinkPoint Connect.

• Select Actions from the main menu, select LinkPoint from the drop-down menu, and then select Record to CRM from the list.

| ۲                       |                      | Mail - Inbox - IBM Notes |
|-------------------------|----------------------|--------------------------|
| File Edit View Create   | Actions Tools Window | Help                     |
| Open 👻 🔛 🧮              | IBM iNotes           | •                        |
| Solly Anderson Mail     | LinkPoint            | CRM Address              |
| Sally Anderson - Main   | LinkPoint            | CRM Document Library     |
| Sally Anderson $\equiv$ | Archive              | CRM Links                |
| on Local 🛛 🔛            | Edit                 | CRM Send                 |
| Inbox                   | New                  | CRM Send and File        |
|                         | Reply                | Record to CRM            |
| Drafts                  | Reply to All         | Side Panel               |

• Within an open email, select LinkPoint on the toolbar and select Record to CRM.

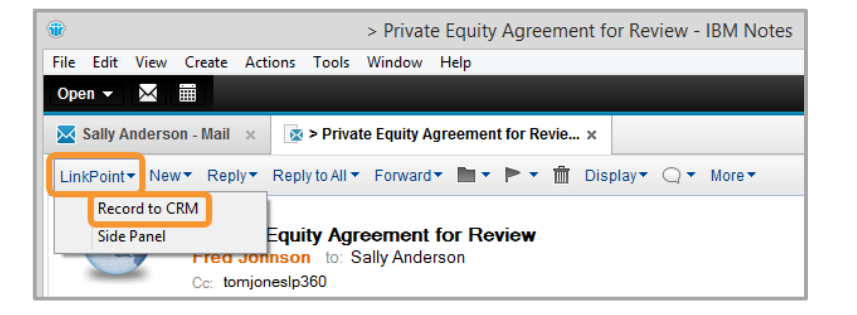

• Select an inbound email and click the **Quick Record the email to this record** icon on the Side Panel to record the email to the sender's record in Microsoft Dynamics CRM. Note that this method will not record attachments.

| ۲                       |                      | Mail - Inbox - IBM     | Notes            |                     | - 🗆 ×        | 🛯 LinkPoint Connect 🛛 – 🗆 🛛 🗡            |
|-------------------------|----------------------|------------------------|------------------|---------------------|--------------|------------------------------------------|
| File Edit View Create   | Actions Tools Window | Help                   |                  |                     |              | 🔒 2 Items 👻 🤹 Search more 🔎              |
| Open 👻 🔛                |                      |                        |                  | 🔀 👻 Search          | All Mail 🔍 🔍 | Contact                                  |
| 🔀 Sally Anderson - Mail | ×                    |                        |                  |                     |              | Fred Johnson<br>Chief Operations Officer |
| Sally Anderson $\equiv$ | LinkPoint - New - F  | Reply - Reply to All - | Forward •        | ▶ - 📋 🖸 -           | ÷ Show •     | Equity Management Company, LLC           |
| on Local 🛛 🔀            | 🖾 🖁 Who              | Subject                |                  | Date v              | Size 🖉 🕨     | San Francisco, CA 94117 📢 🚓              |
| Inbox                   | Fred Johnson         | Private Equity Agree   | ement for Review | 06/19/2014 02:11 PM | 86K Ø ←      | P: 732.555.5656<br>fredlp360@gmail.com   |
| Drafts                  | Michael James        | Investment Decision    | ı                | 06/19/2014 02:11 PM | 6K           |                                          |

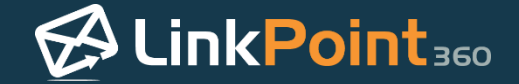

• Create an outbound email. Select LinkPoint on the toolbar and select CRM Send. Select CRM Send and File if you want to be able to file the email to a specific IBM Notes folder when you are finished recording.

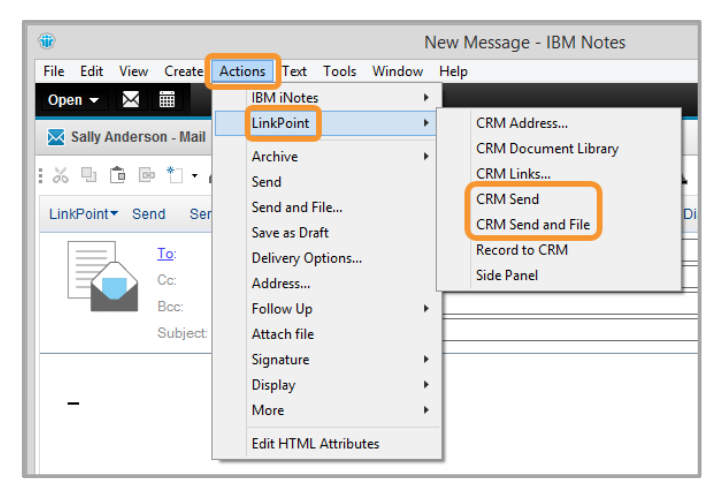

**Tip:** If you select more than one email in your inbox and then follow the steps to record, the same criteria will be used to record all of the selected emails.

Choose the **Contacts** to record the email to within the **Selection** tab in the **Record** window. Review the suggested contacts displayed in the **Record To:** section.

| Record - LinkPoint Conr                                                                                                    | nect for Microsoft CRM ×                                                                                                    |
|----------------------------------------------------------------------------------------------------|----------------------------------------------------------------------------------------------------|
| A Contact  Search: (0 items)  Contact  A Contact  Contact  Contac | Selection Edit Follow Up  Reaarding  A Contact  Fred Johnson Equity Management Company, LLC  Refresh original items Remove All  Choose Attachments to Record: Sample.pdf Check all Uncheck all |
| Ready                                                                                                    |                                                                                                    |

2

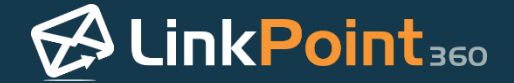

**Tip:** LinkPoint Connect automatically suggests contacts that appear in Microsoft Dynamics CRM if they are included in the To, From, Cc, or Bcc fields of the email. If there are no matching contacts in Microsoft Dynamics CRM, the Record To section will not display any suggestions.

**Warning:** Microsoft Dynamics CRM does not allow users to take action on more than one Regarding selection at the same time. Try selecting a single item and record the email.

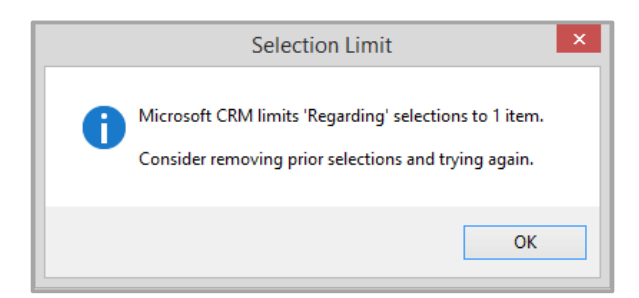

3

Enter text in the search field and click **Go** to search for different contacts to record the email to.

| Percerd - LinkPoint                                                                            | Connect for Microsoft CPM                                                     |
|------------------------------------------------------------------------------------------------|-------------------------------------------------------------------------------|
|                                                                                                |                                                                               |
| Search: (0 items)                                                                              | Selection Edit Fallow Un                                                      |
| Jake Smith                                                                                     | Regarding:                                                                    |
| Contact     Fred Johnson     Equity Management Company, LLC     Jake Smith     InSite Advisors | Refersh original items       Remove All         Choose Attachments to Record: |
| L                                                                                              |                                                                               |
| Ready                                                                                          |                                                                               |

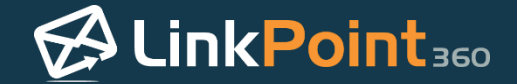

•

**Tip:** Click the file folder to the right of the Search bar in the Record window. You can select the object types to include in the search results as options to record to. LinkPoint360 recommends selecting **Account**, **Contact**, and **Lead** so that all contact types are available for search when recording.

| Record - LinkPoint Connect for Microsoft CRM                                                                                                    |                                                                                          |  |  |  |
|----------------------------------------------------------------------------------------------------|------------------------------------------------------------------------------------------|--|--|--|
| Record - LinkPoint Cor<br>Record Now Cancel<br>Search: (0 items)<br>Leke Smith<br>Case<br>Contact<br>Contract<br>Contrac | Refresh original items     Remove All       Choose Attachments to Record:     Sample.pdf |  |  |  |
| Ready Check all Uncheck all                                                                                                    |                                                                                          |  |  |  |

Review the search results list, mouse over an item, and click the **green arrow** to add the contact to the **Record To** list.

| Record - LinkPoint Co                                                                                                    | onnect for Microsoft CRM                                |
|----------------------------------------------------------------------------------------------------|---------------------------------------------------------|
| Record - LinkPoint Co<br>Record Now Cancel<br>Search: (0 items)<br>Jake Smith Ge<br>Regarding<br>Contact<br>Fed Johnson<br>Equity Management Company, LLC<br>Jake Smith<br>InSite Advisors | Selection       Edit       Follow Up         Regarding: |
| Ready                                                                                                    |                                                         |

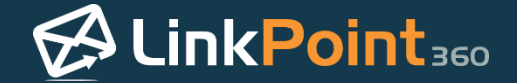

Mouse over an item in the **Record To** list and click the **red x** icon to remove it from the list. Note that the removed item will appear on the left side of the Record window.

| earch: (0 items) | Coloritor C.D. C.D.         |                                       |
|------------------|-----------------------------|---------------------------------------|
|                  | Go D LT                     | w up                                  |
|                  | Record To:                  |                                       |
|                  | Lisa Andrews                | Equity Managem 🧐                      |
|                  | Fred Johnson<br>Tom Jones   | Equity Managem 🤝<br>Examplex Financ 😒 |
|                  | A Related<br>Contact Opport | (Maximum 1 selected                   |
|                  | Group Lice                  | nses needs Andyse                     |
|                  | Search for Related Ite      | ems Remove Al                         |
|                  | Choose Attachments          | to Record:                            |
|                  | Sample.pdf                  |                                       |
|                  |                             | Check all Uncheck a                   |

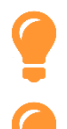

Tip: You can also double click on an item to add or remove it from the Record To section.

**Tip:** By default, LinkPoint Connect is configured to search based on *Starts with* logic in the Record window. Users can add either **\*** or **%** at the start of the search term to perform a *Contains* search.

**Example:** In this example, we want to record an email to an account record. We search for the record using the word *Financial* because we remember the name of the account has the word *Financial* in it. However, the account does not appear in the results because *Financial* is not the first word of the account name.

| Record - LinkPoint Con | nect for Microsoft CRM ×                                                  |
|------------------------|---------------------------------------------------------------------------|
| Record - LinkPoint Con | selection Edit Follow Up<br>Regarding:                                    |
| Ready                  | Refresh original items     Remove All       Choose Attachments to Record: |

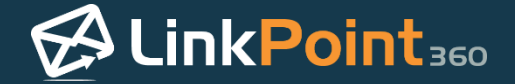

To find the right account, we search for *\*Financial*. Now the search returns results for *Examplex Financial*, which is the account we were looking for. Now we can proceed with adding the related items to the Record To window.

| Record - LinkPoint Connect for Microsoft CRM ×                                                                                                    |          |                       | x                                                                                                    |             |
|----------------------------------------------------------------------------------------------------|----------|-----------------------|----------------------------------------------------------------------------------------------------|-------------|
| Record Now 😢 Cancel                                                                                                    |          |                       |                                                                                                    |             |
| Search: (0 items)                                                                                                    | s        | election              | Edit Follow Up                                                                                                    |             |
| Financial *Financial                                                                                                    | Go       | Regarding             | g;                                                                                                    |             |
| <ul> <li>Regarding</li> <li>Account</li> <li>Ocean Financial (account)</li> <li>Examplex Financial (account)</li> <li>Contact</li> <li>Jordao Moreno</li> <li>Ocean Financial</li> <li>Opportunity</li> <li>Opp: Interested in</li> <li>1 / Won</li> <li>Opp: Interested in</li> <li>0 / In Progress</li> <li>Opp: Interested in</li> <li>0 / In Progress</li> </ul> | <b>1</b> | Refresh o<br>Choose A | gi<br>refning (Maximum i<br>htact<br>Fred Johnson<br>Equity Management Company, LL<br>priginal items Ref<br>htachments to Record:<br>ble.pdf | I selected) |
|                                                                                                    |          |                       | Check all Uni                                                                                                    | check all   |
| Ready                                                                                                    |          |                       |                                                                                                    |             |

Click the **Record Now** button to record and send the email, or continue on to the next section in this User Guide.

| Record - LinkPoint Con                                                                                                 | nect for Microsoft CRM ×                                                          |
|----------------------------------------------------------------------------------------------------|-----------------------------------------------------------------------------------|
| Record Now Cancel<br>Search: (0 items)<br>Cancel<br>Search: (0 items)<br>Go<br>Account<br>Examplex Financial (account) | Selection Microsoft Critier<br>Regarding:                                         |
|                                                                                                    | Refresh original items         Remove All           Choose Attachments to Record: |
| Ready                                                                                                    | Check all Uncheck all                                                             |

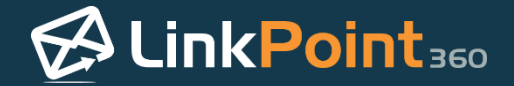

## Recording Attachments to Microsoft Dynamics CRM from IBM Notes

LinkPoint Connect promotes CRM adoption with tools designed to make it simple for users to record emails and related content to Microsoft Dynamics CRM without leaving IBM Notes. With flexible configuration settings, users can quickly record emails to contact, lead, account, opportunity, case, or custom object records with just a few clicks.

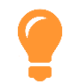

**Tip:** Recording attachments works the same for both inbound and outbound emails. However, note that attachments are not recorded when using the **Quick Record the email to this record** icon on the Side Panel.

Review the **Choose Attachments to Record** section within the **Record** window.

| arch: (0 items)       |    | Colorian C.D. C.H. H.             |
|-----------------------|----|-----------------------------------|
| arch. (o items)       |    | Selection Edit Follow Up          |
|                       | 00 | Regarding:                        |
| Regarding             |    | Regarding     (Maximum 1 selected |
| Contact     Tam lange |    | Fred Johnson                      |
| Frampley Financial    |    | Equity Management Company, LLC    |
| A Opportunity         |    |                                   |
| Opp: Group Licens     |    |                                   |
| 0 / In Progress       |    |                                   |
| Opp: Private Equit    |    |                                   |
| 07 in Progress        |    |                                   |
|                       |    |                                   |
|                       |    |                                   |
|                       |    |                                   |
|                       |    |                                   |
|                       |    |                                   |
|                       |    |                                   |
|                       |    |                                   |
|                       |    | Refresh original items Remove A   |
|                       |    | Choose Attachments to Record:     |
|                       |    | Sample.pdf                        |
|                       |    |                                   |
|                       |    |                                   |

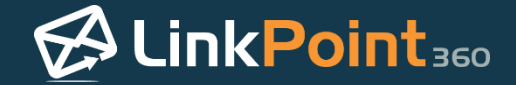

| $\sim$ |
|--------|
|        |

Select the checkbox for each attachment to record along with the email.

| Record Now Scancer              |    |                                  |
|---------------------------------|----|----------------------------------|
| earch: (0 items)                |    | Selection Edit Follow Up         |
|                                 | Go | Regarding:                       |
| Regarding                       |    | Regarding     (Maximum 1 selecte |
| ▲ Contact                       |    | ▲ Contact                        |
| Tom Jones                       | 1  | Fred Johnson                     |
| Examplex Financial              |    | Equity Management Company, LLC   |
| <ul> <li>Opportunity</li> </ul> |    |                                  |
| Opp: Group Licens               |    |                                  |
| 0 / In Progress                 |    |                                  |
| Opp: Private Equit              |    |                                  |
| 0 / In Progress                 |    |                                  |
|                                 |    |                                  |
|                                 |    |                                  |
|                                 |    |                                  |
|                                 |    |                                  |
|                                 |    |                                  |
|                                 |    |                                  |
|                                 |    |                                  |
|                                 |    |                                  |
|                                 |    | Refresh original items Remove    |
|                                 |    | Choose Attachments to Record:    |
|                                 |    | ✓ Sample.pdf                     |
|                                 |    |                                  |
|                                 |    |                                  |
|                                 |    | Chack all Unchack                |

3

**Tip:** Attachments are listed but deselected by default in LinkPoint Connect. This gives users the ability to control the items that are recorded to Microsoft Dynamics CRM. Many emails contain graphics, such as social media icons in email signatures, that do not need to be recorded to Microsoft Dynamics CRM.

Additional Resource: Refer to the Configuring LinkPoint Connect Record Functionality section of this User Guide for more information on configuring default attachment record settings.

Select the Check all or Uncheck all options to select or deselect all of the attachments in the list.

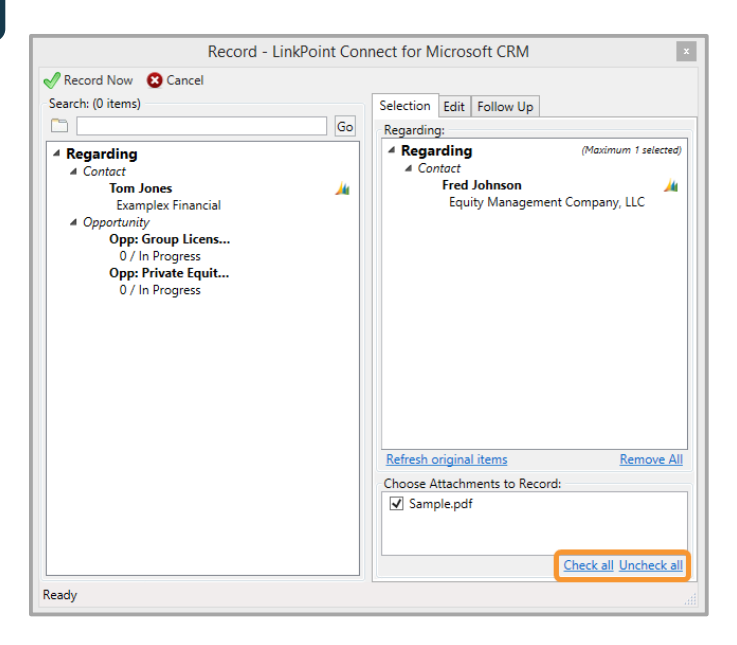

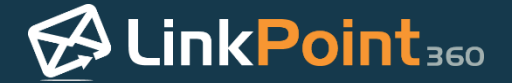

Click the **Record Now** button to record and send the email, or continue on to the next section in this User Guide.

| g (Maximum 1 selected<br>Johnson //<br>lity Management Company, LLC           |
|-------------------------------------------------------------------------------|
| g (Maximum 1 selected)<br>I <b>Johnson //</b><br>uity Management Company, LLC |
| Johnson Mity Management Company, LLC                                          |
| Johnson 📈                                                                     |
| iity Management Company, LLC                                                  |
|                                                                               |
|                                                                               |
|                                                                               |
|                                                                               |
|                                                                               |
|                                                                               |
|                                                                               |
|                                                                               |
|                                                                               |
|                                                                               |
|                                                                               |
|                                                                               |
| al items Remove Al                                                            |
| ments to Record:                                                              |
| f                                                                             |
|                                                                               |
|                                                                               |
|                                                                               |

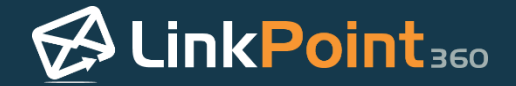

## Editing Email Content When Recording to Microsoft Dynamics CRM from IBM Notes

In this article, you will learn how to edit or change the content of the email recorded to Microsoft Dynamics

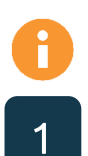

#### Select the **Edit** tab in the **Record** window.

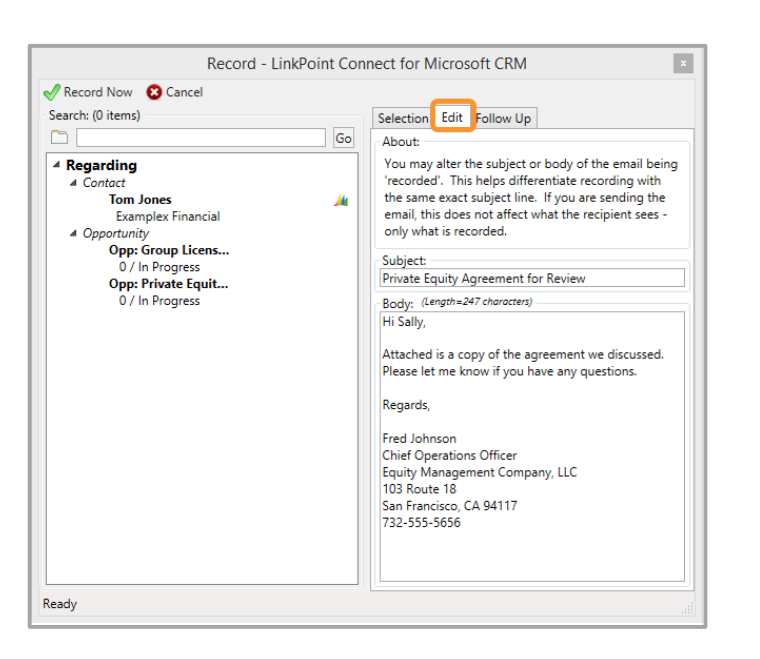

CRM without affecting the email recipient's view of the content.

2

#### Enter or edit the text in the **Subject:** field.

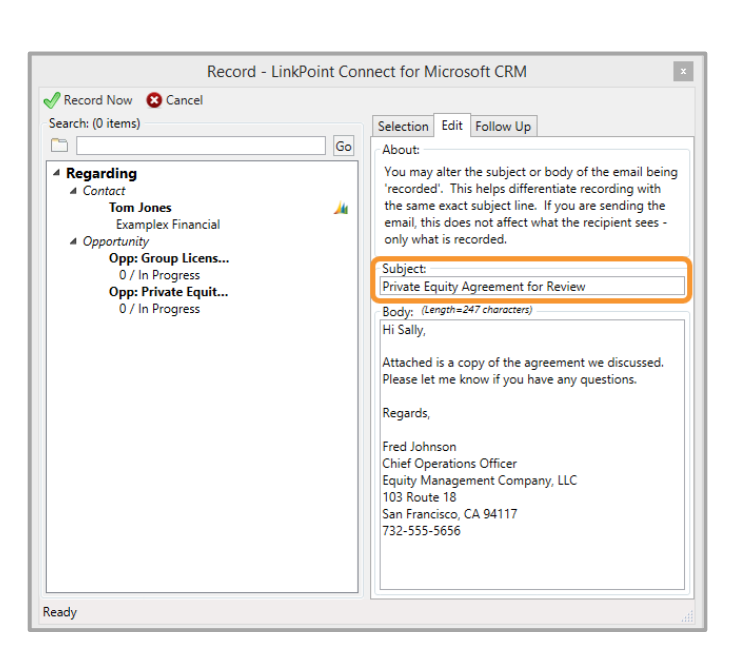

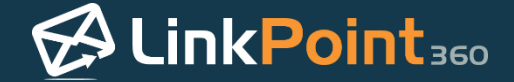

**Tip:** This field automatically populates with the existing subject of the email. Users can alter the subject of the email to change how it will appear within Microsoft Dynamics CRM to help differentiate it from other recorded emails with the same subject line.

|  | Enter | ОГ | edit | the | text in | the | Body: | field. |
|--|-------|----|------|-----|---------|-----|-------|--------|
|--|-------|----|------|-----|---------|-----|-------|--------|

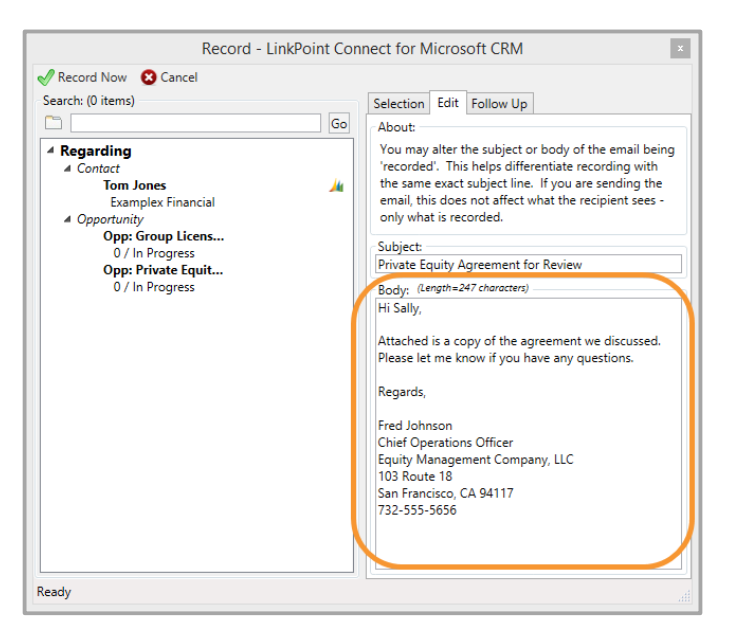

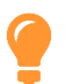

**Tip:** This field automatically populates with the email string. Users can alter the contents of the email to reduce the amount of content recorded, such as removing repetitive messages, email signatures, or personal notes.

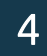

Click the **Record Now** button to record and send the email, or continue on to the next section in this User Guide.

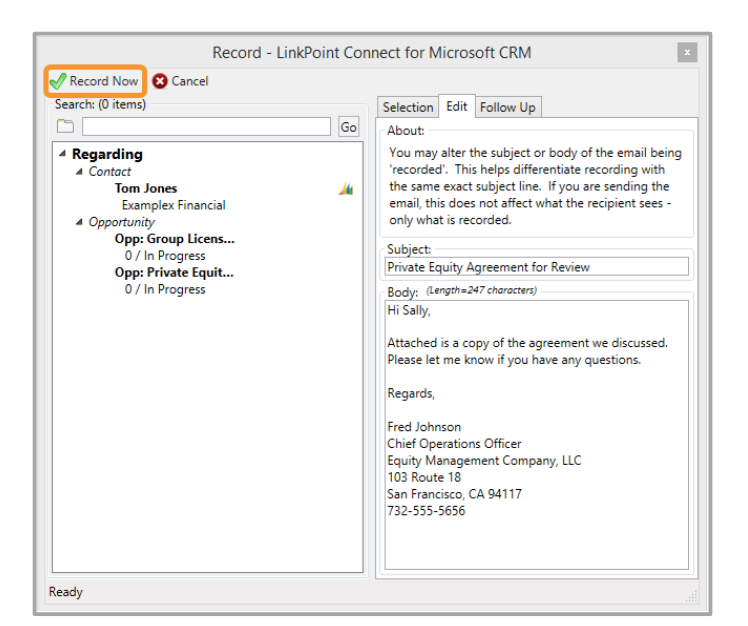

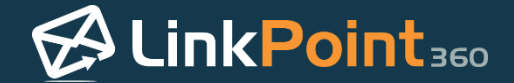

## Scheduling Follow Up Actions When Recording an Email

LinkPoint Connect promotes CRM adoption with tools designed to make it simple for users to record emails and related content to Microsoft Dynamics CRM without leaving IBM Notes. With flexible configuration settings, users can quickly record emails to contact, lead, account, opportunity, or custom object records with a few clicks.

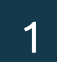

h

Select the Follow Up tab in the Record window.

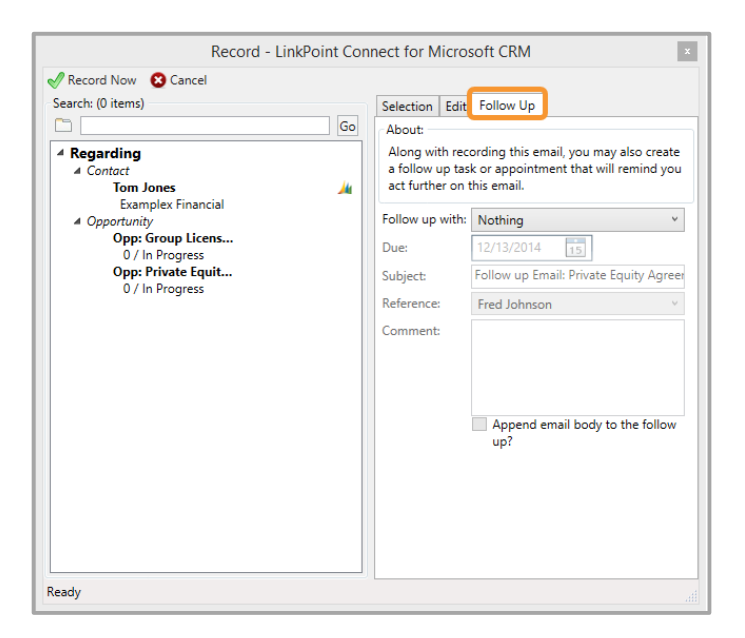

2

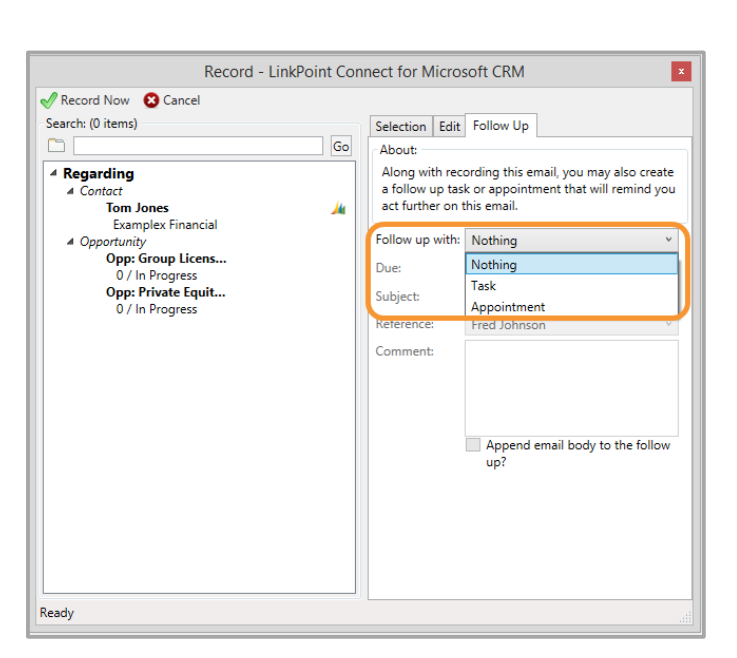

Select an option from the Follow up with drop-down list to create either a Task or Appointment.

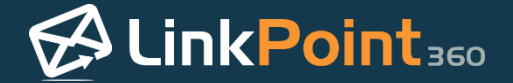

**Example:** In this example, we will schedule a follow up Appointment. The process is similar for scheduling Tasks. Appointments are typically chosen if the action includes other participants. Tasks are typically chosen if the action is to be completed by a single individual.

**Tip:** Follow up options are off by default, and the option for **Nothing** is selected by default. Items will not be added to your calendar unless you enable and schedule the follow up manually.

Additional Resource: Refer to the Configuring LinkPoint Connect Record Functionality section of this User Guide for more information on configuring default follow up settings.

3

Enter the necessary details in the Date, From, and To fields to note when the Appointment will occur.

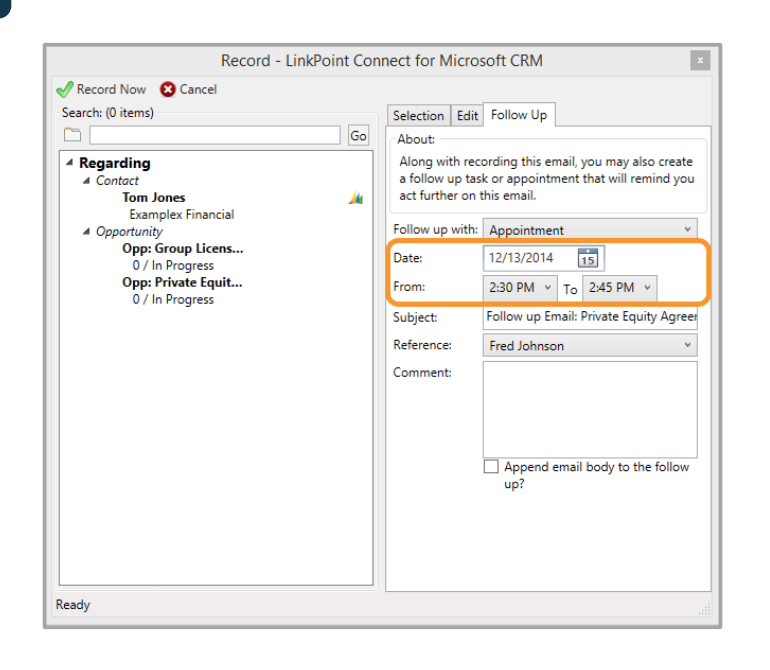

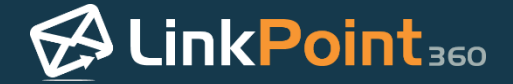

Review the content in the **Subject** field and make any necessary changes. This will name the Appointment on your calendar. Note that LinkPoint Connect prepopulates this field with *Follow up Email:* followed by the subject line of the email.

| Record - LinkPoint Con                                                                                                    | nect for Microsoft CRM                                                                                                    |
|----------------------------------------------------------------------------------------------------|----------------------------------------------------------------------------------------------------|
| Record Now S Cancel Search: (0 items)     Go     Regarding     ▲ Contact     Tom Jones     Examplex Financial     Opportunity     Opp: Group Licens     O / In Progress     Opp: Private Equit     O / In Progress | Selection       Edit       Follow Up         About:       Along with recording this email, you may also create a follow up task or appointment that will remind you act further on this email.         Follow up with:       Appointment       v         Date:       12/13/2014       15         From:       2:30 PM v       To       2:45 PM v         Subject:       Follow up Email: Private Equity Agree         Reference:       Fred Johnson v         Comment:       Image: Subject:       Subject: |
|                                                                                                    | Append email body to the follow up?                                                                                                    |
| Ready                                                                                                    |                                                                                                    |

5

Select the contact to associate the Appointment with from the **Reference** drop-down list. This list will include any related contacts that were added to the Selection tab within the Record window.

**Tip:** Selecting a contact to include in the Reference field simply associates the Appointment with their record in Microsoft Dynamics CRM. It does not send a meeting or appointment invitation to the individual.

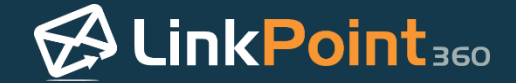

Enter notes regarding the Appointment in the **Comment** field. Select **Append email body to the follow up?** to include the content of the email with the Appointment.

| earch: (0 items)                      |          | Selection Edit                                         | Follow Up                                                                                      |
|---------------------------------------|----------|--------------------------------------------------------|------------------------------------------------------------------------------------------------|
|                                       | Go       | About:                                                 | •                                                                                              |
| Regarding     Contact     Tom Jones   | <u> </u> | Along with reco<br>a follow up tas<br>act further on t | ording this email, you may also create<br>k or appointment that will remind you<br>this email. |
|                                       |          | Follow up with:                                        | Appointment v                                                                                  |
| Opp: Group Licens                     |          | Date:                                                  | 12/13/2014                                                                                     |
| Opp: Private Equit<br>0 / In Progress |          | From:                                                  | 2:30 PM × To 2:45 PM ×                                                                         |
| ,                                     |          | Subject:                                               | Follow up Email: Private Equity Agree                                                          |
|                                       |          | Reference:                                             | Fred Johnson v                                                                                 |
|                                       |          | Comment:                                               |                                                                                                |
|                                       |          |                                                        | Append email body to the follow up?                                                            |
|                                       |          |                                                        |                                                                                                |

7

Click the **Record Now** button to record and send the email.

| Record - LinkPoint | Conr | Selection Edit<br>About<br>Along with rec<br>a follow up tas<br>act further on 1<br>Follow up with:<br>Date:<br>From:<br>Subject:<br>Reference:<br>Comment: | soft CRM<br>Follow Up<br>ording this email, you may also create k or appointment that will remind you this email.<br>Appointment<br>12/13/2014<br>2:30 PM v To 2:45 PM v<br>Follow up Email: Private Equity Agree<br>Fred Johnson v |
|--------------------|------|----------------------------------------------------------------------------------------------------|----------------------------------------------------------------------------------------------------|
| Ready              |      | Comment:                                                                                                    | Append email body to the follow up?                                                                                                    |

**Tip:** The newly created follow up item (i.e. Appointment or Task) is created within Microsoft Dynamics CRM and saved to your Microsoft Dynamics CRM calendar as part of the Record process. Depending on your LinkPoint Connect Sync settings, the Microsoft Dynamics CRM calendar item will sync with your IBM Notes calendar.

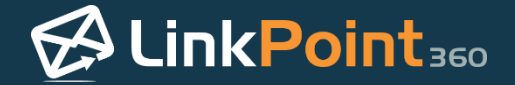

## Adding Microsoft Dynamics CRM Contacts as Email Recipients in IBM Notes

LinkPoint Connect provides unique functionality that gives users access to use their Microsoft Dynamics CRM data without leaving IBM Notes. When creating a new email, sending a reply, or forwarding communication, users can easily access their existing Microsoft Dynamics CRM contacts directly within IBM Notes to include additional recipients. In this section, you will learn how to access and use your Microsoft Dynamics CRM contacts when working with outbound emails.

1

ł

Open an outgoing email (either a new or existing email). Select **LinkPoint** from the toolbar, and then select **CRM Address...**from the drop-down menu.

| •                                    | New Message - IBM Notes –                                                                                                    | ×      |
|--------------------------------------|----------------------------------------------------------------------------------------------------|--------|
| File Edit View Create Actions Te     | ext Tools Window Help                                                                                                    |        |
| Open 🔻 🖂 🏢                           | 🔀 🗸 Search All Mail                                                                                                    | ٩      |
| Sally Anderson Mail y                |                                                                                                    |        |
|                                      | in measure in the second second | _      |
| LinkPoint Send Send and File         | Save as Draft Delivery Options ▶ ▼ Ø Signature ▼ Display ▼ More ▼                                                                                                    |        |
| CRM Address                          |                                                                                                    |        |
| CRM Document Library                 | _                                                                                                    |        |
| CRM Send                             |                                                                                                    |        |
| CRM Send and File                    | on Details                                                                                                    |        |
| - CRM Smart Send                     |                                                                                                    |        |
| Side Panel                           |                                                                                                    |        |
| Thank you for your interest in our p | products and services. A typical product demonstration takes 30 minutes and covers our product                                                                                                    |        |
| demonstration based on your ava      | ailability. Please let me know if anyone else will be joining you for the demonstration.                                                                                                    |        |
| Bost                                 |                                                                                                    |        |
| Sally Anderson                       |                                                                                                    |        |
| -                                    |                                                                                                    |        |
|                                      |                                                                                                    |        |
|                                      |                                                                                                    |        |
|                                      |                                                                                                    |        |
|                                      |                                                                                                    |        |
|                                      |                                                                                                    |        |
|                                      |                                                                                                    |        |
|                                      |                                                                                                    |        |
|                                      |                                                                                                    |        |
|                                      |                                                                                                    |        |
|                                      | Body of message                                                                                                    | _      |
|                                      |                                                                                                    | line 🔺 |

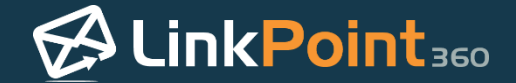

Search for Microsoft Dynamics CRM contacts by entering a full or partial contact name, account name, or email address in the **Search** field and click the **Go** button.

| Search:<br>Fred | Go | To:<br>cc:<br>bcc:<br>Remove: | Selections:<br>jakesmithip360@gmail.com<br>cc:<br>bcc: |
|-----------------|----|-------------------------------|--------------------------------------------------------|
|-----------------|----|-------------------------------|--------------------------------------------------------|

**9** 

**Tip:** Any contacts already included in the To, Cc, or Bcc fields of the email will automatically appear within the Selections pane of the Email Address Selector window.

Additional Resources: By default, LinkPoint Connect searches for Microsoft Dynamics CRM contacts based on Account Name, First Name, Last Name, or Email Address. LinkPoint360 can customize the Search Bar to include results from custom fields including secondary email addresses. Please contact the LinkPoint360 Support Team for more information.

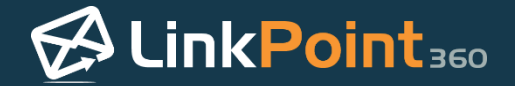

Select the relevant contact and click the **To:**, **cc:**, or **bcc:** buttons to add the contact as a recipient.

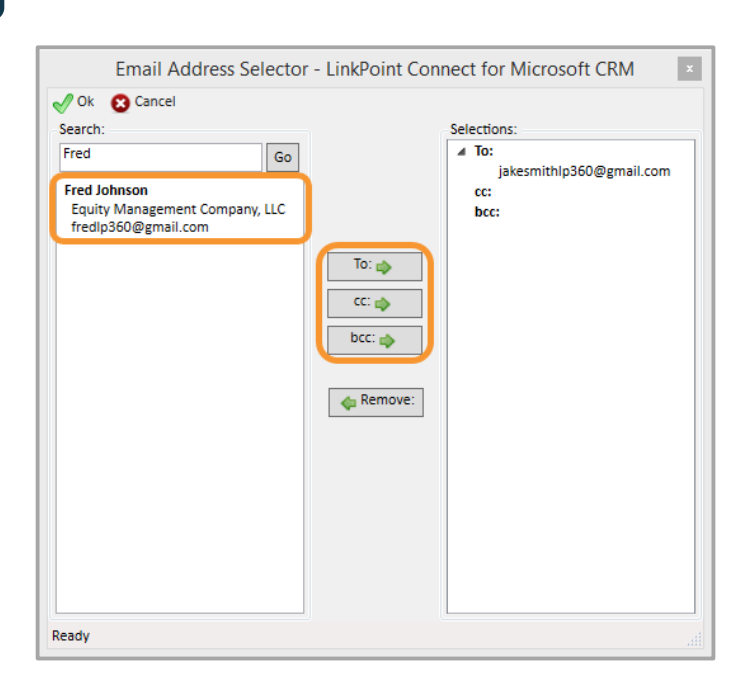

4

Select a contact in the Selections pane and click the Remove button to remove them from the recipient list.

| Email Address Select | To:<br>To:<br>Cc:<br>bcc:<br>Remove: | Selections:<br>Jakesmithlp360@gmail.com<br>cc:<br>fredlp360@gmail.com<br>bcc: |
|----------------------|--------------------------------------|-------------------------------------------------------------------------------|
| Ready                |                                      |                                                                               |

**Tip:** Double click a contact in either the Search or Selection pane to quickly move it from one side to the other. Double clicking a search item will add it as a To: contact in the Selection pane.

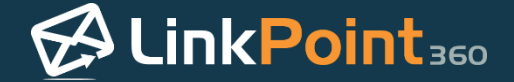

Add any additional contacts based on your search criteria. Note that all Microsoft Dynamics CRM contacts and leads that match your search hint *and* have an email address will be displayed.

6

Click the **Ok** button to confirm the Selections.

| Email Address Selecto                                 | or - LinkPoint Con                        | nect for Microsoft CRM                                                                   |  |
|-------------------------------------------------------|-------------------------------------------|------------------------------------------------------------------------------------------|--|
| ✓ Ok       Cancel         Search:       Fred       Go | To:  CC:  CC:  CC:  CC:  CC:  CC:  CC:  C | Selections:<br>a To:<br>jakesmithlp360@gmail.com<br>a cc:<br>fredlp360@gmail.com<br>bcc: |  |
| Ready                                                 |                                           |                                                                                          |  |

7

Note that the selections have been added to the corresponding fields within the outbound email. Finalize and send the email as you normally would.

| ۲                                                                                                    | New Message - IBM Notes – 🗖 💌                                                                                                    |   |
|----------------------------------------------------------------------------------------------------|----------------------------------------------------------------------------------------------------|---|
| File Edit View Create                                                                                                | Actions Text Tools Window Help                                                                                                    |   |
| Open 👻 🗮                                                                                                    | 🔀 🗸 Search All Mail                                                                                                    | ٩ |
| 🔀 Sally Anderson - Mail                                                                                              | × 🔯 New Message ×                                                                                                    |   |
| LinkPoint▼ Send Send                                                                                                 | d and File Save as Draft Delivery Options 🏲 🔻 🖉 Signature 🔹 Display 🕶 More 🔻                                                                                                    |   |
| Hi Jake,<br>Thank you for your inte<br>sync and record function<br>demonstration based of<br>Best,<br>Sally Anderson | jakesmithlp360@gmail.com,<br>fredlp360@gmail.com,<br>Demonstration Details<br>erest in our products and services. A typical product demonstration takes 30 minutes and covers our product<br>ionality and a brief discussion of customization capabilities. I would be more than happy to schedule a<br>on your availability. Please let me know if anyone else will be joining you for the demonstration. |   |

## Attaching Microsoft Dynamics CRM Documents to Outbound Emails in IBM Notes

LinkPoint Connect helps users be more efficient by providing access to the resources they use right where they need them. Users are able to access documents that are stored and maintained within Microsoft Dynamics CRM directly from IBM Notes. This eliminates the need to toggle between systems to find the right document to attach. In this section, you will learn how to access your Microsoft Dynamics CRM Sales Literature and attach items to outbound emails from within IBM Notes.

1

ł

Open an outgoing email (either a new or existing email). Select **LinkPoint** from the toolbar, and then select **CRM Document Library...** from the drop-down menu.

| <b></b>                                                                    | New Massage JBM Nates                                                                                                    |
|----------------------------------------------------------------------------|----------------------------------------------------------------------------------------------------|
| File Falls Many County A.C. T.                                             | the Table Medaw Hele                                                                                                    |
| File Eait View Create Actions Te                                           | xt Tools Window Help                                                                                                    |
| Open - 🔀 🏢                                                                 | 🔀 👻 Search All Mail 🛛 🔍                                                                                                    |
| 🔀 Sally Anderson - Mail 🗙 🔯 Ne                                             | w Message x                                                                                                    |
| LinkPoint Send Send and File                                               | Save as Draft Delivery Options  Signature  Signature  More                                                                                                    |
| CRM Address                                                                |                                                                                                    |
| CRM Document Library                                                       | 60@gmail.com,                                                                                                    |
| CPM Sand                                                                   | mail.com,                                                                                                    |
| CRM Send and File                                                          | un Dataila                                                                                                    |
| - CRM Smart Send                                                           |                                                                                                    |
| Side Denel                                                                 |                                                                                                    |
|                                                                            |                                                                                                    |
| I hank you for your interest in our p<br>sync and record functionality and | products and services. A typical product demonstration takes 30 minutes and covers our product<br>a brief discussion of customization capabilities. I would be more than happy to schedule a |
| demonstration based on your ava                                            | ilability. Please let me know if anyone else will be joining you for the demonstration.                                                                                                    |
| Best.                                                                      |                                                                                                    |
| Sally Anderson                                                             |                                                                                                    |
| _                                                                          |                                                                                                    |
|                                                                            |                                                                                                    |
|                                                                            |                                                                                                    |
|                                                                            |                                                                                                    |
|                                                                            |                                                                                                    |
|                                                                            |                                                                                                    |
|                                                                            |                                                                                                    |
|                                                                            |                                                                                                    |
|                                                                            |                                                                                                    |
|                                                                            |                                                                                                    |
|                                                                            | Body of message                                                                                                    |
|                                                                            | 🔺 🔫 🚜 Online 🔺                                                                                                    |

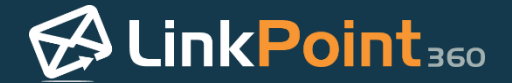

Select the Microsoft Dynamics CRM **Folder** that contains the document and view a list of available items in the **Documents** list.

| ders            | Documents: (1 items)                                                                                                    | Selected |
|-----------------|----------------------------------------------------------------------------------------------------|----------|
| Sample Document | Author:<br>File Name: Sample.pdf<br>File Size: 81,321<br>Created: 12/8/2014 3:07:18 PM<br>Modified: 12/8/2014 3:07:18 PM | •        |
|                 | Description:                                                                                                    |          |

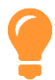

Tip: Note that the document information is displayed below the **Documents** pane.

| / Ok 🛛 Cancel   |                                                                                                    |          |
|-----------------|----------------------------------------------------------------------------------------------------|----------|
| olders          | Documents: (1 items)                                                                                                    | Selected |
| Sample Document | Sample<br>Author:<br>File Name: Sample.pdf<br>File Size: 61,321<br>Created: 12/8/2014 3:07:18 PM<br>Modified: 12/8/2014 3:07:18 PM | •        |
|                 | Description:                                                                                                    |          |

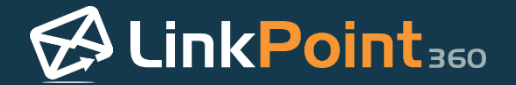

Select an item in the **Documents** or **Selected** pane and click the arrows to add or remove the items.

| k 😢 Cancel      |                                                                                                    |                           |
|-----------------|----------------------------------------------------------------------------------------------------|---------------------------|
| iers            | Documents: (1 items)                                                                                                    | Selected                  |
| Sample Document | Sample<br>Author:<br>File Name: Sample.pdf<br>File Size: 81,321<br>Created: 12/8/2014 3:07:18 PM<br>Modified: 12/8/2014 3:07:18 PM<br>Description: | Sample Document<br>Sample |

4

#### Click **OK** to proceed.

| Doc                    | ument Library Selector - LinkPoint Connect for Micros                                                                                                    | soft CRM ×                       |
|------------------------|----------------------------------------------------------------------------------------------------|----------------------------------|
| V Ck Cancel<br>Folders | Documents: (1 items)<br>Sample<br>Author:<br>File Name: Sample.pdf<br>File Size: 81,321<br>Created: 12/8/2014 3:07:18 PM<br>Modified: 12/8/2014 3:07:18 PM<br>Description: | Selected  Sample Document Sample |
| Ready                  |                                                                                                    |                                  |

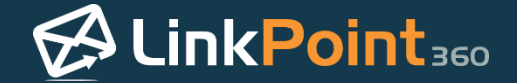

Note that the document from the Microsoft Dynamics CRM Sales Literature is now attached to the email. Finalize and send the email as you normally would.

| Demonstration Details - IBM Notes                                                                                                    |
|----------------------------------------------------------------------------------------------------|
| File Edit View Create Actions Text Tools Window Help                                                                                                    |
| Open 👻 🗮 Search All Mail 🔍                                                                                                    |
| Sally Anderson - Mail × 🔯 > Demonstration Details ×                                                                                                    |
| LinkPoint 🔻 Send 🛛 Send and File Save as Draft Delivery Options 🕨 🔻 🖉 Signature 👻 Display 👻 More 🕶                                                                                                    |
| To: jakesmithlp360@gmail.com,                                                                                                    |
| Cc: fredlp360@gmail.com,                                                                                                    |
| Bcc:                                                                                                    |
| Subject: Demonstration Details                                                                                                    |
| T attachment<br>Sample.pdf                                                                                                    |
| Hi Jake,<br>Thank you for your interest in our products and services. A typical product demonstration takes 30 minutes and covers our product<br>sync and record functionality and a brief discussion of customization capabilities. I would be more than happy to schedule a<br>demonstration based on your availability. Please let me know if anyone else will be joining you for the demonstration.<br>Best,<br>Sally Anderson<br>— |
| List of primary people to send message.                                                                                                    |
| - 🗝 🚜 Online -                                                                                                    |

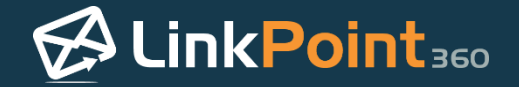

# Recording Emails to Microsoft Dynamics CRM with Smart Record and Smart Send

The Smart Record to CRM and Smart Send to CRM buttons offer a quicker way of recording emails to related contacts in Microsoft Dynamics CRM. LinkPoint Connect checks behind the scenes to identify contacts that match between the email recipient fields (To:, Cc:, and Bcc:) and Microsoft Dynamics CRM contacts. The emails are automatically recorded to those contacts that have a match, without the need for the user to work in the LinkPoint Connect Record window. Note that Smart Send and Smart Record do not automatically record to other record types (i.e. Leads) or to other objects (i.e. Opportunity, Case). Users looking for more control over recording should use the Send and Record to CRM button as usual. In this section, you will learn how to use Smart Send and Smart Record.

Select an email (or emails) within the IBM Notes inbox. Select LinkPoint from the IBM Notes toolbar and select Smart Record to CRM from the drop-down list.

|                       | Mail - Inbox - IBM Notes                                         | - 🗆 🗙                       |
|-----------------------|------------------------------------------------------------------|-----------------------------|
| File Edit View Creat  | e Actions Tools Window Help                                      |                             |
| Open 👻 🔛 🗐            |                                                                  | 🔀 👻 Search All Mail 🛛 🔍     |
| 🔀 Sally Anderson - Ma | il ×                                                             |                             |
| : 🕏 🍕 : 🏷 🖶           | 8 💐 💐 🖶 🔚 🛱 C 🛛                                                  |                             |
| Sally Ander ≡         | LinkPoint • New • Reply • Reply to All • Forward • 🆿 • F • 🛱 🔳 • | More • 🗘 🔍 • Show •         |
| on Lo 🛛 🖳             | Record To CRM bject                                              | Date Size 🖉 🕨               |
| Inbox                 | Smart Record to CRM ate Equity Agreement for Review              | 06/19/2014 02:11 PM 86K @ 🔶 |
| Drafts                | Side Panel alanced Fund Plan Agreement                           | 06/19/2014 02:11 PM 5K      |
| Sent                  | Michael James Investment Decision                                | 06/19/2014 02:11 PM 6K      |
| Follow Up             | Tom Jones Follow-Up re: Mutual Client Case Status                | 06/19/2014 02:11 PM 6K      |
| All Documents         |                                                                  |                             |
| Junk                  |                                                                  |                             |

1

**Tip:** There are three other ways to access the Smart Record functionality for LinkPoint Connect. These options may vary depending on how your organization has installed LinkPoint Connect.

• Select Actions from the main menu, select LinkPoint from the drop-down menu, and then select Smart Record to CRM from the list.

| ۲                     | Mail - Inbox - IBM                                           | Notes                                                                                             |
|-----------------------|--------------------------------------------------------------|---------------------------------------------------------------------------------------------------|
| File Edit View Create | Actions Tools Window Help                                    |                                                                                                   |
| Open 👻 🔛 📰            | IBM iNotes                                                   | •                                                                                                 |
| Sally Anderson Mai    | LinkPoint                                                    | CRM Address                                                                                       |
| Sally Ander =         | LinkPoint<br>Archive<br>Edit<br>New<br>Reply<br>Reply to All | CRM Document Library<br>CRM Links<br>CRM Send<br>CRM Send and File<br>Record to CRM<br>Side Panel |
| Drafts                | Forward                                                      | Smart Record to CRM                                                                               |
| Sent                  | Folder                                                       | Smart Send to CRM                                                                                 |

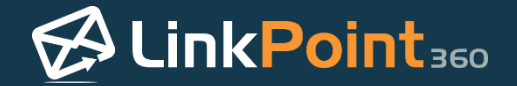

• Within an open email, select LinkPoint on the toolbar and select Smart Record to CRM.

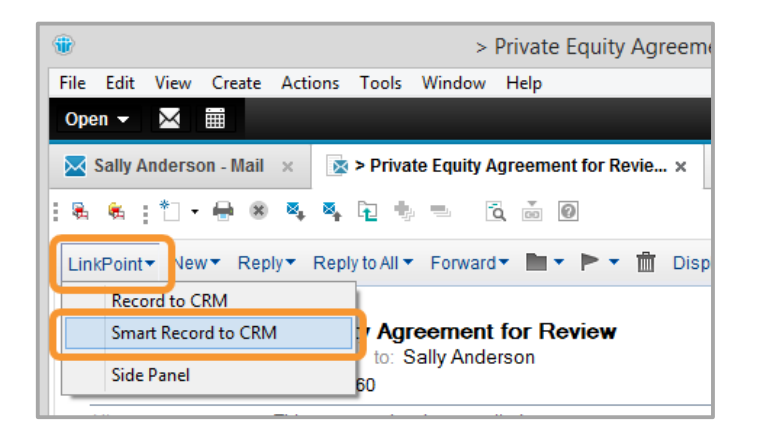

• Create an outbound email. Select **Actions** from the main menu, select **LinkPoint** from the drop-down menu, and then select **Smart Record to CRM** from the list.

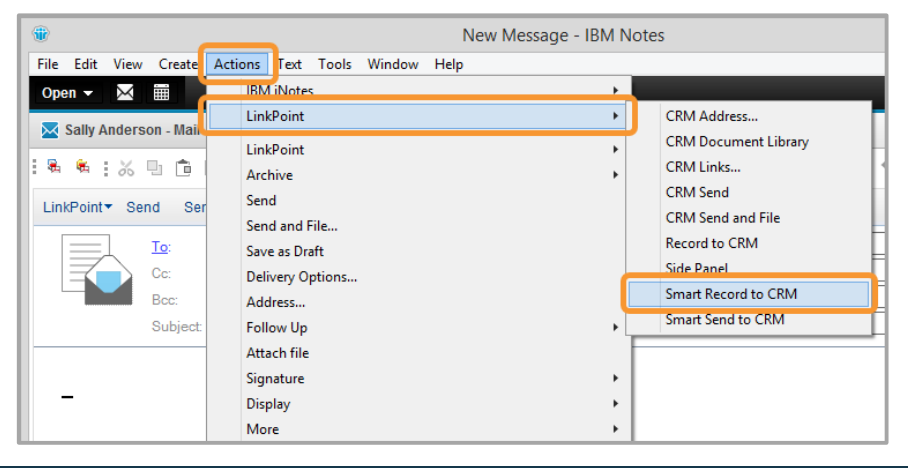

2

LinkPoint Connect will run a background search to determine whether any of the email recipients or senders match Contact records in Microsoft Dynamics CRM. The email will be recorded to all matching Microsoft Dynamics CRM contact records automatically. A pop-up notification will confirm that the email has been recorded.

| LinkPoint Connect            |  |
|------------------------------|--|
| Email successfully recorded. |  |
| 🔂 LinkPoint 🚥                |  |

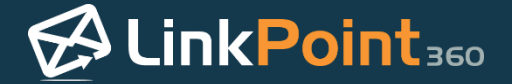

LinkPoint Connect will identify any emails that include contacts for which there is no match in Microsoft Dynamics CRM. A pop-up notification will indicate the email that was not recorded, and the Record window will launch to allow the user to record the email with options.

| LinkPoint Connect                                                 |
|-------------------------------------------------------------------|
| The following items could not be related to any<br>known records: |
| subj: Investment Decision                                         |
| 🔂 LinkPoint 🚥                                                     |

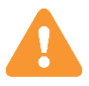

**Warning:** If there are multiple emails without a matching Contact record in Microsoft Dynamics CRM, a pop-up notification will indicate the emails that were not recorded by subject line. However, the Record window will not automatically launch.

| Could not Record                                                                                           |  |  |
|----------------------------------------------------------------------------------------------------|--|--|
| Could not relate any of the selected emails to records.<br>You must record them individually.<br>KerkPoint |  |  |
|                                                                                                    |  |  |
| LinkPoint Connect                                                                                          |  |  |
| The following items could not be related to any<br>known records:                                          |  |  |
| subj: Test<br>subj: Investment Decision                                                                    |  |  |
| <mark>Ø LinkPoint</mark> ₃∞                                                                                |  |  |

**Tip:** If you want to record the email to a combination of Contacts and objects such Opportunity or Case, use the **Record to CRM** button instead.

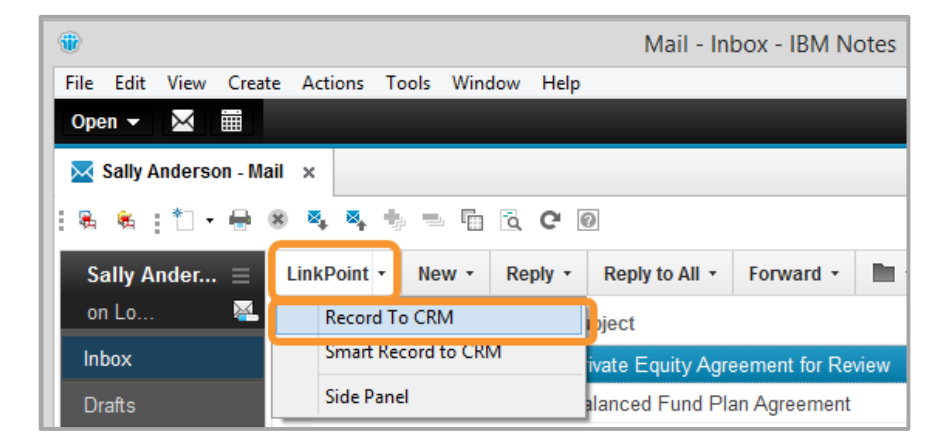

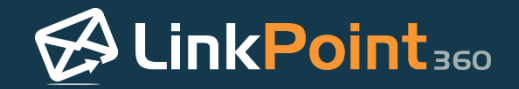

# Syncing with LinkPoint Connect

## Understanding LinkPoint Connect Sync Functionality

LinkPoint Connect is designed to simplify the process of synchronizing your calendar, contact, and task data between IBM Notes and Microsoft Dynamics CRM. Users can seamlessly connect existing accounts without the need to manually input sales leads and client information into two separate destinations.

LinkPoint Connect synchronizes calendars, contacts, and tasks between IBM Notes and Microsoft Dynamics CRM using two sync types: Manual and Auto. Organizations or users can decide how they would like to manage their sync settings based on how they use IBM Notes and Microsoft Dynamics CRM throughout the day.

Users can configure LinkPoint Connect to synchronize accounts automatically using custom settings or manually synchronize each account for more control. Users can also use the tool to coordinate lead and client record keeping in Microsoft Dynamics CRM with IBM Notes-based lead and client communication.

Functionality highlights include:

- Customize the flow of information between IBM Notes and Microsoft Dynamics CRM
- Configure the synchronization to your specific preferences
- Set the synchronization run times and focus on other tasks while it runs
- Compare your existing calendar, contact, and task data without manual entry
- Rebuild previous synchronizations to reset where information is stored
- Experience convenient technical support to troubleshoot any synchronization issues
- Manage sync settings easily with LinkPoint Assist

#### Manual Sync

Users must take action each time they would like to synchronize calendars, contacts, or tasks using Manual Sync. As part of the process, users are prompted to confirm the settings and selections for each sync type. Users can run the Manual Sync as often as needed in the background. LinkPoint360 recommends that first time product users run a manual sync before running an auto sync to avoid duplication issues.

#### Auto Sync

Users can set up their preferred synchronization options within LinkPoint Assist to use the Auto Sync feature. The configuration to automate when and how calendar, contact, and task items move between systems. These settings are highly configurable on a per user basis or can be configured the same way for an entire organization by the LinkPoint360 Professional Services Team.

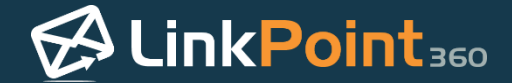

## Configuring LinkPoint Connect Manual Sync Settings

Before running a Manual Sync or scheduling an Auto Sync, it is important for users to become familiar with the available LinkPoint Connect sync settings. The synchronization of calendars, contacts, and tasks works similarly but can be managed separately based on user preference. Configuration settings for LinkPoint Connect are managed within the LinkPoint Assist window. In this section, you will learn how to access and alter the sync settings available for LinkPoint Connect Manual Sync.

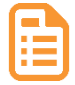

**Example:** In this example, we will demonstrate how to configure the sync settings for Calendar items. The available sync setting options are similar for Calendars, Contacts, and Tasks.

Double click the **LinkPoint Assist** icon in the system tray with the right mouse button to open LinkPoint Assist.

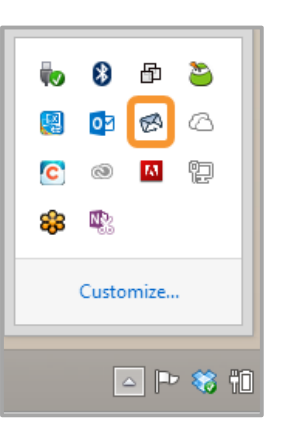

2

Select Sync from the Components list within the LinkPoint Assist window, and select the Sync Jobs tab.

| 🖉 LinkPoin         | t Assist - LinkPoint Connect f                                     | or Microsoft CRM                                                 |  |
|--------------------|--------------------------------------------------------------------|------------------------------------------------------------------|--|
| 🖋 Ok 👒 😢 Cancel    | J Apply                                                            | About                                                            |  |
| Components         | Auto Sync Sync Jobs                                                |                                                                  |  |
| 🔗 LinkPoint Assist | Synchronization Settings:                                          |                                                                  |  |
| Panel Side Panel   | Process: Microsoft CRM-Lotus Notes Calendar v                      |                                                                  |  |
| Record             | Synchronize Calendar records:                                      |                                                                  |  |
| 💋 Sync             | Behavior:                                                          |                                                                  |  |
| Connectors         | Synchronize Past Days: 30                                          | ~                                                                |  |
| 🛞 Lotus Notes      | Synchronize Future Days: 365                                       | 5 ~                                                              |  |
| 🕌 Microsoft CRM    | Synchronize Private Items:                                         |                                                                  |  |
|                    | Prevent Operations:                                                |                                                                  |  |
|                    | Microsoft CRM                                                      | Lotus Notes                                                      |  |
|                    | Do not 'create' new Calendar<br>records in Microsoft CRM           | Do not 'create' new Calendar<br>records in Lotus Notes           |  |
|                    | Do not 'update' existing<br>Calendar records in Microsoft<br>CRM   | Do not 'update' existing<br>Calendar records in Lotus<br>Notes   |  |
|                    | Do not 'delete' existing<br>Calendar records from<br>Microsoft CRM | Do not 'delete' existing<br>Calendar records from Lotus<br>Notes |  |
|                    |                                                                    |                                                                  |  |
| Advanced Options   |                                                                    |                                                                  |  |
| Ready              |                                                                    | Θ                                                                |  |

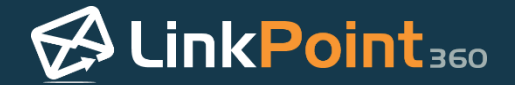

Select the **Process** to configure from the drop-down list. The options include Calendar, Contact, and Task.

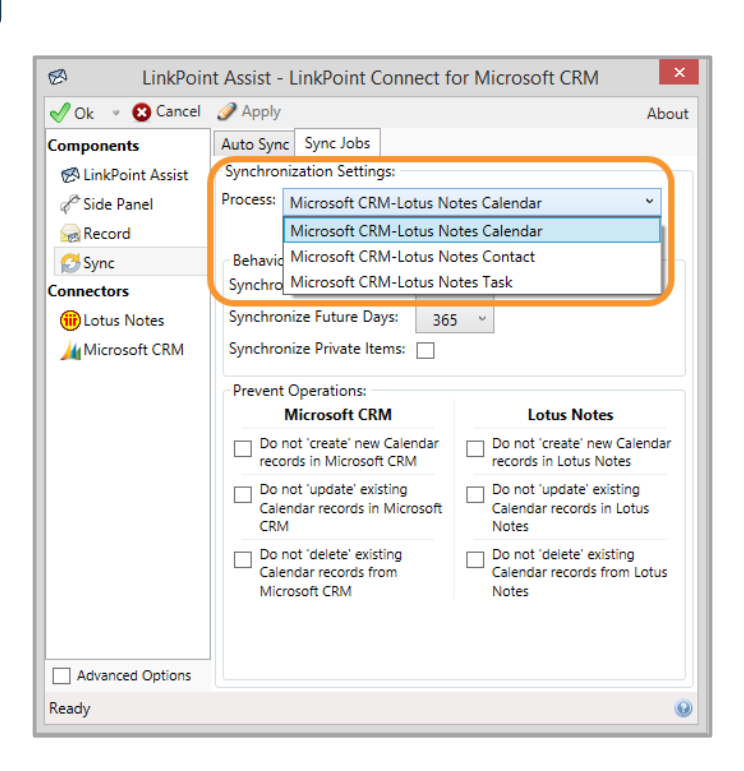

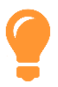

**Tip:** Sync settings for Calendars, Contacts, and Tasks are managed separately to give you more control over how your data is moved between IBM Notes and Microsoft Dynamics CRM. You will need to choose your sync settings individually for each Process by returning to the drop-down list and selecting the next item.

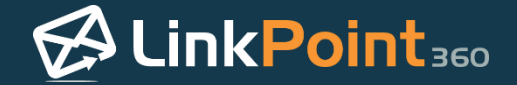

Select the **Synchronize Calendar records** checkbox to ensure that Calendar sync is enabled.

| 🖉 LinkPoint Assist - LinkPoint Connect for Microsoft CRM 🛛 🗙 |                                                                    |                                                                  |  |
|--------------------------------------------------------------|--------------------------------------------------------------------|------------------------------------------------------------------|--|
| 🖋 Ok 👒 😢 Cancel                                              | 🥜 Apply                                                            | About                                                            |  |
| Components                                                   | Auto Sync Jobs                                                     |                                                                  |  |
| 🔗 LinkPoint Assist                                           | Synchronization Settings:                                          |                                                                  |  |
| Panel 🖉                                                      | Process: Microsoft CRM-Lotus Notes Calendar v                      |                                                                  |  |
| Record                                                       | Synchronize Calendar records:                                      |                                                                  |  |
| 🛃 Sync                                                       | Behavior:                                                          |                                                                  |  |
| Connectors                                                   | Synchronize Past Days: 30                                          | ~                                                                |  |
| 🛞 Lotus Notes                                                | Synchronize Future Days: 365                                       | j ~                                                              |  |
| Microsoft CRM                                                | Synchronize Private Items:                                         |                                                                  |  |
|                                                              | Prevent Operations:                                                |                                                                  |  |
|                                                              | Microsoft CRM                                                      | Lotus Notes                                                      |  |
|                                                              | Do not 'create' new Calendar<br>records in Microsoft CRM           | Do not 'create' new Calendar<br>records in Lotus Notes           |  |
|                                                              | Do not 'update' existing<br>Calendar records in Microsoft<br>CRM   | Do not 'update' existing<br>Calendar records in Lotus<br>Notes   |  |
|                                                              | Do not 'delete' existing<br>Calendar records from<br>Microsoft CRM | Do not 'delete' existing<br>Calendar records from Lotus<br>Notes |  |
| Advanced Options                                             |                                                                    |                                                                  |  |
| Ready                                                        |                                                                    | •                                                                |  |

5

Select the number of days from the **Synchronize Past Days** drop-down list. This will determine how far back the sync will update or include information for dated items that occurred in the past.

| LinkPoint Assist - LinkPoint Connect for Microsoft CRM                                                                                                    |                                                                                                    |                                                         | crosoft CRM |                                                                                                    |
|----------------------------------------------------------------------------------------------------|----------------------------------------------------------------------------------------------------|---------------------------------------------------------|-------------|----------------------------------------------------------------------------------------------------|
| 🖋 Ok 👒 😢 Cancel                                                                                                    | 🥜 Apply                                                                                                    |                                                         |             | About                                                                                                    |
| <ul> <li>✓ Ok</li> <li>✓ Cancel</li> <li>Components</li> <li>Ø LinkPoint Assist</li> <li>Ø Side Panel</li> <li>Ø Record</li> <li>Ø Sync</li> <li>Connectors</li> <li>I Lotus Notes</li> <li>Microsoft CRM</li> </ul> | Apply     Auto Sync Sync Jobs     Synchronization Settings:     Process: Microsoft CRM-Lot     Synchronize O     Behavior:     Synchronize Past Days:     Synchronize Future Days:     Synchronize Private Items:     Prevent Operations:     Microsoft CRM     Do not 'create' new Caler     records in Microsoft CRM | us Note<br>Calendar<br>30<br>2<br>3<br>4<br>5<br>6<br>7 | r rec       | About alendar                                                                                                    |
|                                                                                                    | <ul> <li>Do not 'update' existing<br/>Calendar records in Micro<br/>CRM</li> <li>Do not 'delete' existing<br/>Calendar records from<br/>Microsoft CRM</li> </ul>                                                                                                    | 9<br>10<br>15<br>20<br>25<br>30<br>60                   |             | Do not 'update' existing<br>Calendar records in Lotus<br>Votes<br>Do not 'delete' existing<br>Calendar records from Lotus<br>Notes |
| Advanced Options<br>Ready                                                                                                    |                                                                                                    | 90<br>120<br>365                                        |             |                                                                                                    |

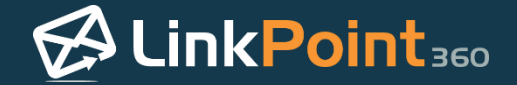

Select the number of days from the Synchronize Future Days drop-down list.

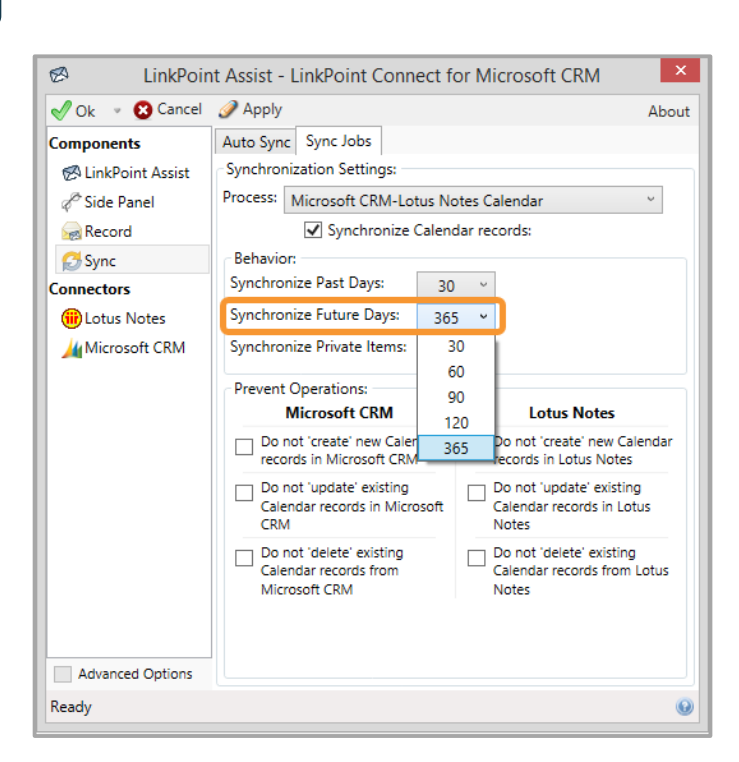

7

Deselect the **Synchronize Private Items** checkbox to ensure that Calendar items marked as Private are not included in the sync. Select the checkbox to send Private items between IBM Notes and Microsoft Dynamics CRM. Note that this option is deselected by default by LinkPoint Connect.

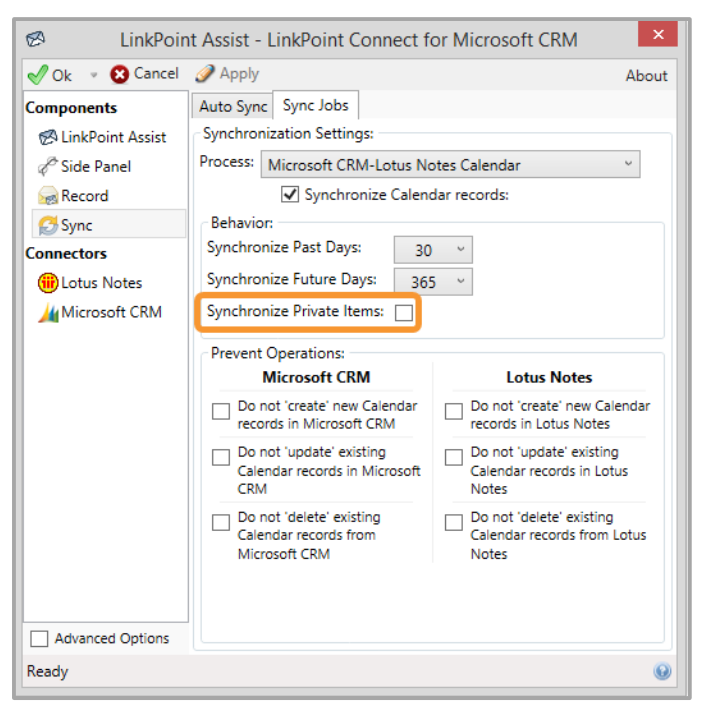

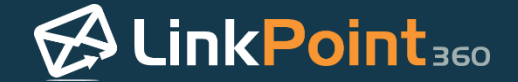

Connect only checks existing privacy settings and does not create privacy for individual items.

**Tip:** Remember, you will need to manually set any private Calendar items as Private on your calendar. LinkPoint

Select the options in the **Prevent Operations** section of the Sync Jobs tab based on workflow need.

| 🖉 LinkPoin         | t Assist - LinkPoint Connect fo                                    | r Microsoft CRM                                                  |  |
|--------------------|--------------------------------------------------------------------|------------------------------------------------------------------|--|
| 🖋 Ok 👒 😢 Cancel    | Apply                                                              | About                                                            |  |
| Components         | Auto Sync Jobs                                                     |                                                                  |  |
| 🔗 LinkPoint Assist | Synchronization Settings:                                          |                                                                  |  |
| 🖉 Side Panel       | Process: Microsoft CRM-Lotus Notes Calendar v                      |                                                                  |  |
| Record             | Synchronize Calendar records:                                      |                                                                  |  |
| 🔂 Sync             | Behavior:                                                          |                                                                  |  |
| Connectors         | Synchronize Past Days: 30 v                                        |                                                                  |  |
| 🛞 Lotus Notes      | Synchronize Future Days: 365 v                                     |                                                                  |  |
| 🕌 Microsoft CRM    | Synchronize Private Items:                                         |                                                                  |  |
|                    | Prevent Operations:                                                |                                                                  |  |
|                    | Microsoft CRM                                                      | Lotus Notes                                                      |  |
|                    | Do not 'create' new Calendar<br>records in Microsoft CRM           | Do not 'create' new Calendar<br>records in Lotus Notes           |  |
|                    | Do not 'update' existing<br>Calendar records in Microsoft<br>CRM   | Do not 'update' existing<br>Calendar records in Lotus<br>Notes   |  |
|                    | Do not 'delete' existing<br>Calendar records from<br>Microsoft CRM | Do not 'delete' existing<br>Calendar records from Lotus<br>Notes |  |
| Advanced Ontions   |                                                                    |                                                                  |  |
| Pandu              |                                                                    |                                                                  |  |
| Ready              |                                                                    | <b>V</b>                                                         |  |

**Tip:** Users can prevent LinkPoint Connect from creating, updating, or deleting items regardless of any other system settings. Users can set this individually for IBM Notes and Microsoft Dynamics CRM, effectively creating bidirectional or one-way sync rules.

**Tip:** The **Do not 'delete' existing Calendar records from Microsoft CRM** option is selected by default in LinkPoint Connect as a precaution for users who do not want items removed from their Microsoft Dynamics CRM calendar. You can deselect the checkbox to override this setting.

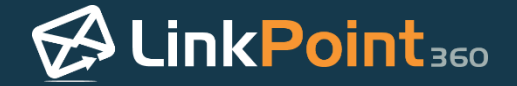

Click the **Apply** button when finished to finalize the settings. Click **Ok** to close LinkPoint Assist.

|                    | et Assist - LinkDaint Connast f                                    | or Microsoft CDM                                                 |  |
|--------------------|--------------------------------------------------------------------|------------------------------------------------------------------|--|
|                    | Assist - LinkPoint Connect f                                       |                                                                  |  |
| V Ok Cancel        | J Apply                                                            | About                                                            |  |
| Components         | Auto Sync Sync Jobs                                                |                                                                  |  |
| 🐼 LinkPoint Assist | Synchronization Settings:                                          |                                                                  |  |
| Panel Side Panel   | Process: Microsoft CRM-Lotus Notes Calendar ~                      |                                                                  |  |
| Record             | Synchronize Calendar records:                                      |                                                                  |  |
| 🛃 Sync             | Behavior:                                                          |                                                                  |  |
| Connectors         | Synchronize Past Days: 30                                          |                                                                  |  |
| iii Lotus Notes    | Synchronize Future Days: 365                                       | 5 ~                                                              |  |
| Microsoft CRM      | Synchronize Private Items:                                         |                                                                  |  |
|                    |                                                                    |                                                                  |  |
|                    | Prevent Operations:                                                | Lature Nation                                                    |  |
|                    | Microsoft CRM                                                      | Lotus Notes                                                      |  |
|                    | Do not 'create' new Calendar<br>records in Microsoft CRM           | Do not 'create' new Calendar<br>records in Lotus Notes           |  |
|                    | Do not 'update' existing<br>Calendar records in Microsoft<br>CRM   | Do not 'update' existing<br>Calendar records in Lotus<br>Notes   |  |
|                    | Do not 'delete' existing<br>Calendar records from<br>Microsoft CRM | Do not 'delete' existing<br>Calendar records from Lotus<br>Notes |  |
|                    |                                                                    |                                                                  |  |
| Advanced Options   |                                                                    |                                                                  |  |
| Ready              |                                                                    | •                                                                |  |

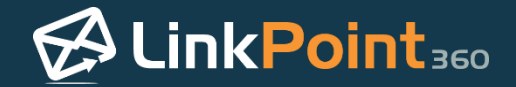

## Syncing Calendar Items Between IBM Notes and Microsoft Dynamics CRM with Manual Sync

LinkPoint Connect offers users the flexibility to control when and how their calendar items are synchronized between IBM Notes and Microsoft Dynamics CRM with a Manual Sync feature. In this section, you will learn how to use Manual Sync to synchronize calendar items both to and from IBM Notes and Microsoft Dynamics CRM.

Click the LinkPoint Assist icon in the system tray with the right mouse button and then select Open Synchronization in manual mode.

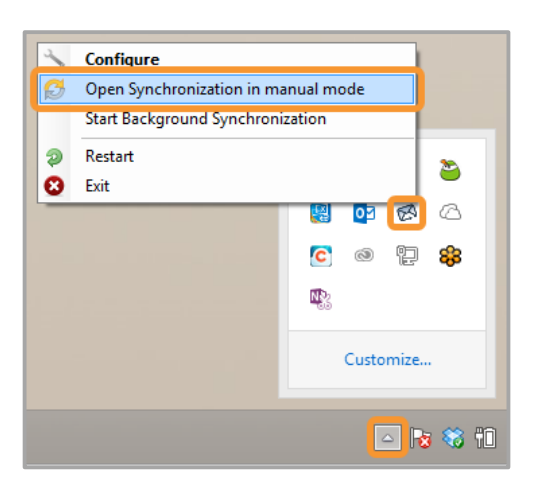

2

Select the **Calendar** checkbox. Deselect any other items you do not want to sync at this time.

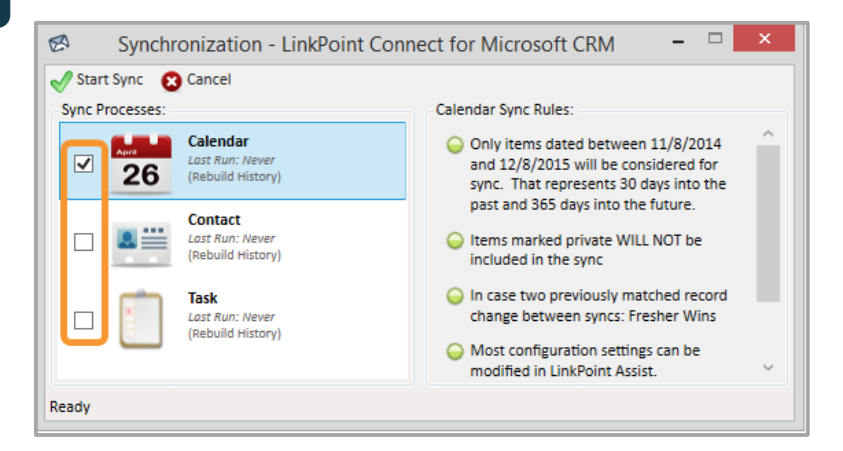

**Example:** In this example, we will demonstrate how to sync **Calendar** items.
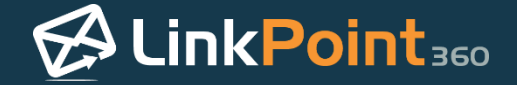

Click the Start Sync button to proceed.

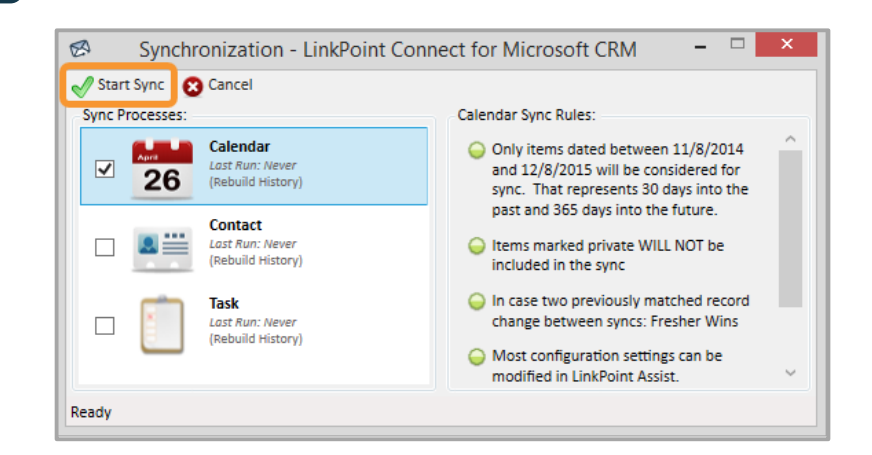

**Tip:** You will have a chance to review and confirm the items to be synchronized before the tool actually runs the synchronization process.

Additional Resources: Several default Calendar Sync Rules are applied as part of the sync process. These settings can be configured using LinkPoint Assist. This includes choosing whether or not to sync items marked as Private.

4

Click **Yes** in the Start Sync dialogue box.

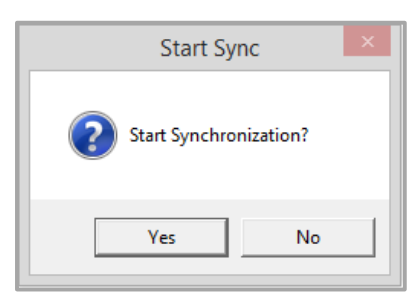

5

Review the **Synchronization Summary** window to see a list of all new or updated calendar items that match the established sync criteria. Items that exist in Microsoft Dynamics CRM appear on the left. Items that exist in IBM Notes appear on the right.

| V Cancel                    |                       |        |                            |                       |
|-----------------------------|-----------------------|--------|----------------------------|-----------------------|
| Calendar Summary: (6 iten   | 15)                   |        |                            |                       |
| Micr                        | osoft CRM             |        | Lotus N                    | otes                  |
| Subject                     | Start Date Time       | Action | Subject                    | Start Date Time       |
| Sales Team Meeting          | 11/3/2014 4:00:00 PM  | ÷>     |                            |                       |
| Send Contract Details to Le | 11/7/2014 8:30:00 AM  |        |                            |                       |
| Follow up Email: Copy of c  | 12/3/2014 10:30:00 AM | 4 🖗    |                            |                       |
|                             |                       | 4 🕂    | Monthly Meeting            | 11/4/2014 10:00:00 AM |
|                             |                       | 4 🕂    | Account Review             | 11/7/2014 3:00:00 PM  |
|                             |                       | 4 🕂    | Call re: Agreement Options | 11/6/2014 1:30:00 PM  |

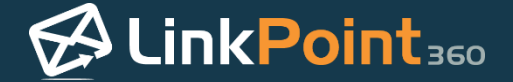

ļ

6

**Tip:** Attachments included with Calendar items do not sync to Microsoft Dynamics CRM as part of the sync process. You will be able to see the file names of the attachments that were included, but these attachments remain in Microsoft Outlook.

Review the icons in the **Action** column to determine how LinkPoint Connect will be syncing the displayed items. These actions relate to new, updated, or deleted items either in Microsoft Dynamics CRM or IBM Notes.

| Ok 🔀 Cancel                 |                       |               |                            |                       |
|-----------------------------|-----------------------|---------------|----------------------------|-----------------------|
| alendar Summary: (6 item    | s)                    |               | Lotus N                    | otos                  |
| Subject                     | Start Date Time       | Action        | Start Date Time            |                       |
| ales Team Meeting           | 11/3/2014 4:00:00 PM  | <b>4 &gt;</b> |                            |                       |
| Send Contract Details to Le | 11/7/2014 8:30:00 AM  | 4 Þ           |                            |                       |
| Follow up Email: Copy of co | 12/3/2014 10:30:00 AM | ÷>            |                            |                       |
|                             |                       | ⊲⇔            | Monthly Meeting            | 11/4/2014 10:00:00 AM |
|                             |                       | ⊲⊹            | Account Review             | 11/7/2014 3:00:00 PM  |
|                             |                       | ⊲ 🖗           | Call re: Agreement Options | 11/6/2014 1:30:00 PM  |

| lcon       | Action                                                                |
|------------|-----------------------------------------------------------------------|
| <u>ሰ</u>   | New Microsoft Dynamics CRM item will be added to IBM Notes            |
| <b>₽</b>   | New IBM Notes item will be added to Microsoft<br>Dynamics CRM         |
| ۵<br>1     | Updated Microsoft Dynamics CRM item will be updated in IBM Notes      |
| <b>4 2</b> | Updated IBM Notes item will be updated in<br>Microsoft Dynamics CRM   |
| ₩ ▷        | Deleted Microsoft Dynamics CRM item will be removed from IBM Notes    |
| ⊲ 🗱        | Deleted IBM Notes item will be removed from<br>Microsoft Dynamics CRM |

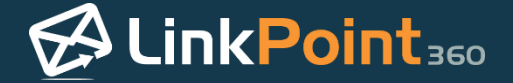

Right click an **Action** icon to launch a list of additional options for the item. Users can choose to **Ignore** differences until the next time one changes or Ignore difference forever.

| 🔗 Synch          | ronizatio             | on Summary - LinkPo   | oint Cor             | nnect for Microsoft (                                                                                                    | CRM – 🗆 🗙                                                                        |                                     |
|------------------|-----------------------|-----------------------|----------------------|----------------------------------------------------------------------------------------------------|----------------------------------------------------------------------------------|-------------------------------------|
| 🗸 Ok 🛛 😢 Cano    | cel                   |                       |                      |                                                                                                    |                                                                                  |                                     |
| Calendar Summa   | ary: (6 item<br>Micro | s)<br>soft CRM        |                      | Lotus                                                                                                    | Notes                                                                            |                                     |
| Subject          |                       | Start Date Time       | Action               | Subject                                                                                                    | Start Date Time                                                                  |                                     |
| Sales Team Meet  | ting                  | 11/3/2014 4:00:00 PM  | 46                   |                                                                                                    |                                                                                  |                                     |
| Send Contract De | etails to Le          | 11/7/2014 8:30:00 AM  | - ⊕ ⊳                |                                                                                                    |                                                                                  |                                     |
| Follow up Email: | Copy of co            | 12/3/2014 10:30:00 AM | 44<br>44<br>44<br>44 | Gopy the Copy the Gopy the Gopy the Gopy the Gopy the Gop the Gop the | ne 'Microsoft CRM' version<br>differences until the next t<br>difference forever | to 'Lotus Notes'<br>ime one changes |
| Ready            |                       |                       | S                    | ync will copy the Microsoft                                                                                                    | CRM version to Lotus Notes                                                       |                                     |

**Tip:** This is useful for excluding specific items from the sync for a single time or to exclude an item from the sync moving forward. Some users may have appointments that, while not marked as Private, do not need to be or should not be added to Microsoft Dynamics CRM or IBM Notes.

**Tip:** You can select multiple calendar items to apply changes by clicking the items with your mouse while holding the Shift key on your keyboard. Once the items are selected, right click to review the Action options.

| Synchronizatio              | on Summary - LinkPo   | oint Cor | nnect for Microsoft C                                                                                                    | RM – 🗆 🗙                       |               |
|-----------------------------|-----------------------|----------|----------------------------------------------------------------------------------------------------|--------------------------------|---------------|
| 🖉 Ok 🙁 Cancel               |                       |          |                                                                                                    |                                |               |
| Calendar Summary: (6 item:  | 5)                    |          |                                                                                                    |                                |               |
| Micro                       | soft CRM              |          | Lotus M                                                                                                    | lotes                          |               |
| Subject                     | Start Date Time       | Action   | Subject                                                                                                    | Start Date Time                |               |
| Sales Team Meeting          | 11/3/2014 4:00:00 PM  | ÷ 🖓      |                                                                                                    |                                |               |
| Send Contract Details to Le | 11/7/2014 8:30:00 AM  |          |                                                                                                    |                                |               |
| Follow up Email: Copy of cc | 12/3/2014 10:30:00 AM | - 🔶 🔛    |                                                                                                    |                                |               |
|                             |                       | 4 🐈      | Monthly Meeting                                                                                                    | 11/4/2014 10:00:00 AM          |               |
|                             |                       | 4 🖶      | Account Review                                                                                                    | 11/7/2014 3:00:00 PM           |               |
|                             |                       | 4 🕂      | Call re: Agreement Options                                                                                                    | 11/6/2014 1:30:00 PM           |               |
|                             |                       |          | right dia kan a second second | e 'Lotus Notes' version to 'M  | icrosoft CRM' |
| Ready                       |                       | S        | 🛭 🖞 Ignore d                                                                                                    | ifferences until the next time | one changes   |
|                             |                       |          | 🖸 💎 🕅 Ignore d                                                                                                    | ifference forever              | _             |

8

Click the **Ok** button to confirm the items to sync and to run the actual sync process.

| / Ok 😮 Cancel               |                       |        |                            |                       |
|-----------------------------|-----------------------|--------|----------------------------|-----------------------|
| Calendar Summary: (6 item:  | 5)                    |        |                            |                       |
| Micro                       | soft CRM              |        | Lotus N                    | otes                  |
| Subject                     | Start Date Time       | Action | Subject                    | Start Date Time       |
| Sales Team Meeting          | 11/3/2014 4:00:00 PM  |        |                            |                       |
| Send Contract Details to Le | 11/7/2014 8:30:00 AM  | - 🕂 🔛  |                            |                       |
| Follow up Email: Copy of cc | 12/3/2014 10:30:00 AM | - 🔶 🍉  |                            |                       |
|                             |                       | 4 🕂    | Monthly Meeting            | 11/4/2014 10:00:00 AM |
|                             |                       | 4 🕂    | Account Review             | 11/7/2014 3:00:00 PM  |
|                             |                       | 4 🕂    | Call re: Agreement Options | 11/6/2014 1:30:00 PM  |

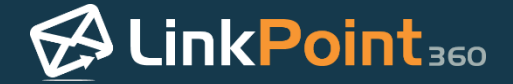

**Tip:** LinkPoint Connect will confirm the sync completion by updating the **Last Run** date and time in the Synchronization window.

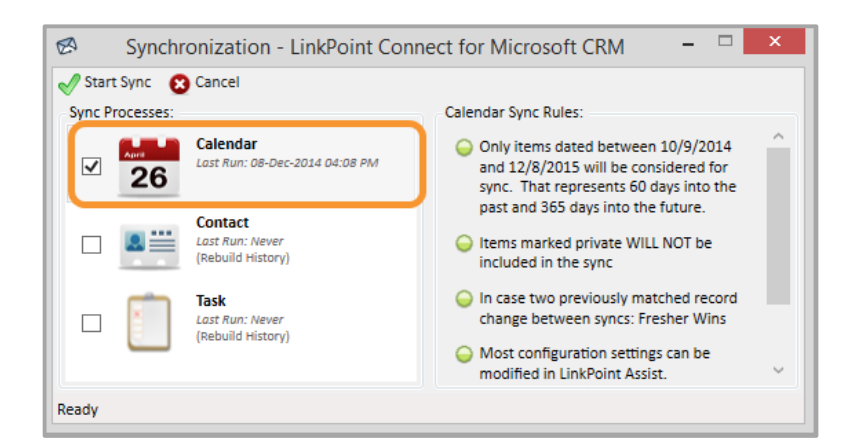

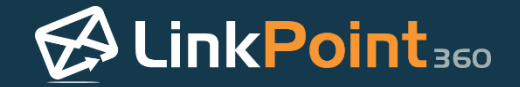

# Syncing Contacts Between IBM Notes and Microsoft Dynamics CRM with Manual Sync

LinkPoint Connect offers users the flexibility to control when and how their contacts are synchronized between IBM Notes and Microsoft Dynamics CRM with a Manual Sync feature. In this section, you will learn how to use Manual Sync to synchronize contacts both to and from IBM Notes and Microsoft Dynamics CRM.

**Tip:** Before starting a Contact Sync, be sure that the IBM Notes contacts that you want to sync are assigned a Category of CRM. Select a contact, right click and select **Categorize**.

| ۲                                | Contacts - M                                                                                                   | y Contacts - IBM No                                                        | otes                                                                 |                  | - 🗆 🗙             |
|----------------------------------|----------------------------------------------------------------------------------------------------|----------------------------------------------------------------------------|----------------------------------------------------------------------|------------------|-------------------|
| File Edit View Create Actions To | ols Window Help                                                                                                |                                                                            |                                                                      |                  |                   |
| Open 👻 🧮                         |                                                                                                    |                                                                            |                                                                      | 👤 🔸 Search All ( | Contacts <b>Q</b> |
| 🔀 Sally Anderson - Mail 🗙 👤 Sal  | y Anderson - Contacts 🛛 🗙                                                                                      |                                                                            |                                                                      |                  |                   |
| Sally Anderson $\equiv$ New      | - Edit Forward vCard                                                                                           | Browse for Co                                                              | ontact 🖆 🔯                                                           | More • Q •       | Show -            |
| on Local 😭                       | Name                                                                                                    | E-mail                                                                     | Р                                                                    | hone             |                   |
| My Contacts All                  | Johnson, Fred                                                                                                  | "Fred Johnso                                                               | on" <fredlp360@gmail.< th=""><th></th><th>^</th></fredlp360@gmail.<> |                  | ^                 |
| Recent Contacts A-B              |                                                                                                    | com>                                                                       | Johnson, Fred                                                        | <u>ا ا</u>       |                   |
| Groups                           | Jones, Tom                                                                                                    | "Tom Joi<br><tomjon< th=""><th>Edit</th><th>Ctrl+E</th><th></th></tomjon<> | Edit                                                                 | Ctrl+E           |                   |
| By Category G-H                  | Smith, Jake                                                                                                    | "Jake Sr 🖺                                                                 | Mark as                                                              | +                |                   |
| By Company I-J                   | 1                                                                                                    | <jakesm< th=""><th>Send a Message</th><th></th><th>×  </th></jakesm<>      | Send a Message                                                       |                  | ×                 |
| Birthdays & Anniversaries K-L    | <b>`</b>                                                                                                    | 1                                                                          | Schedule a Meeting                                                   |                  |                   |
| M-N<br>Trash                     | Fred Johnson                                                                                                   | 品                                                                          | Categorize                                                           |                  | <u> </u>          |
| O-P                              | "Fred Johnson" <fredlp:< th=""><th>360@gmail.com&gt; 🐴</th><th>Forward vCard</th><th></th><th></th></fredlp:<> | 360@gmail.com> 🐴                                                           | Forward vCard                                                        |                  |                   |
| Q-R                              |                                                                                                    |                                                                            | Copy Into New Group                                                  |                  |                   |
| Advanced S-T                     | E-mail                                                                                                    |                                                                            | Open in New Window                                                   |                  |                   |
| U-V                              | Business:                                                                                                    | "Fred Johnson"                                                             | Print                                                                | Ctrl+P           |                   |
| W-X                              | Other Information                                                                                              |                                                                            | D.L.                                                                 |                  |                   |
| Y-Z                              | Messaging ID:                                                                                                  | Fred Johnson <f< th=""><th>Delete</th><th>Del</th><th></th></f<>           | Delete                                                               | Del              |                   |

Select **CRM** category and then click **OK**. You may need to create the category first if you do not see it in the list of available options.

| Categorize                  | ? ×       |
|-----------------------------|-----------|
| Select categories for docum | ent(s)    |
| CRM                         |           |
|                             |           |
|                             |           |
|                             |           |
| Add esterony                | Add       |
|                             | 744       |
|                             | OK Cancel |
|                             |           |

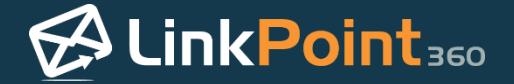

Click the LinkPoint Assist icon in the system tray with the right mouse button and then select Open Synchronization in manual mode.

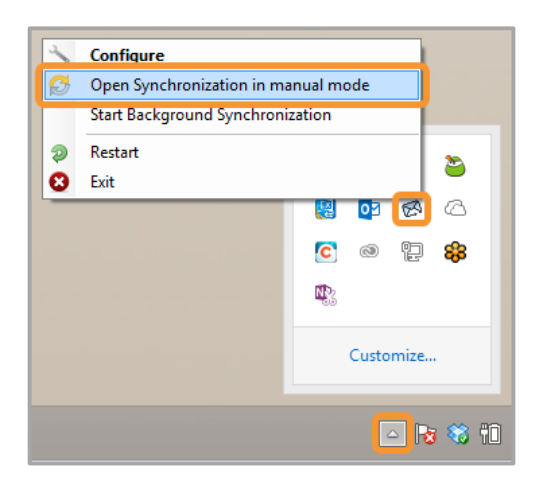

2

Select the **Contact** checkbox. Deselect any other items you do not want to sync at this time.

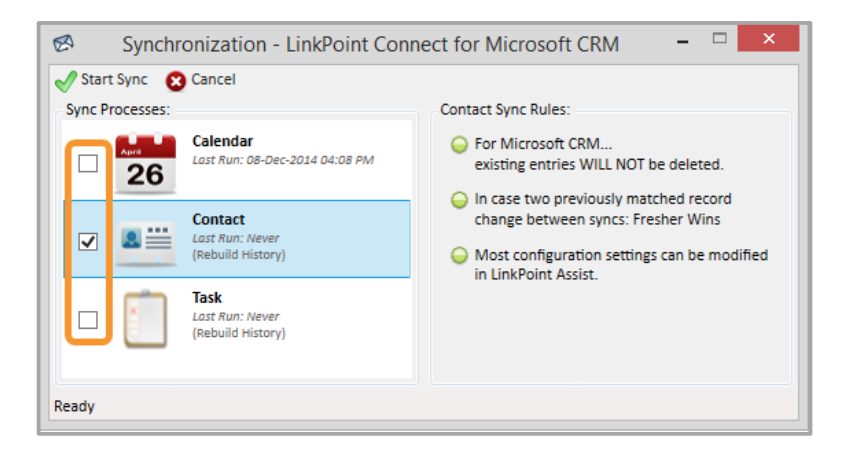

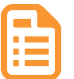

Example: In this example, we will demonstrate how to sync Contact items.

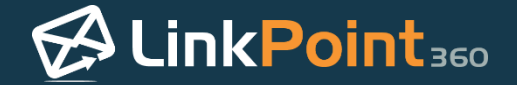

Click the **Start Sync** button to proceed.

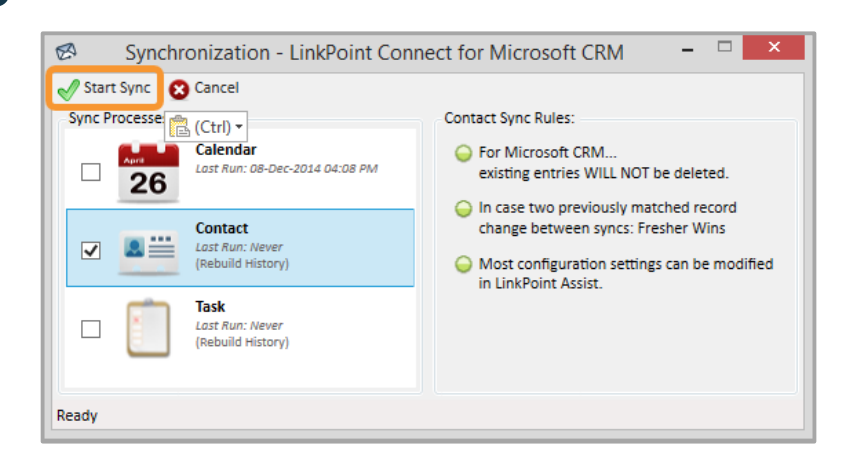

**Tip:** You will have a chance to review and confirm the items to be synchronized before the tool actually runs the synchronization process.

Additional Resources: Several default Contact Sync Rules are applied as part of the sync process. These settings can be configured using LinkPoint Assist. This includes choosing whether or not to sync items marked as Private.

4

Click **Yes** in the Start Sync dialogue box.

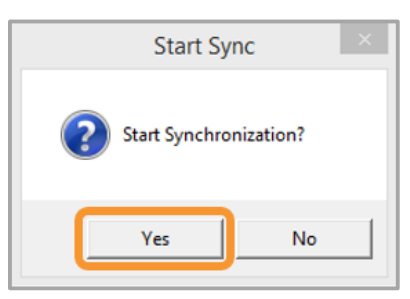

5

Review the **Synchronization Summary** window to see a list of all new or updated contacts that match the established sync criteria. Contacts that exist or were updated in Microsoft Dynamics CRM appear on the left. Contacts that exist or were updated in IBM Notes appear on the right.

| 🥖 Ok 🛛 🕄 Ca  | ncel                          |                 |        |           |             |                  |
|--------------|-------------------------------|-----------------|--------|-----------|-------------|------------------|
| Contact Summ | ary: (6 items)<br>Microsoft ( | RM              |        |           | Lotus Notes |                  |
| Last Name    | First Name                    | Email Address   | Action | Last Name | First Name  | Email Address    |
| Jones        | Tom                           | tomjoneslp360@  | - 🕂 ⊳  |           |             |                  |
| Smith        | Jake                          | jakesmithlp360@ | - 🔶 ⊳  |           |             |                  |
| Johnson      | Fred                          | fredlp360@gmail | - 🔶 🗭  |           |             |                  |
|              |                               |                 | ⊲ 🕂    | Ripley    | Tom         | tripleylp360@gm  |
|              |                               |                 | ⊲ 🐈    | Andrews   | Lisa        | lisaandrewslp360 |
|              |                               |                 | 4 🖗    | White     | Brandon     | brandonwhitelp3  |

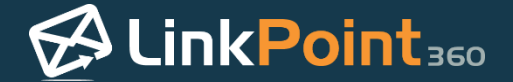

Review the icons in the **Action** column to determine how LinkPoint Connect will be syncing the displayed contacts. These actions relate to new, updated, or deleted contacts either in Microsoft Dynamics CRM or IBM Notes.

| ynchronization S              | ummary - LinkPo                                                                                     | int Cor                                                                                                    | nnect for Mi                                                                                                    | crosoft CRM                                                                                                    | - 🗆 🗙                                                                                |
|-------------------------------|----------------------------------------------------------------------------------------------------|----------------------------------------------------------------------------------------------------|----------------------------------------------------------------------------------------------------|----------------------------------------------------------------------------------------------------|--------------------------------------------------------------------------------------|
| Cancel                        |                                                                                                    |                                                                                                    |                                                                                                    |                                                                                                    |                                                                                      |
| mmary: (6 items)<br>Microsoft | CRM                                                                                                 |                                                                                                    |                                                                                                    | Lotus Notes                                                                                                    |                                                                                      |
| First Name                    | Email Address                                                                                       | Action                                                                                                    | Last Name                                                                                                    | First Name                                                                                                    | Email Address                                                                        |
| Tom                           | tomjoneslp360@                                                                                      |                                                                                                    |                                                                                                    |                                                                                                    |                                                                                      |
| Jake                          | jakesmithlp360@                                                                                     | 4 Þ                                                                                                    |                                                                                                    |                                                                                                    |                                                                                      |
| Fred                          | fredlp360@gmail                                                                                     | ÷>                                                                                                    |                                                                                                    |                                                                                                    |                                                                                      |
|                               |                                                                                                    | ⊲₽                                                                                                    | Ripley                                                                                                    | Tom                                                                                                    | tripleylp360@gm                                                                      |
|                               |                                                                                                    | 4₽                                                                                                    | Andrews                                                                                                    | Lisa                                                                                                    | lisaandrewslp360                                                                     |
|                               |                                                                                                    | ⊴ 🖗                                                                                                    | White                                                                                                    | Brandon                                                                                                    | brandonwhitelp3                                                                      |
|                               | ynchronization Si<br>Cancel<br>mmary: (6 items)<br>Kicrosoft<br>: First Name<br>Tom<br>Jake<br>Fred | vnchronization Summary - LinkPo<br>Cancel<br>mmary: (6 items)<br>Microsoft CRM<br>: First Name Email Address<br>Tom tomjoneslp360@<br>Jake jakesmithlp350@<br>Fred fredlp360@gmail | vnchronization Summary - LinkPoint Cor<br>Cancel<br>mmary: (6 items)<br>Microsoft CRM<br>: First Name Email Address Action<br>Tom tomjoneslp360@ ⊕<br>Jake jakesmithlp360@ ⊕<br>Fred fredlp360@gmail ⊕<br>G ⊕<br>G ⊕ | ynchronization Summary - LinkPoint Connect for Mi<br>Cancel<br>mmary: (6 items)<br>First Name Email Address Action Last Name<br>Tom tomjoneslp360@ ↔<br>Jake jakesmithlp360@ ↔<br>Fred fredlp360@gmail ↔<br>Fred Andrews | vnchronization Summary - LinkPoint Connect for Microsoft CRM Cancel mmary: (6 items) |

| lcon             | Action                                                                   |
|------------------|--------------------------------------------------------------------------|
| 4                | New Microsoft Dynamics CRM contact will be<br>added to IBM Notes         |
| <b>₽</b>         | New IBM Notes contact will be added to<br>Microsoft Dynamics CRM         |
| ۵<br>10          | Updated Microsoft Dynamics CRM contact will<br>be updated in IBM Notes   |
| <b>4</b>         | Updated IBM Notes contact will be updated in<br>Microsoft Dynamics CRM   |
| ♪<br><b>\$</b>   | Deleted Microsoft Dynamics CRM contact will be<br>removed from IBM Notes |
| <b>\$\$</b><br>♥ | Deleted IBM Notes contact will be removed from<br>Microsoft Dynamics CRM |

7

Right click an **Action** icon to launch a list of additional options for the contact. Users can choose to **Ignore differences until the next time one changes** or **Ignore difference forever**.

|              | 🧭 Synchronization Summary - LinkPoint Connect for Microsoft CRM – 🗆 🗙 |                    |                 |        |             |            |                  |  |  |
|--------------|-----------------------------------------------------------------------|--------------------|-----------------|--------|-------------|------------|------------------|--|--|
|              | V Ok 🔇 Cancel                                                         |                    |                 |        |             |            |                  |  |  |
|              | Contact Summa                                                         | ary: (6 items)     |                 |        |             |            |                  |  |  |
|              | Microsoft CRM                                                         |                    |                 |        | Lotus Notes |            |                  |  |  |
|              | Last Name                                                             | First Name         | Email Address   | Action | Last Name   | First Name | Email Address    |  |  |
|              | Jones                                                                 | Tom                | tomjoneslp360@  | 46     |             |            |                  |  |  |
|              | Smith                                                                 | Jake               | jakesmithlp360@ | - ∲ ⊳  |             |            |                  |  |  |
| 🖓 🗭 Copy t   | the 'Microsoft CR                                                     | M' version to 'Lot | us Notes'       | 44     |             |            |                  |  |  |
|              | differences until                                                     | the next time on   | - changes       | 4 🖶    | Ripley      | Tom        | tripleylp360@gm  |  |  |
| i i v ignore | e unierences unui                                                     | the next time on   | e changes       | ⊲ 🖗    | Andrews     | Lisa       | lisaandrewslp360 |  |  |
| I 🔿 🦻 Ignore | e difference foreve                                                   | er                 |                 | 4 🖗    | White       | Brandon    | brandonwhitelp3  |  |  |
|              | Ready Sync will copy the Microsoft CRM version to Lotus Notes         |                    |                 |        |             |            |                  |  |  |

**Tip:** This is useful for excluding specific contacts from the sync for a single time or to exclude a contact from the sync moving forward.

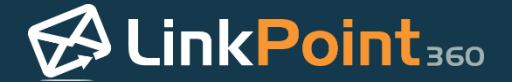

**Tip:** You can select multiple contacts to apply changes by clicking the contacts with your mouse while holding the Shift key on your keyboard. Once the contacts are selected, right click to review the Action options.

|     | V Ok 😢 Car      | ✓ Ok S Cancel       |                   |        |                 |                      |                    |  |
|-----|-----------------|---------------------|-------------------|--------|-----------------|----------------------|--------------------|--|
|     | Contact Summa   |                     |                   |        |                 |                      |                    |  |
|     |                 | Microsoft (         | RM                |        |                 | Lotus Notes          |                    |  |
|     | Last Name       | First Name          | Email Address     | Action | Last Name       | First Name           | Email Address      |  |
|     | Jones           | Tom                 | tomjoneslp360@    |        |                 |                      |                    |  |
|     | Smith           | Jake                | jakesmithlp360@   | ÷>     |                 |                      |                    |  |
|     | Johnson         | Fred                | fredlp360@gmail   | - 🖞 🔛  |                 |                      |                    |  |
|     |                 |                     |                   | 4 🕆    | Ripley          | Tom                  | tripleylp360@gm    |  |
|     |                 |                     |                   | 4 🕂    | Andrews         | Lisa                 | lisaandrewslp360   |  |
| 4 🕂 | Copy the 'Lotu  | s Notes' version t  | o 'Microsoft CRM' |        | White           | Brandon              | brandonwhitelp3    |  |
| 1   | lgnore differen | ices until the next | time one changes  |        | nc will copy th | e Lotus Notes versio | n to Microsoft CRM |  |

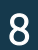

Click the **Ok** button to confirm the contacts to sync and to run the actual sync process.

| 🖉 Ok 🛛 🖸 Ca  | ncel                                      |                 |        |           |             |                  |
|--------------|-------------------------------------------|-----------------|--------|-----------|-------------|------------------|
| Contact 💼 (C | trl) = <sup>6</sup> items)<br>Microsoft ( | CRM             |        |           | Lotus Notes |                  |
| Last Name    | First Name                                | Email Address   | Action | Last Name | First Name  | Email Address    |
| Jones        | Tom                                       | tomjoneslp360@  | ÷>     |           |             |                  |
| Smith        | Jake                                      | jakesmithlp360@ | - 🕂 ⊳  |           |             |                  |
| Johnson      | Fred                                      | fredlp360@gmail | - 🖗 ⊳  |           |             |                  |
|              |                                           |                 | 4 🐈    | Ripley    | Tom         | tripleylp360@gn  |
|              |                                           |                 | 4 🐈    | Andrews   | Lisa        | lisaandrewslp360 |
|              |                                           |                 | 4 🖗    | White     | Brandon     | brandonwhitelp3  |

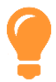

**Tip:** LinkPoint Connect will confirm the sync completion by updating the **Last Run** date and time in the Synchronization window.

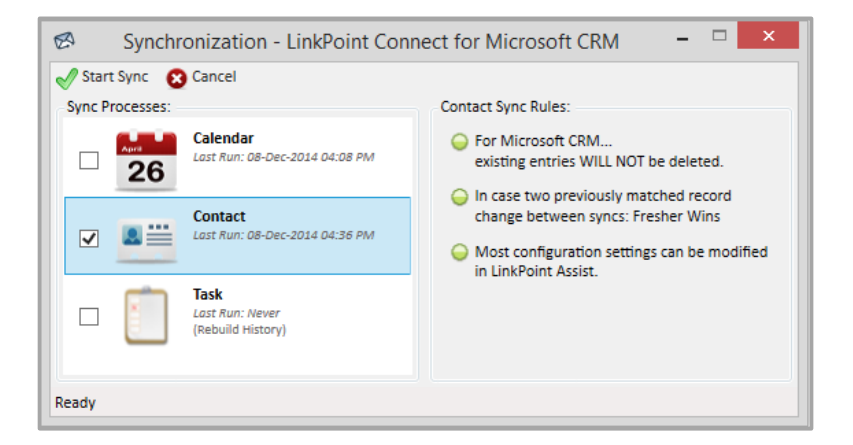

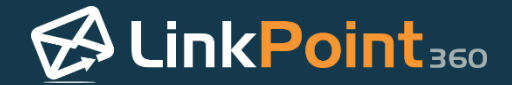

### Syncing Tasks between IBM Notes and Microsoft Dynamics CRM with Manual Sync

0

LinkPoint Connect offers users the flexibility to control when and how their tasks are synchronized between IBM Notes and Microsoft Dynamics CRM with a Manual Sync feature. In this section, you will learn how to use Manual Sync to synchronize tasks both to and from IBM Notes and Microsoft Dynamics CRM.

1

Click the LinkPoint Assist icon in the system tray with the right mouse button and then select Open Synchronization in manual mode.

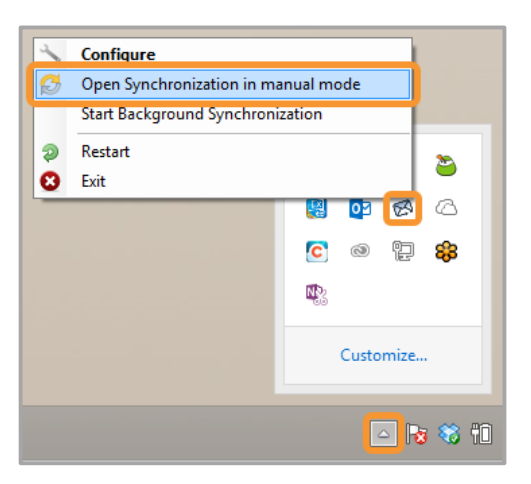

2

Select the **Task** checkbox. Deselect any other items you do not want to sync at this time.

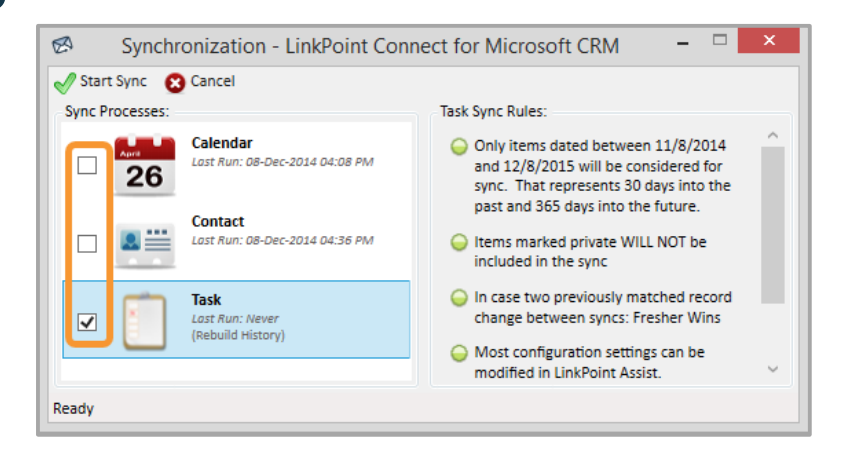

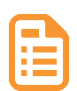

**Example:** In this example, we will demonstrate how to sync **Task** items.

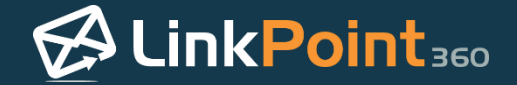

Click the Start Sync button to proceed.

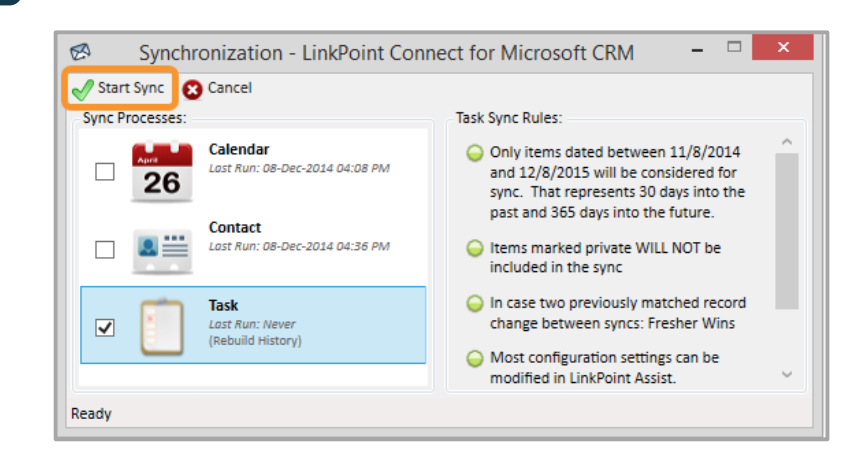

**Tip:** You will have a chance to review and confirm the items to be synchronized before the tool actually runs the synchronization process.

Additional Resources: Several default Task Sync Rules are applied as part of the sync process. These settings can be configured using LinkPoint Assist. This includes choosing whether or not to sync items marked as Private.

4

Click **Yes** in the Start Sync dialogue box.

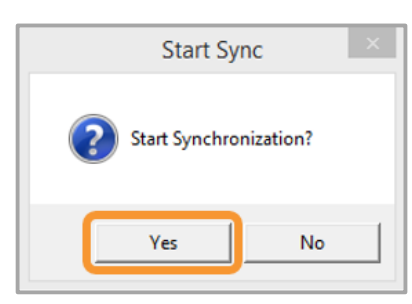

5

Review the **Synchronization Summary** window to see a list of all new or updated tasks that match the established sync criteria. Tasks that exist in Microsoft Dynamics CRM appear on the left. Tasks that exist in IBM Notes appear on the right.

| · · · •                       |                        |        |                    |                        |
|-------------------------------|------------------------|--------|--------------------|------------------------|
| Task Summary: (4 items)<br>Mi | crosoft CRM            |        | Lotu               | s Notes                |
| Subject                       | Due Date               | Action | Subject            | Due Date               |
| Follow Up Call 1              | 11/11/2014 12:00:00 AM | ÷>     |                    |                        |
| Reach Out                     | 11/13/2014 12:00:00 AM |        |                    |                        |
| Review Lead Status            | 11/12/2014 12:00:00 AM |        |                    |                        |
|                               |                        | 4 🕂    | Review Team Quotas | 11/11/2014 12:00:00 AN |

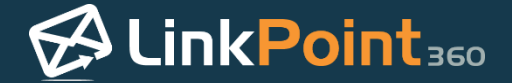

Review the icons in the **Action** column to determine how LinkPoint Connect will sync the displayed tasks. These actions relate to new, updated, or deleted tasks either in Microsoft Dynamics CRM or IBM Notes.

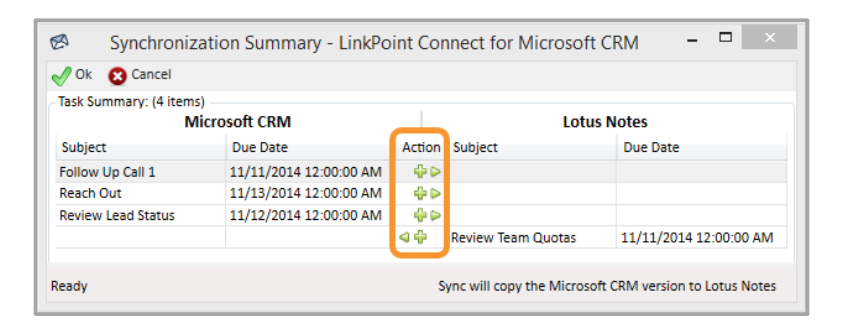

| lcon            | Action                                                                |
|-----------------|-----------------------------------------------------------------------|
| <u>ሰ</u>        | New Microsoft Dynamics CRM task will be added to IBM Notes            |
| <b>\$</b>       | New IBM Notes task will be added to Microsoft<br>Dynamics CRM         |
| ۵<br>82         | Updated Microsoft Dynamics CRM task will be<br>updated in IBM Notes   |
| ₹ <u>2</u>      | Updated IBM Notes task will be updated in<br>Microsoft Dynamics CRM   |
| *               | Deleted Microsoft Dynamics CRM task will be<br>removed from IBM Notes |
| <b>3</b> ≵<br>⊽ | Deleted IBM Notes task will be removed from<br>Microsoft Dynamics CRM |

7

Right click an **Action** icon to launch a list of additional options for the task. Users can choose to **Ignore differences until the next time one changes** or **Ignore difference forever**.

|                                                                                                    | Synchronization Summary - LinkPo                  |                        |             | nnect for Microsoft        | CRM – 🗆 🗙                    |
|----------------------------------------------------------------------------------------------------|---------------------------------------------------|------------------------|-------------|----------------------------|------------------------------|
|                                                                                                    | 🛷 Ok 😵 Cancel                                     |                        |             |                            |                              |
|                                                                                                    | - Task Summary: (4 items)<br>Microsoft CRM        |                        | Lotus Notes |                            |                              |
|                                                                                                    | Subject                                           | Due Date               | Action      | Subject                    | Due Date                     |
|                                                                                                    | Follow Up Call 1                                  | 11/11/2014 12:00:00 AM | - ⊕ ⊳       |                            |                              |
| Copy the                                                                                                    | Copy the 'Microsoft CRM' version to 'Lotus Notes' |                        |             |                            |                              |
| Image: Second second second |                                                   |                        | 40          | Review Team Quotas         | 11/11/2014 12:00:00 AM       |
|                                                                                                    | Ready                                             |                        | s           | ync will copy the Microsof | t CRM version to Lotus Notes |

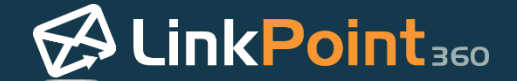

•

**Tip:** This is useful for excluding specific items from the sync for a single time or to exclude an item from the sync moving forward. Some users may have tasks that are not related to specific accounts and should not be added to Microsoft Dynamics CRM or IBM Notes.

**Tip:** You can select multiple tasks to apply changes by clicking the items with your mouse while holding the Shift key on your keyboard. Once the items are selected, right click to review the Action options.

| [           | Synchroniza                | tion Summary - LinkPo  | int Cor      | nnect for Microsoft        | CRM – 🗆 🗙                    |  |  |
|-------------|----------------------------|------------------------|--------------|----------------------------|------------------------------|--|--|
|             | √ Ok 🙁 Cancel              |                        |              |                            |                              |  |  |
|             | Task Summary: (4 items)    |                        |              |                            |                              |  |  |
|             | Microsoft CRM              |                        |              | Lotus Notes                |                              |  |  |
|             | Subject                    | Due Date               | Action       | Subject                    | Due Date                     |  |  |
|             | Follow Up Call 1           | 11/11/2014 12:00:00 AM | ÷>           |                            |                              |  |  |
|             | Reach Out                  | 11/13/2014 12:00:00 AM |              |                            |                              |  |  |
|             | Review Lead Status         | 11/12/2014 12:00:00 AM | _ <b>₽</b> ⊳ |                            |                              |  |  |
| 🕂 🗭 Copy ti | ne 'Microsoft CRM' versio  | n to 'Lotus Notes'     | 4 🕂          | Review Team Quotas         | 11/11/2014 12:00:00 AM       |  |  |
| 1 👽 Ignore  | differences until the next | time one changes       |              |                            |                              |  |  |
| ◯◯ 🕅 Ignore | difference forever         | -                      | S            | ync will copy the Microsof | t CRM version to Lotus Notes |  |  |

8

Click the **Ok** button to confirm the tasks to sync and to run the actual sync process.

| Ok 🖸 🖸 Cancel               |                        |        |                    |                        |
|-----------------------------|------------------------|--------|--------------------|------------------------|
| Task Summary: (4 items<br>M | )<br>icrosoft CRM      |        | Lotu               | s Notes                |
| Subject                     | Due Date               | Action | Subject            | Due Date               |
| Follow Up Call 1            | 11/11/2014 12:00:00 AM | ÷>     |                    |                        |
| Reach Out                   | 11/13/2014 12:00:00 AM |        |                    |                        |
| Review Lead Status          | 11/12/2014 12:00:00 AM | - 🕂 🔛  |                    |                        |
|                             |                        | 4 🕂    | Review Team Quotas | 11/11/2014 12:00:00 AM |

**Tip:** LinkPoint Connect will confirm the sync completion by updating the **Last Run** date and time in the Synchronization window.

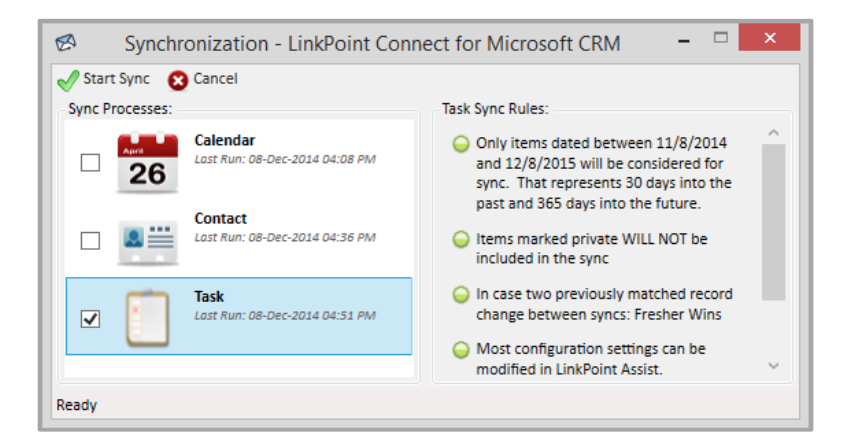

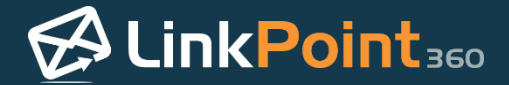

# Configuring LinkPoint Connect Auto Sync Settings

Before running a Manual Sync or scheduling an Auto Sync, it is important for users to become familiar with the available LinkPoint Connect sync settings. The synchronization of calendars, contacts and tasks works similarly but can be managed separately based on user preference. Users can set the timing and run schedule for the Auto Sync. In this section, you will learn how to configure the sync settings for LinkPoint Connect Auto Sync.

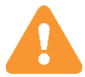

1

Н

**Warning:** LinkPoint360 recommends that all first time users of LinkPoint Connect set up and run a manual synchronization for the first IBM Notes and Microsoft Dynamics CRM sync. This offers users the opportunity to review the sync results *before* they take effect.

Double click the **LinkPoint Assist** icon in the system tray with the right mouse button to open LinkPoint Assist.

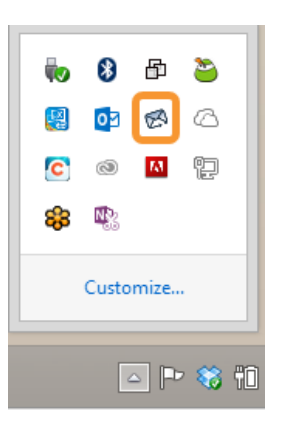

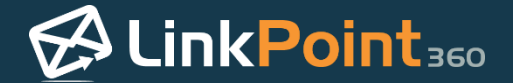

Select **Sync** from the **Components** list on the left side of the **LinkPoint Assist** window, and select the **Auto Sync** tab.

| 🖉 LinkPoin                                                                                                    | t Assist - LinkPoint Connect for Microsoft CRM                                                                                                    |
|----------------------------------------------------------------------------------------------------|----------------------------------------------------------------------------------------------------|
| 🖋 Ok 👒 😢 Cancel                                                                                                 | Apply About                                                                                                    |
| Components<br>Components<br>Components<br>Connectors<br>Connectors<br>Connectors<br>Connectors<br>Microsoft CRM | Auto Sync Sync Jobs<br>Auto Sync Fornization:<br>Auto Synchronization:<br>Automatically run synchronization every: Never<br>Only run synchronization between: 9:00 AM - 5:00 PM<br>During an auto synchronization, when should the summary form<br>appear for your review?<br>Never (just apply the changes without my review)<br>Always (I want to review all changes)<br>Only when<br>New records are being created<br>Evistion records are being undated |
| Advanced Options                                                                                                | <ul> <li>Existing records are being deleted</li> <li>More than 5 vitems are to be affected</li> <li>Show messages when:</li> <li>Auto-sync starts</li> <li>Auto-sync fails</li> <li>Other:</li> <li>O not 'update' fields that may have formatting, images or attachments. (i.e. body field of appointments or contact notes)</li> </ul>                                                                                                    |
| Ready                                                                                                    | Θ                                                                                                    |

3

Select how frequently to run the Auto Sync from the options in the **Automatically run synchronization every:** drop-down list, which includes hourly increments throughout the day.

| 🖉 LinkPoin                       | t Assist - LinkPoint Connect for Micro                                                                                                    | osoft CRM                                                                        | ×            |
|----------------------------------|----------------------------------------------------------------------------------------------------|----------------------------------------------------------------------------------|--------------|
| 🗹 Ok 👒 😢 Cancel                  | Apply                                                                                                    |                                                                                  | About        |
| Components<br>🔗 LinkPoint Assist | Auto Sync Sync Jobs<br>Auto Synchronization:                                                                                                    |                                                                                  |              |
| Panel 🖉                          | Automatically run synchronization every:                                                                                                    | Never                                                                            | ~            |
| Record                           | Only run synchronization between: 9:00 AM                                                                                                    | Never                                                                            |              |
| 💋 Sync                           |                                                                                                    | 1 hour<br>2 hours                                                                |              |
| Connectors                       | During an auto synchronization, when shou<br>appear for your review?<br>Never (just apply the changes without r<br>Always (I want to review all changes)<br>Only when<br>New records are being created<br>Existing records are being updated<br>Existing records are being deleted | 3 hours<br>4 hours<br>5 hours<br>6 hours<br>7 hours<br>8 hours<br>9 hours        | n            |
|                                  | <ul> <li>More than 5 items are to be a</li> <li>Show messages when:</li> <li>✓ Auto-sync starts</li> <li>✓ Auto-sync fails</li> <li>Other:</li> <li>✓ Do not 'update' fields that may have fir attachments. (i.e. body field of appoint)</li> </ul>                                | 10 hours<br>11 hours<br>12 hours<br>13 hours<br>14 hours<br>15 hours<br>16 hours | r<br>ptes)   |
| Advanced Options                 |                                                                                                    | 1/ hours                                                                         | $\checkmark$ |
| Ready                            |                                                                                                    |                                                                                  | Ø            |

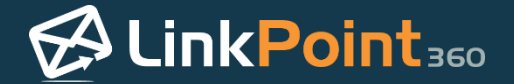

Select the time frame during which the Auto Sync should run during the day. Slide the selectors to the left or right to adjust the range.

| 🕫 LinkPoir                                                                                                    | at Assist - LinkPoint Connect for Microsoft CRM                                                                                                    |
|----------------------------------------------------------------------------------------------------|----------------------------------------------------------------------------------------------------|
| 🖋 Ok 👒 😢 Cancel                                                                                                  | Apply About                                                                                                    |
| Components<br>Components<br>LinkPoint Assist<br>Side Panel<br>Sync<br>Connectors<br>Lotus Notes<br>Microsoft CRM | Auto Sync Sync Jobs<br>Auto Sync Synchronization:<br>Automatically run synchronization every: Never<br>Only run synchronization between: 9:00 AM - 5:00 PM<br>During an auto synchronization, when should the summary form<br>appear for your review?<br>Never (just apply the changes without my review)<br>Always (I want to review all changes)<br>Only when<br>New records are being created<br>Existing records are being updated<br>Existing records are being deleted<br>More than 5 items are to be affected<br>Show messages when:<br>Auto-sync fails<br>Other:<br>Do not 'update' fields that may have formatting, images or<br>attachments. (i.e. body field of appointments or contact notes) |
| Ready                                                                                                    | ۷                                                                                                    |
|                                                                                                    |                                                                                                    |

**Tip:** End users do not need to worry about misplaced appointments due to changes in time zones. LinkPoint Connect will run the sync based on the time zone where the end user computer is located. Calendar items are stored in Microsoft Dynamics CRM in GMT and then adjusted automatically for each user to match their end user.

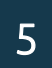

Determine if and when the Synchronization Summary window should be displayed.

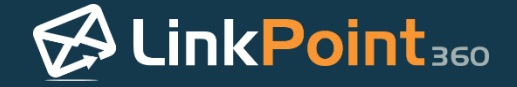

| LinkPoir                                                                  | t Assist - LinkPoint Connect for Microsoft CRM                                                                                                    |
|---------------------------------------------------------------------------|----------------------------------------------------------------------------------------------------|
| 🖋 Ok 👒 😢 Cancel                                                           | Apply About                                                                                                    |
| Components<br>Side Panel<br>Record<br>Sync<br>Connectors<br>Microsoft CRM | Auto Sync Sync Jobs<br>Auto Synchronization:<br>Automatically run synchronization every: Never<br>Only run synchronization between: 9:00 AM - 5:00 PM<br>During an auto synchronization, when should the summary form<br>appear for your review?<br>Never (just apply the changes without my review)<br>Always (I want to review all changes)<br>Only when<br>New records are being created<br>Existing records are being updated<br>Existing records are being deleted<br>More than 5 vitems are to be affected<br>Show mescanes when: |
| Advanced Options<br>Ready                                                 | <ul> <li>✓ Auto-sync starts</li> <li>✓ Auto-sync fails</li> <li>Other:</li> <li>✓ Do not 'update' fields that may have formatting, images or attachments. (i.e. body field of appointments or contact notes)</li> </ul>                                                                                                    |

**Tip:** Auto Sync is designed to run with limited to no user interaction. Users can choose to set notifications to confirm when specific sync actions occur.

Select the checkboxes for the **Show messages when** options to enable pop-up notifications in the System Tray.

| 🕫 LinkPoir                                                                                                    | nt Assist - LinkPoint Connect for Microsoft CRM                                                                                                    |
|----------------------------------------------------------------------------------------------------|----------------------------------------------------------------------------------------------------|
| 🖋 Ok 👒 😢 Cancel                                                                                                 | Apply About                                                                                                    |
| Components<br>Components<br>Components<br>Components<br>Connectors<br>Connectors<br>Connectors<br>Microsoft CRM | Auto Sync Sync Jobs<br>Auto Sync Synchronization:<br>Automatically run synchronization every: Never<br>Only run synchronization between: 9:00 AM - 5:00 PM<br>During an auto synchronization, when should the summary form<br>appear for your review?<br>Never (just apply the changes without my review)<br>Always (I want to review all changes)<br>Only when<br>New records are being created<br>Existing records are being updated<br>Existing records are being deleted<br>More than 5 vitems are to be affected |
| Advanced Options                                                                                                | Show messages when:<br>✓ Auto-sync starts<br>✓ Auto-sync fails<br>Other:<br>✓ Do not 'update' fields that may have formatting, images or<br>attachments. (i.e. body field of appointments or contact notes)                                                                                                    |
| Ready                                                                                                    | 0                                                                                                    |

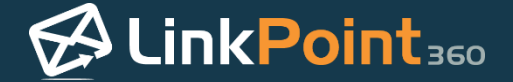

Select the checkbox in the **Other** section of the Auto Sync tab to prevent LinkPoint Connect from updating records in IBM Notes that have been changed in Microsoft Dynamics CRM if the original record content contained special formatting.

| 🕫 LinkPoin                                                                              | t Assist - LinkPoint Connect for Microsoft CRM                                                                                                    |
|-----------------------------------------------------------------------------------------|----------------------------------------------------------------------------------------------------|
| 🖋 Ok 👒 😢 Cancel                                                                         |                                                                                                    |
| Components<br>Side Panel<br>Record<br>Sync<br>Connectors<br>Connectors<br>Microsoft CRM | Auto Sync Sync Jobs<br>Auto Synchronization:<br>Automatically run synchronization every: Never<br>Only run synchronization between: 9:00 AM - 5:00 PM<br>During an auto synchronization, when should the summary form<br>appear for your review?<br>Never (just apply the changes without my review)<br>Always (I want to review all changes)<br>Only when<br>New records are being created<br>Existing records are being updated<br>Existing records are being deleted<br>More than 5 vitems are to be affected<br>Show messages when:<br>Auto-sync fails<br>Other:<br>Do not 'update' fields that may have formatting, images or<br>attachments, (i.e. body field of appointments or contact notes) |
| Advanced Options<br>Ready                                                               | ۹                                                                                                    |

**Example:** For example, a user may have a calendar item in IBM Notes that contains special formatting (such as unique fonts or colors). When the item syncs to Microsoft Dynamics CRM, the original item retains its formatting in IBM Notes, but the copy of the item in Microsoft Dynamics CRM loses the formatting due to Microsoft Dynamics CRM limitations. If the user makes a change to the item in Microsoft Dynamics CRM, LinkPoint Assist may try to sync the most updated version back to IBM Notes, depending on user settings. Selecting this option will prevent LinkPoint assist from overwriting the original body content in IBM Notes, thus preserving the formatting. Other details, such as meeting date or time, will still update if necessary.

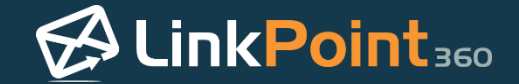

Select the **Sync Jobs** tab in the LinkPoint Assist window and confirm that the **Synchronize** checkbox is selected for the items that should run in the Auto Sync.

| 🖉 LinkPoir                                                                                                    | nt Assist - LinkPoint Connect fo                                                                          | or Microsoft CRM                                                                                                    |
|----------------------------------------------------------------------------------------------------|----------------------------------------------------------------------------------------------------|----------------------------------------------------------------------------------------------------|
| ✔ Ok 👒 😢 Cancel                                                                                                    | Apply                                                                                                    | About                                                                                                    |
| <ul> <li>✓ Ok</li> <li>✓ Cancel</li> <li>Components</li> <li>Ø LinkPoint Assist</li> <li> <sup>(2)</sup> Side Panel<br/><sub>(2)</sub> Record</li><br/><u>(2)</u> Sync </ul> <li>Connectors         <ul> <li>(1) Lotus Notes</li> <li>(1) Microsoft CRM</li> </ul> </li> | Apply     Apply     Auto Sync Sync Jobs     Synchronization Settings:     Process: Microsoft CRM-Lotus No | About  terrecords:  Lotus Notes  Lotus Notes  Lotus Notes  Calendar records in Lotus Notes  Do not 'update' existing Calendar records in Lotus Notes  Do not 'delete' existing Calendar records from Lotus Notes |
| Advanced Options                                                                                                    |                                                                                                    |                                                                                                    |
| Ready                                                                                                    |                                                                                                    | 0                                                                                                    |

**Tip:** You will need to select the Process and then select the Synchronize checkbox for each item (i.e. Calendar, Contact, Task) that should be run in the Auto Sync.

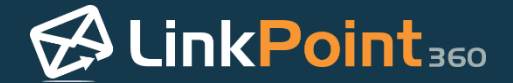

# Running Background Synchronization with Auto Sync Settings

Users can force LinkPoint Connect to run a synchronization in the background based on existing Auto Sync rules at any time. In some cases, users set the Auto Sync frequency to longer intervals between each sync. Users may create a batch of appointments or import a list of contacts that they need available in both IBM Notes and Microsoft Dynamics CRM sooner than the next sync time.

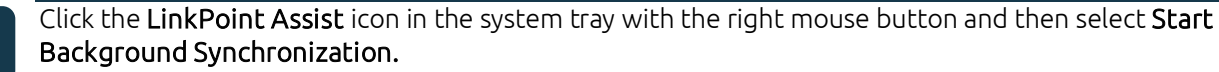

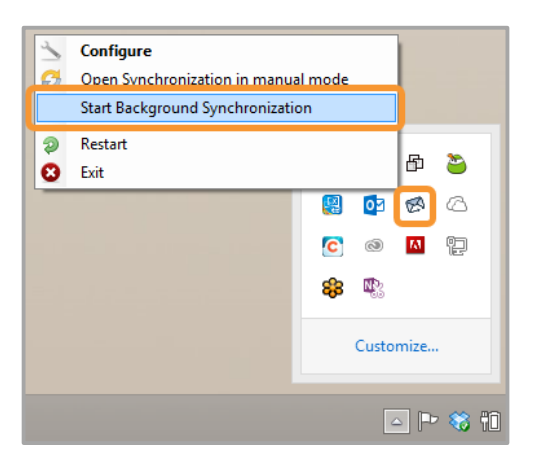

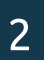

1

#### Click **Yes** to confirm the background synchronization.

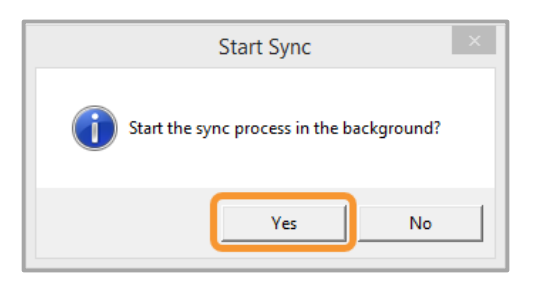

3

Note that the system will provide a notification if the sync fails. Otherwise, the sync will run in the background with no additional notification or user interaction.

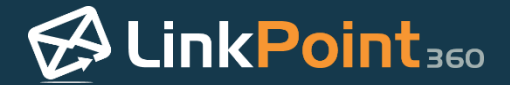

# Rebuilding LinkPoint Connect Sync History

LinkPoint Connect enables users to set robust and highly configurable synchronization settings for both manual and automatic synchronization of contacts, calendars, and tasks. In the event that a user syncs their data in a way that does not meet their workflow needs, LinkPoint Connect includes a Rebuild History feature that can be used to reset the prior synchronization. Users can then reset their synchronization preferences between Microsoft Dynamics CRM and IBM Notes to better suit their needs. In this section, you will learn how to use the Rebuild History feature to reset your synchronization settings.

A

**Warning:** The Rebuild History feature does not unsync any items that were created, updated, or deleted within Microsoft Dynamics CRM or IBM Notes during the last synchronization. Rebuild History removes the relationships created between the systems with the sync preferences to prevent the same incorrect sync from running again.

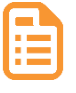

**Example:** In this example, we will run the Rebuild History feature on the Task synchronization. The process is the same for using Rebuild History with Calendar and Contact sync.

1

Click the LinkPoint Assist icon in the system tray with the right mouse button and then select Configure.

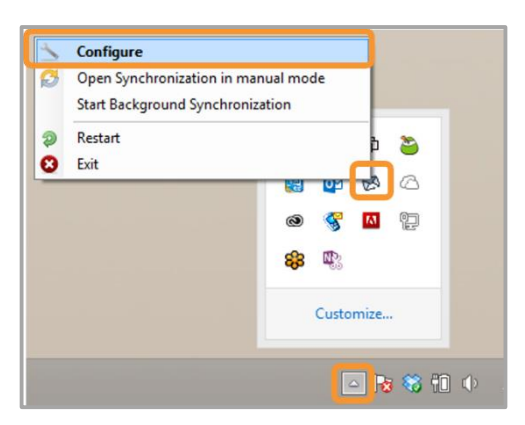

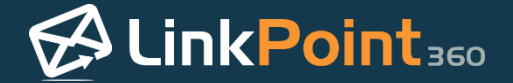

Select **Sync** from the **Components** list on the left side of the **LinkPoint Assist** window, and select the **Auto Sync** tab.

| 🕫 LinkPoin                                                                                                    | t Assist - LinkPoint Connect for Microsoft CRM                                                                                                    |
|----------------------------------------------------------------------------------------------------|----------------------------------------------------------------------------------------------------|
| 🗹 Ok 👒 😢 Cancel                                                                                                  | Apply About                                                                                                    |
| Components<br>Components<br>Converting Record<br>Sync<br>Connectors<br>Connectors<br>Connectors<br>Microsoft CRM | Auto Sync Sync Jobs<br>Auto Synchronization:<br>Automatically run synchronization every: Never<br>Only run synchronization between: 9:00 AM - 5:00 PM<br>During an auto synchronization, when should the summary form<br>appear for your review?<br>Never (just apply the changes without my review)<br>Always (I want to review all changes)<br>Only when<br>New records are being created<br>Existing records are being updated<br>Existing records are being deleted<br>More than 5 items are to be affected<br>Show messages when:<br>Auto-sync fails<br>Other:<br>Do not 'update' fields that may have formatting, images or<br>attachments. (i.e. body field of appointments or contact notes) |
| Ready                                                                                                    | ۷                                                                                                    |

3

Select **Never** from the **Automatically run synchronization every** drop-down list to disable Auto Sync. This will prevent additional sync issues from occurring while running the Rebuild History.

| 🖉 LinkPoin                             | t Assist - LinkPoint Connect for Micro                                                                                                    | osoft CRM                                                                                                    | ×               |
|----------------------------------------|----------------------------------------------------------------------------------------------------|----------------------------------------------------------------------------------------------------|-----------------|
| 🗹 Ok 👒 😢 Cancel                        | Apply                                                                                                    |                                                                                                    | About           |
| Components                             | Auto Sync Sync Jobs<br>Auto Synchronization:<br>Automatically run synchronization every:                                                                                                    | Never                                                                                                    | v               |
| Record                                 | Only run synchronization between: 9:00 Al                                                                                                    | Never<br>1 hour                                                                                                    |                 |
| Sync<br>Connectors<br>iii) Lotus Notes | During an auto synchronization, when shou<br>appear for your review?<br>Never (just apply the changes without r<br>Always (I want to review all changes)<br>Only when<br>New records are being created<br>Existing records are being updated<br>Existing records are being deleted<br>More than 5 items are to be a<br>Show messages when:<br>Auto-sync starts<br>Auto-sync fails<br>Other:<br>Do not 'update' fields that may have for<br>attachments. (i.e. body field of appoint | 2 hours<br>2 hours<br>3 hours<br>4 hours<br>5 hours<br>6 hours<br>7 hours<br>8 hours<br>9 hours<br>10 hours<br>11 hours<br>12 hours<br>13 hours<br>14 hours<br>15 hours<br>16 hours<br>17 hours<br>10 hours<br>10 hours<br>10 hours<br>11 hours<br>12 hours<br>13 hours<br>14 hours<br>13 hours<br>14 hours<br>15 hours<br>14 hours<br>15 hours<br>16 hours<br>17 hours<br>10 hours<br>10 hours<br>10 hours<br>10 hours<br>11 hours<br>12 hours<br>13 hours<br>13 hours<br>14 hours<br>14 hours<br>13 hours<br>14 hours<br>15 hours<br>16 hours<br>17 hours<br>10 hours<br>10 hours<br>10 hours<br>10 hours<br>11 hours<br>12 hours<br>13 hours<br>14 hours<br>15 hours<br>16 hours<br>17 hours<br>17 hours<br>17 hours<br>17 hours<br>18 hours<br>19 hours<br>10 hours<br>10 ho | n<br>r<br>otes) |
| Advanced Options                       |                                                                                                    | 17 hours                                                                                                    | ×               |
| Ready                                  |                                                                                                    |                                                                                                    | 0               |

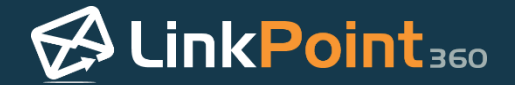

Click the **Apply** button to confirm the selection and click the **OK** button to finish and exit LinkPoint Assist.

| 🖉 LinkPoir       | at Assist - LinkPoint Connect for Microsoft CRM                                                                                                    |
|------------------|----------------------------------------------------------------------------------------------------|
| 🗹 Ok 👻 🕄 Cancel  | Apply About                                                                                                    |
| Components       | Auto Sync Sync Jobs<br>Auto Syncronization:<br>Automatically run synchronization every: Never<br>Only run synchronization between: 9:00 AM - 5:00 PM<br>During an auto synchronization, when should the summary form<br>appear for your review?<br>Never (just apply the changes without my review)<br>Always (I want to review all changes)<br>Only when<br>New records are being created<br>Existing records are being updated<br>Existing records are being deleted<br>More than 5 items are to be affected<br>Show messages when:<br>Auto-sync starts<br>Auto-sync fails<br>Other:<br>Do not 'update' fields that may have formatting, images or<br>attachments. (i.e. body field of appointments or contact notes) |
| Advanced Options |                                                                                                    |
| Ready            | •                                                                                                    |

Remove or update any items within Microsoft Dynamics CRM or IBM Notes that were affected by prior sync as needed.

6

5

Click the LinkPoint Assist icon in the system tray with the right mouse button and then select Open Synchronization in manual mode.

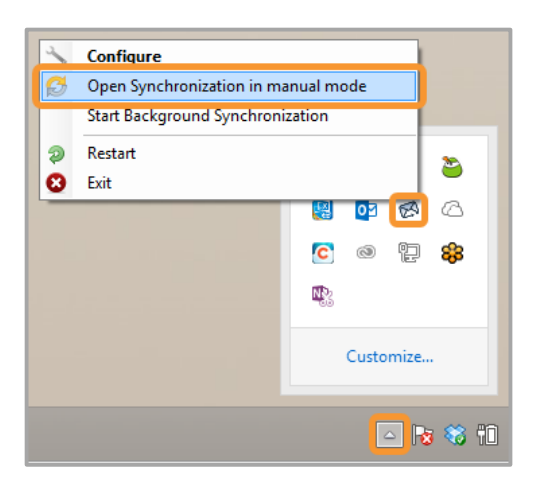

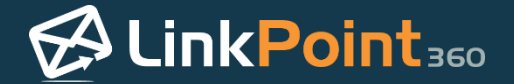

Right click the **Calendar**, **Contact**, or **Task** icon in the **Synchronization** window, and select **Rebuild history during the next synchronization**.

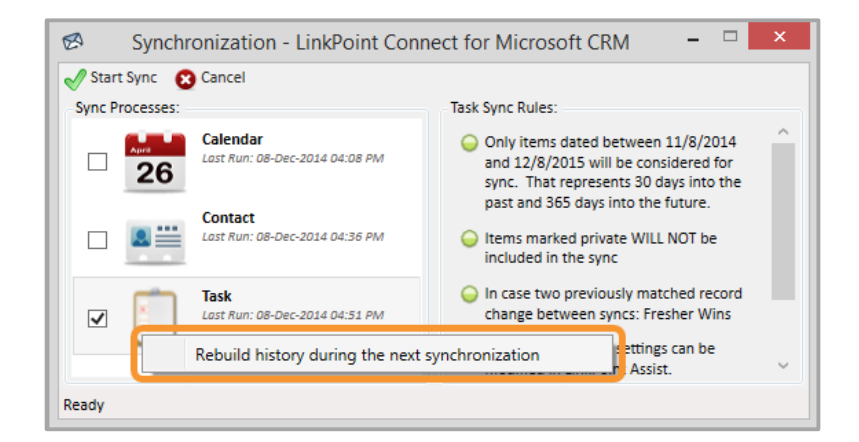

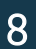

Click the **Start Sync** button and proceed with running the Manual Sync.

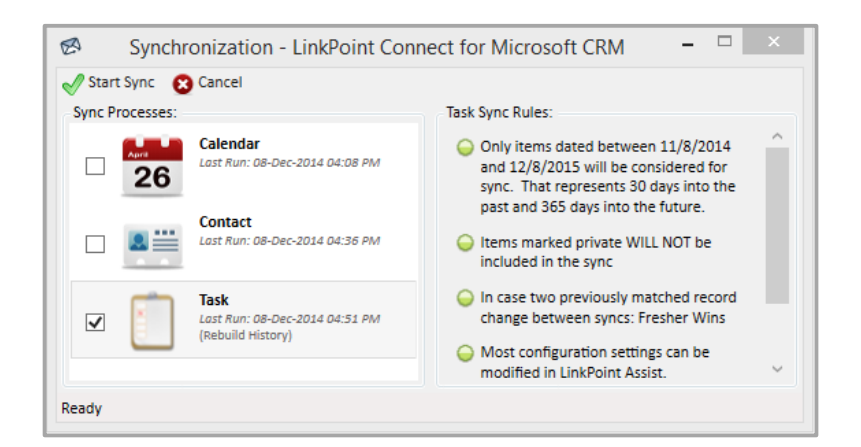

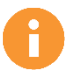

Additional Resources: You can read more about Syncing Tasks between IBM Notes and Microsoft Dynamics CRM with Manual Sync, as well as other Manual Sync options and features, earlier in this User Guide.

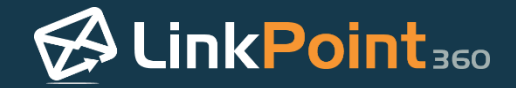

# Configuring LinkPoint Connect

# Configuring LinkPoint Assist

0

1

LinkPoint Assist guides users through simple configuration processes to adapt LinkPoint Connect to individual and organizational needs. Various settings are available for managing the way that LinkPoint Connect displays Microsoft Dynamics CRM data, records emails, and syncs information between systems. There are also several useful connectors available for advanced users who want to include even more integration within their LinkPoint Connect Side Panel. In this section, you will learn how to configure general LinkPoint Assist settings for managing License Key, Web Proxy, Updates, and Support.

Click the LinkPoint Assist icon in the system tray with the right mouse button and then select Configure.

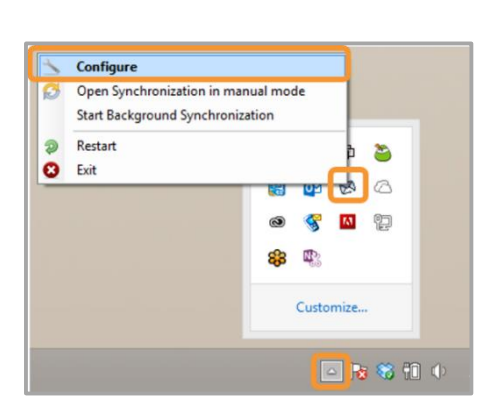

2

Select LinkPoint Assist from the Components list on the left side of the LinkPoint Assist window, and select the User/License tab.

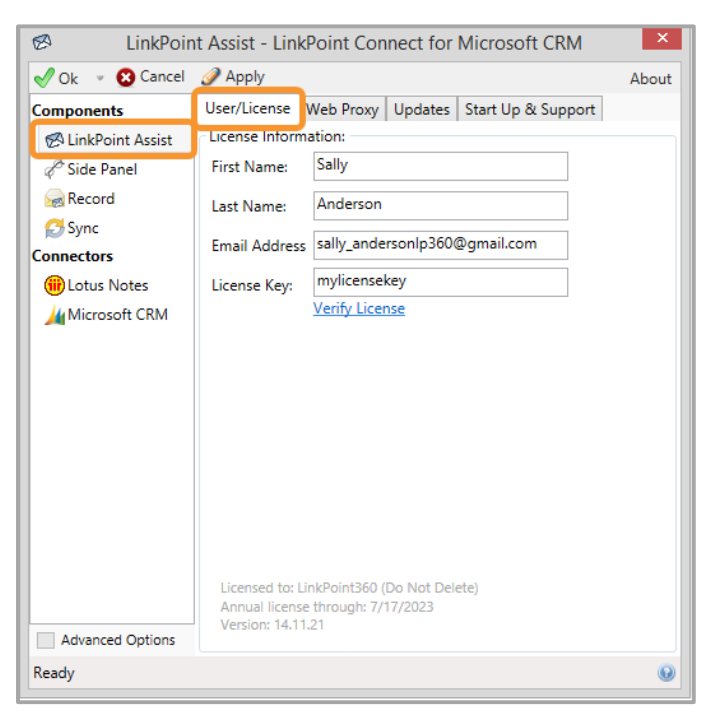

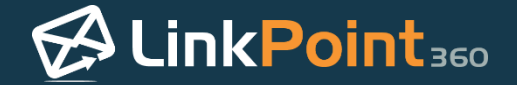

Manage License Information including user details or select Verify License as needed.

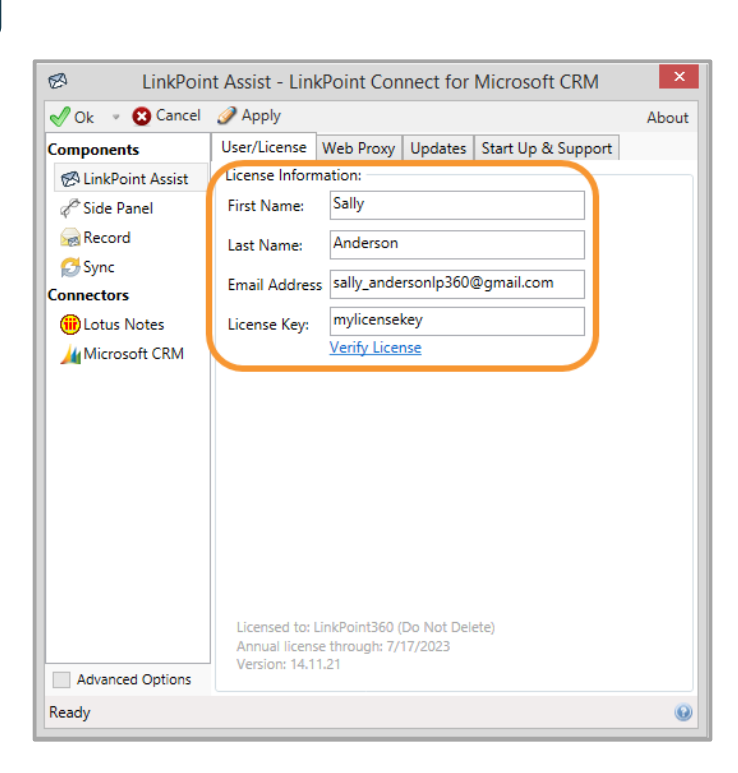

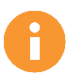

Additional Resource: Refer to the Entering a License Key section of this User Guide for more information on this configuration section.

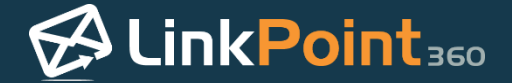

Select the **Web Proxy** tab. If working behind a proxy, select the **Override Proxy Server** checkbox and click the **Discover Proxy** link. This will attempt to automatically detect the proxy server name and fill in the **Server Name** and **Port** fields.

| 🖉 LinkPoin        | t Assist - LinkPoint Connect for Microsoft CRM    |
|-------------------|---------------------------------------------------|
| 🖋 Ok 👒 😢 Cancel   | Apply About                                       |
| Components        | User/License Web Proxy Updates Start Up & Support |
| Cide Panel        | ✓ Override Network Credentials:                   |
| Record            | User Name:                                        |
| Connectors        | Passwora:                                         |
| (iii) Lotus Notes | Override Proxy Server                             |
|                   | Port: 80<br>Test Connection                       |
| Advanced Options  |                                                   |
| Ready             | Θ                                                 |

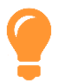

**Tip:** If you are required to provide credentials to get through the web proxy, select the **Override Network Credentials** checkbox and enter your **User Name** and **Password**. Click the **Test Connection** button to confirm that the Web Proxy is configured correctly.

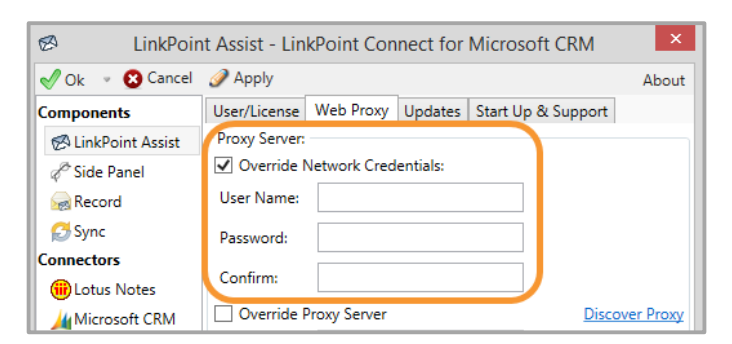

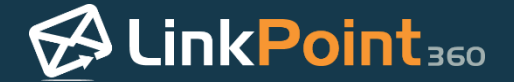

Select the **Updates** tab and select an option for **Automatic Updates**. Users can choose to let updates run automatically, approve updates before they are installed, or prevent updates altogether. Users can also set how frequently the software should check for updates with the **Check every X days** drop-down list.

| DinkPoir                                                                                                    | nt Assist - LinkPoint                                                                                                    | t Connect for Mi                                                                                                    | crosoft CRM                                                                                                    | ×     |
|----------------------------------------------------------------------------------------------------|----------------------------------------------------------------------------------------------------|----------------------------------------------------------------------------------------------------|----------------------------------------------------------------------------------------------------|-------|
| 🖋 Ok 👒 😢 Cancel                                                                                                    | 🥜 Apply                                                                                                    |                                                                                                    |                                                                                                    | About |
| Components                                                                                                    | User/License Web F                                                                                                    | Proxy Updates Sta                                                                                                    | art Up & Support                                                                                                    |       |
| <ul> <li>⊗ LinkPoint Assist</li> <li>⊘ Side Panel</li> <li>⊗ Record</li> <li>⊘ Sync</li> <li>Connectors</li> </ul> | Automatic Updates:<br>Never notify me of<br>Notify me of upd<br>Automatically ins<br>Check every 2<br>!! Auto updat                                                                                                    | of updates<br>ates but let me choo<br>tall all updates (Recc<br>days<br>ces are disabled when                                                                                                    | se when to install<br>ommended)<br>n this form is open !!                                                                                                    |       |
| (iii) Lotus Notes                                                                                                  | Check for Updates N                                                                                                    | low:<br>ou are running the late                                                                                                    | st version.                                                                                                    |       |
|                                                                                                    | File<br>LinkPointAssist.exe<br>LinkPointComInterface.d<br>LinkPointCommon.dll<br>LinkPointCoare.dll<br>LinkPointCoare.dll<br>LinkPointCoagle.dll<br>LinkPointHost.dll<br>LinkPointLicenseManage<br>LinkPointLicenseManage<br>LinkPointLicens | Installed Version<br>5.5.5438.27496<br>5.0.05<br>5.5.5438.27486<br>5.5.5438.27452<br>5.5.5438.27452<br>5.5.5438.27452<br>5.5.5438.27459<br>5.5.5438.27479<br>5.5.5438.27479<br>5.5.5438.27479<br>5.5.5438.27479<br>5.5.5438.27479<br>5.5.5438.27479<br>5.5.5438.27479<br>5.5.5438.27479<br>5.5.5438.27479<br>5.5.5438.27479<br>5.5.5438.27479<br>5.5.5438.2748<br>5.5.5438.2748<br>5.5.5438.2749<br>5.5.5438.2749<br>5.5.543 | Latest Version<br>5.5.5438.27496<br>5.0.03<br>5.5.5438.27488<br>5.5.5438.27452<br>5.5.5438.27452<br>5.5.5438.27452<br>5.5.5438.27452<br>5.5.5438.27459<br>5.5.5438.27457<br>5.5.5438.27457<br>5.5.5438.27457<br>5.5.5438.27457 | <     |
| Advanced Options                                                                                                   |                                                                                                    |                                                                                                    |                                                                                                    |       |
| Ready                                                                                                    |                                                                                                    |                                                                                                    |                                                                                                    | •     |

**Tip:** LinkPoint Connect is set by default to **Automatically install all updates** and will check for updates every two days. If you change the Automatic Updates settings, you can use the **Check for Updates** and **Get Updates** buttons at the bottom of the LinkPoint Assist window.

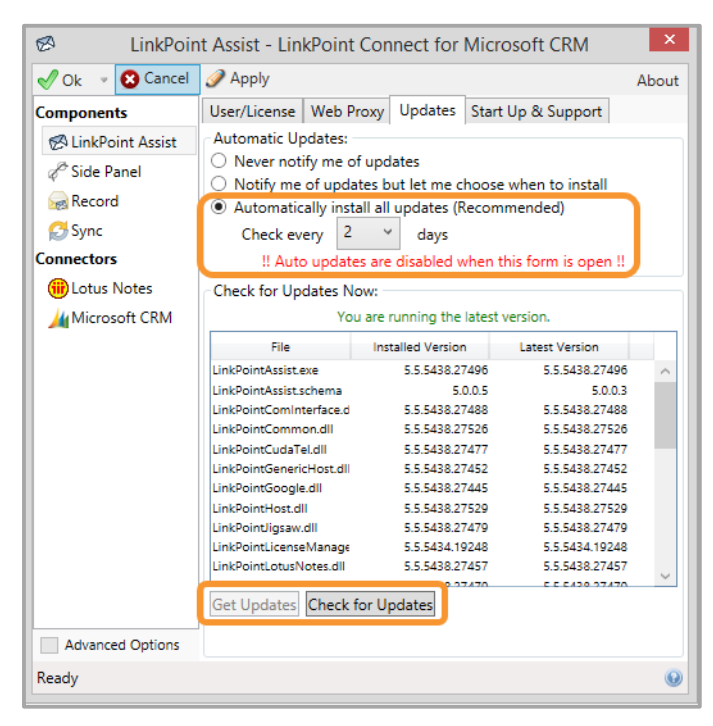

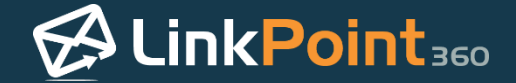

Select the **Start Up & Support** tab. Select or deselect the options to **Start LinkPoint Assist at Windows Login** and to **Minimize LinkPoint Assist to the System Tray** based on user preference.

| 🕫 LinkPoin                                                                                                    | t Assist - LinkPoint C                                                                                                    | Connect for                                                                                               | Microsoft CRM          | ×       |
|----------------------------------------------------------------------------------------------------|----------------------------------------------------------------------------------------------------|----------------------------------------------------------------------------------------------------|------------------------|---------|
| 🖋 Ok 👒 😢 Cancel                                                                                                    | 🥜 Apply                                                                                                    |                                                                                                    |                        | About   |
| Components                                                                                                    | User/License Web Pro                                                                                                    | xy Updates                                                                                                | Start Up & Support     |         |
| <ul> <li>LinkPoint Assist</li> <li>Side Panel</li> <li>Sync</li> <li>Connectors</li> <li>Lotus Notes</li> <li>Microsoft CRM</li> </ul> | Options:<br>Start LinkPoint Assi<br>Minimize LinkPoint<br>Remote Support and D<br><u>View Event Log</u><br>Forward event log to L<br>Chat with LinkPoint360<br>Start Remote Support<br>Technical Details:<br>Support Commands: | ist at Windows<br>Assist to the s<br>Viagnostics:<br>inkPoint360<br>D Support<br>Session<br>.Net Version: | : Login<br>System Tray | v<br>Ok |
| Advanced Options                                                                                                    |                                                                                                    |                                                                                                    |                        |         |
| Ready                                                                                                    |                                                                                                    |                                                                                                    |                        | 0       |

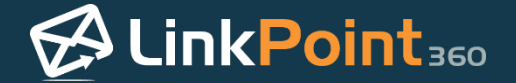

Select from available **Remote Support and Diagnostics** options when working with or reaching out to the LinkPoint360 Support Team.

- View Event Log: Click to generate an event log when requested by LinkPoint360 Support
- Forward event log to LinkPoint360: Click to send the event log to LinkPoint360 Support
- Chat with LinkPoint360 Support: Click to launch ChatBrowser and reach a live LinkPoint360 Support Team member
- Start Remote Support Session: Click to join a GotoMeeting session if you have been provided with a Meeting ID from LinkPoint360 Support.

| 🖉 LinkPoin                                                                          | t Assist - LinkPoint Connect for Microsoft CRM                                                                                                    | ×     |
|-------------------------------------------------------------------------------------|----------------------------------------------------------------------------------------------------|-------|
| 🖋 Ok 👒 😢 Cancel                                                                     | Apply                                                                                                    | About |
| Components<br>Components<br>Components<br>Connectors<br>Connectors<br>Microsoft CRM | User/License       Web Proxy       Updates       Start Up & Support         Options:       Image: Construction of the system of the system of the s | Ok    |
| Advanced Options                                                                    |                                                                                                    | 0     |

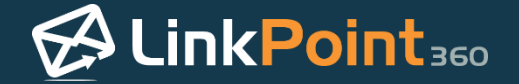

**Tip:** The **Start Up & Support** tab includes additional tools used by the LinkPoint360 Support team when troubleshooting issues for customers.

- Technical Details: Information about your system to give support personnel insight
- Support Commands: Access to run additional support tools and shortcuts

| 🕫 LinkPoin                                                                              | t Assist - LinkPoint Connect for Microsoft CRM                                                                                                    | ×     |
|-----------------------------------------------------------------------------------------|----------------------------------------------------------------------------------------------------|-------|
| 🖋 Ok 👒 😢 Cancel                                                                         |                                                                                                    | About |
| Components<br>Side Panel<br>Record<br>Sync<br>Connectors<br>Connectors<br>Microsoft CRM | User/License Web Proxy Updates Start Up & Support<br>Options:<br>Start LinkPoint Assist at Windows Login<br>Minimize LinkPoint Assist to the System Tray<br>Remote Support and Diagnostics:<br><u>View Event Log</u><br>Forward event log to LinkPoint360<br>Chat with LinkPoint360 Support<br>Start Remote Support Session<br>Technical Details:<br>Support Commands: |       |
| Advanced Options<br>Ready                                                               |                                                                                                    | Ø     |

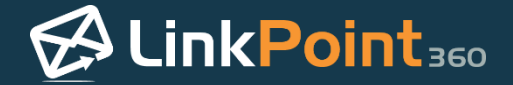

Click the **Apply** button to confirm the selection and click the **OK** button to finish and exit LinkPoint Assist.

| 🖉 LinkP                                                                                                    | oint Assist - LinkPoint Connect for Microsoft CRM                                                                                                    | x    |
|----------------------------------------------------------------------------------------------------|----------------------------------------------------------------------------------------------------|------|
| 🗹 Ok 👻 😢 Cano                                                                                                    | cel 🖉 Apply 🛛 🖉                                                                                                    | bout |
| ✓ Ok       Cano         Components       InkPoint Assist         ✓ Side Panel       Record         Ø Sync       Connectors         Image: Lotus Notes       Image: Microsoft CRM | cel       Apply       A         User/License       Web Proxy       Updates       Start Up & Support         Coptions:       Start LinkPoint Assist at Windows Login       Minimize LinkPoint Assist to the System Tray         Remote Support and Diagnostics:       Net Version:       Net Version:         View Event Log       Forward event log to LinkPoint360       Chat with LinkPoint360 Support         Start Remote Support Session       Technical Details:       .Net Version: 4.0.30319.34014          Support Commands: | Ok   |
| Advanced Option                                                                                                    | s                                                                                                    |      |
| Ready                                                                                                    |                                                                                                    | Ø    |

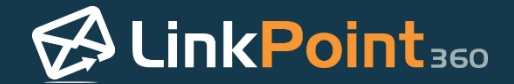

# Configuring the LinkPoint Connect Side Panel

LinkPoint Assist guides users through simple configuration processes to adapt LinkPoint Connect to individual and organizational needs. Various settings are available for managing the way that LinkPoint Connect displays Microsoft Dynamics CRM data, records emails, and syncs information between systems. There are also several useful connectors available for advanced users who want to include even more integration within their LinkPoint Connect Side Panel. In this section, you will learn how to modify several settings that impact the display of information in the LinkPoint Connect Side Panel.

Click the LinkPoint Assist icon in the system tray with the right mouse button and then select Configure.

Select **Side Panel** from the **Components** list on the left side of the **LinkPoint Assist** window.

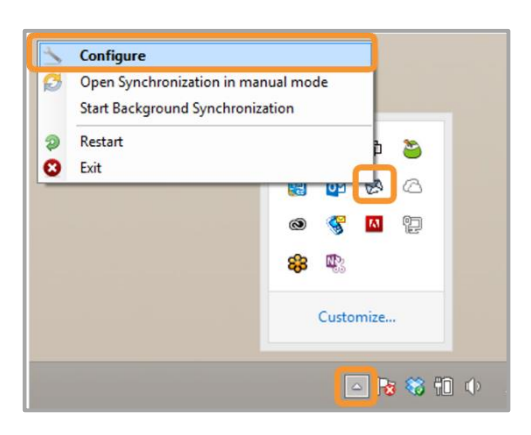

2

1

Ø LinkPoint Assist - LinkPoint Connect for Microsoft CRM 🖋 Ok 👒 😢 Cancel 🕜 Apply About Appearance Components v Color Theme: Auto 🖉 LinkPoint Assist & Side Panel lanore: Ignore the following items when looking up details: Record 🔁 Sync Connectors Hotus Notes 🕌 Microsoft CRM One entry per line. For example: "john@xyz.com' "@xyz.com" Pop-Up Detail Window When I double-click an item to view it's details... Auto-Close the resulting window when I click off it. O Wait until I press the 'Esc' key or click the X button. Reset window location to screen center Advanced Options Ready 0

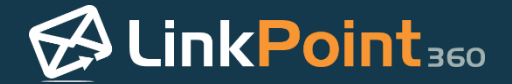

Select a **Color Theme** from the drop-down list to change the **Appearance** of the Side Panel. Note that **Auto** is the default option.

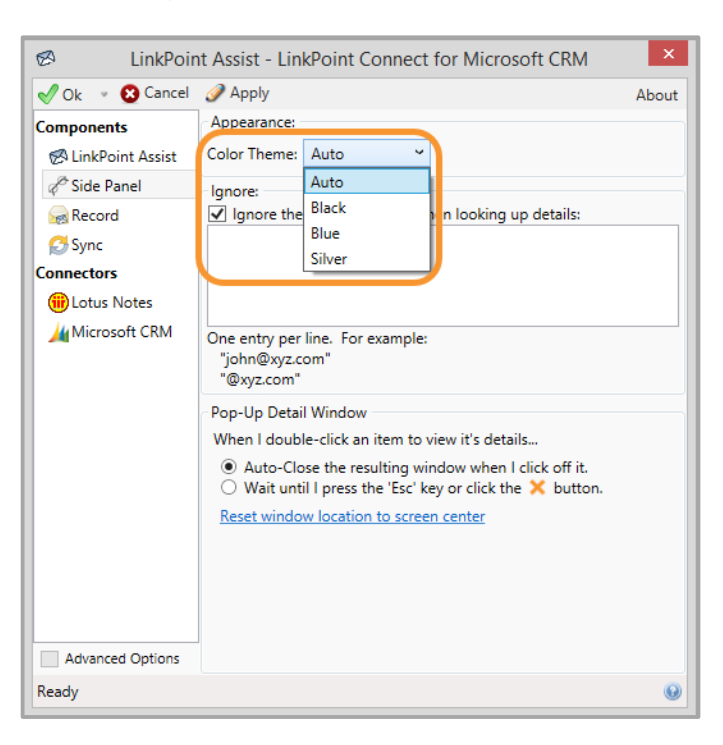

4

Select the **Ignore the following items when looking up details:** checkbox to specify email addresses to exclude from the Side Panel. Enter the content into the field box with one item on each line.

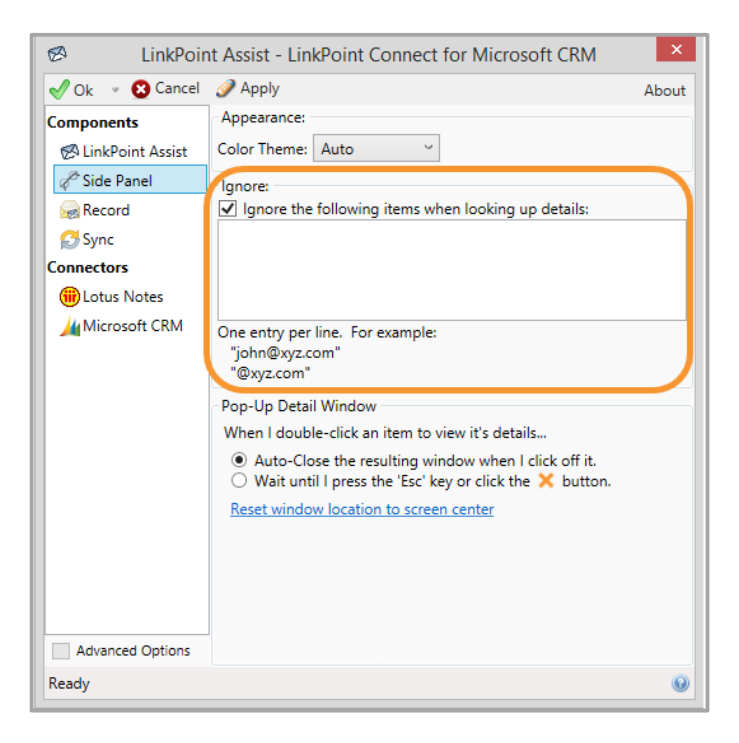

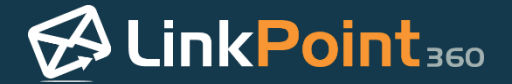

**Tip:** This is especially useful for excluding yourself or others in your organization from the Search Results or Contact List.

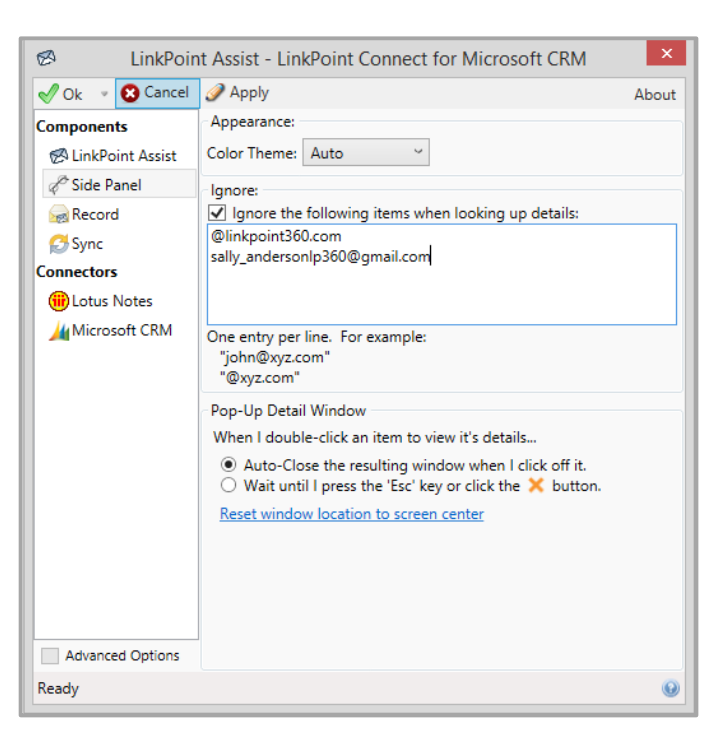

5

Select preferred settings for the **Pop-Up Detail Window** that is displayed when double clicking on items in the Side Panel. The window can be set to close when clicking away from it or when clicking the close icon.

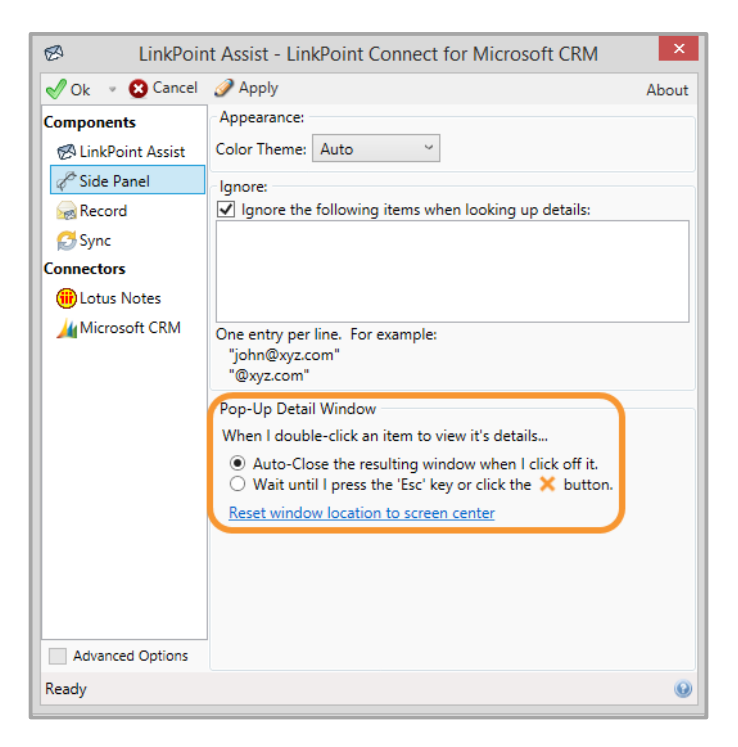

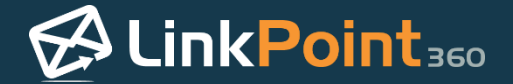

Click the Apply button to confirm the selection and click the OK button to finish and exit LinkPoint Assist.

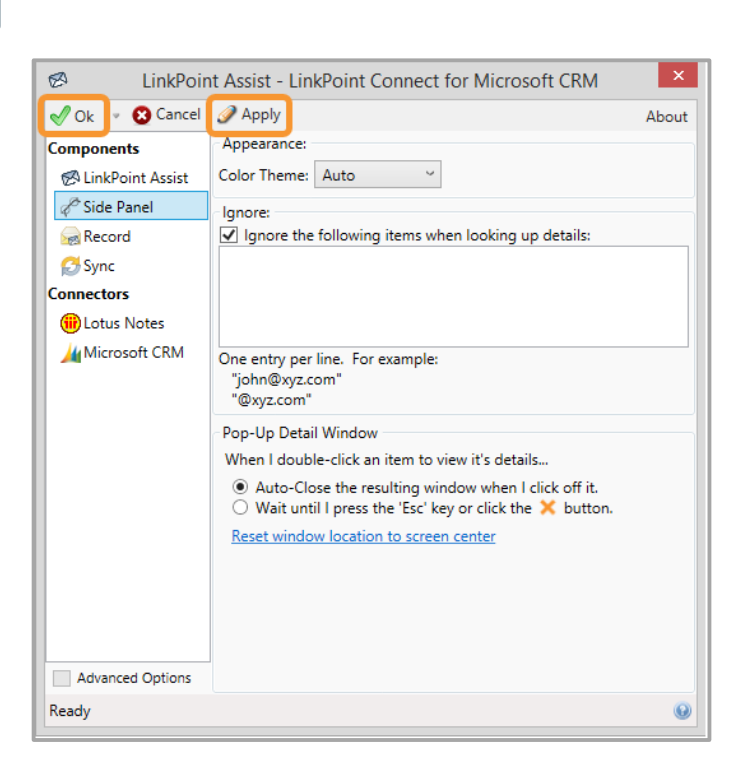
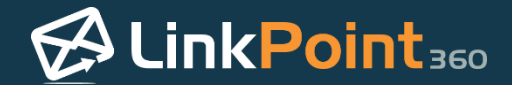

## Configuring LinkPoint Connect Record Functionality

LinkPoint Assist guides users through simple configuration processes to adapt LinkPoint Connect to individual and organizational needs. Various settings are available for managing the way that LinkPoint Connect displays Microsoft Dynamics CRM data, records emails, and syncs information between systems. There are also several useful connectors available for advanced users who want to include even more integration within their LinkPoint Connect Side Panel. In this section, you will learn how to modify several settings that impact how, when, and what items are recorded to Microsoft Dynamics CRM from IBM Notes.

Click the LinkPoint Assist icon in the system tray with the right mouse button and then select Configure.

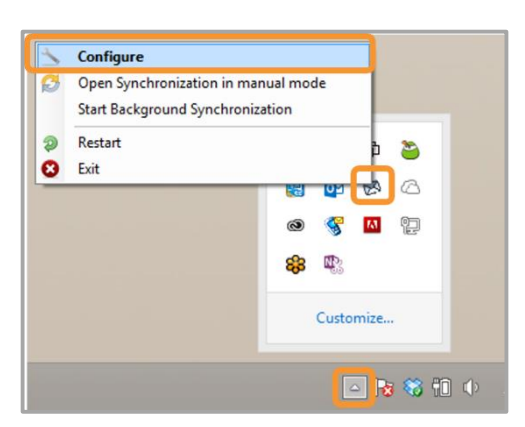

2

1

Select **Record** from the **Components** list on the left side of the **LinkPoint Assist** window.

| 🕫 LinkPoin         | t Assist - LinkPoint Co                               | onnect for Microsoft CRM               | ×    |  |
|--------------------|-------------------------------------------------------|----------------------------------------|------|--|
| 🖋 Ok 👒 😢 Cancel    | 🥜 Apply                                               | Α                                      | bout |  |
| Components         | Options                                               |                                        |      |  |
| 🖉 LinkPoint Assist | Record Options:                                       | attachments when recording             |      |  |
| & Side Panel       | But ignore files con                                  | taining these words (1 word per line): |      |  |
| Record             |                                                       |                                        |      |  |
|                    |                                                       |                                        |      |  |
| Hotus Notes        |                                                       |                                        |      |  |
| 🕌 Microsoft CRM    | ✓ Indicate success/failu                              | re message after recording?            |      |  |
|                    | Immediately open the recorded item after its created? |                                        |      |  |
|                    | Automatically expand related items?                   |                                        |      |  |
|                    | Default Follow Up With:                               | Nothing                                | *    |  |
|                    | Default Date:                                         | 5 🔻 Calendar Days 🗸 after recordin     | ıg.  |  |
|                    | Default Subject:                                      | Follow up Email:                       |      |  |
|                    | Descied Max                                           | Append email body to the follow up     | ?    |  |
|                    | Remind Me:                                            | 15 minutes 🝸 before                    |      |  |
|                    | Also create a follow up [<br>in your Email System:    |                                        |      |  |
|                    | ,                                                     |                                        |      |  |
| Advanced Options   |                                                       |                                        |      |  |
| Ready              |                                                       |                                        | 0    |  |

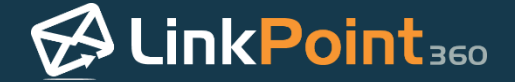

Set whether attachments should be recorded by default by selecting the corresponding checkbox. Indicate which file types to exclude from this by entering the file names or types in the field box.

| A LinkDair                                                                                | t Assist LinkDaint Connect for Missageft CDM                                                                                                    | x              |
|-------------------------------------------------------------------------------------------|----------------------------------------------------------------------------------------------------|----------------|
|                                                                                           | Assist - LinkPoint Connect for Microsoft CRM                                                                                                    |                |
| V Ok 🔹 😢 Cancel                                                                           |                                                                                                    | About          |
| Components<br>Components<br>Component Assist<br>Connectors<br>Connectors<br>Microsoft CRM | Options         Record Options:         By default include all attachments when recording.         But ignore files containing these words (1 word per line):         Immediately open the recorded item after its created?         Automatically expand related items?         Default Follow Up With:         Nothing         Default Follow Up With:         Sefult Follow Up With:         Append email body to the follow up         Ending Mee:         Sefult Soloreate a follow up         in your Email System: | v<br>ng.<br>2? |
| Advanced Options                                                                          |                                                                                                    |                |
| Ready                                                                                     |                                                                                                    | 0              |

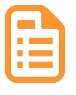

**Example:** You can list file extensions such as *.png* or *.jpg* to screen out images commonly found in email signatures. You can filter out files with words such as *brochure* or *pricing* to exclude items you commonly send to people that do not need to be saved over and over again in Microsoft Dynamics CRM, especially if they are already in your Microsoft Dynamics CRM Sales Literature.

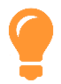

**Tip:** Note that by default, this option is turned off to prevent unnecessary items from being recorded to Microsoft Dynamics CRM and counting against storage limits.

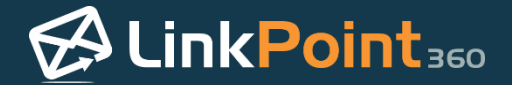

Select the **Indicate success/failure message after recording** checkbox to display or hide pop-up notifications after recording items.

|                                                                                                    |                                                                                                    | _        |
|----------------------------------------------------------------------------------------------------|----------------------------------------------------------------------------------------------------|----------|
| 🖉 LinkPoin                                                                                                    | t Assist - LinkPoint Connect for Microsoft CRM                                                                                                    | ×        |
| 🖋 Ok 👒 😢 Cancel                                                                                                    | Apply A                                                                                                    | bout     |
| ✓ Ok     ✓ Cancel       Components     ✓ LinkPoint Assist       ✓ Side Panel     ✓ Side Panel       ✓ Sync     ✓ Connectors       ✓ Lotus Notes     ✓ Microsoft CRM | <ul> <li>✓ Apply</li> <li>✓ Options</li> <li>Record Options:</li> <li>By default include all attachments when recording.</li> <li>But ignore files containing these words (1 word per line):</li> <li>✓ Indicate success/failure message after recording?</li> <li>Immediately open the recorded item after its created?</li> <li>✓ Automatically expand related items?</li> <li>Default Follow Up With: Nothing</li> <li>Default Date: 5 ✓ Calendar Days ✓ after recordir</li> <li>Default Subject: Follow up Email:</li> <li>Append email body to the follow up</li> <li>Remind Me: 15 minutes ✓ before</li> </ul> | v<br>ng. |
|                                                                                                    | Also create a follow upin your Email System:                                                                                                    |          |
| Advanced Options                                                                                                    |                                                                                                    |          |
| Ready                                                                                                    |                                                                                                    | Ø        |

5

Select the additional **Record Options** based on user or company workflow preference.

| 🖉 LinkPoir                         | nt Assist - LinkPoint Connect for Microsoft CRM                                                                                                    | x       |
|------------------------------------|----------------------------------------------------------------------------------------------------|---------|
| 🖋 Ok 👒 😢 Cancel                    | Apply Ab                                                                                                    | ou      |
| Components                         | Options                                                                                                    |         |
| 🗭 LinkPoint Assist<br>🖉 Side Panel | Record Options: By default include all attachments when recording.                                                                                                    |         |
| 😡 Record                           | But ignore files containing these words (1 word per line):                                                                                                    |         |
| Sync<br>Connectors                 |                                                                                                    |         |
| 🛞 Lotus Notes<br>🏄 Microsoft CRM   | <ul> <li>Indicate success/failure message after recording?</li> <li>Immediately open the recorded item after its created?</li> <li>Automatically expand related items?</li> </ul>                                                                                                    |         |
|                                    | Default Follow Up With:       Nothing       •         Default Date:       5 • Calendar Days • after recording         Default Subject:       Follow up Email:         Append email body to the follow up?         Remind Me:       15 minutes • before         Also create a follow up         in your Email System: | ,<br>]. |
| Advanced Options                   |                                                                                                    |         |
| Ready                              |                                                                                                    | 6       |

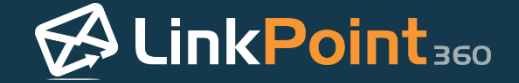

Set the preferred default Follow Up options for use during the recording process. By default, LinkPoint Connect is configured with **Nothing** as the follow up option.

| 🖉 LinkPoin                                                                                                    | t Assist - LinkPoint Connect for Microsoft CRM                                                                                                    | ×         |
|----------------------------------------------------------------------------------------------------|----------------------------------------------------------------------------------------------------|-----------|
| 🖋 Ok 👒 😢 Cancel                                                                                                    | J Apply                                                                                                    | About     |
| Components<br>Calify LinkPoint Assist<br>Components<br>Side Panel<br>Connectors<br>Connectors<br>Lotus Notes<br>Microsoft CRM | Options         Record Options:         By default include all attachments when recording.         But ignore files containing these words (1 word per line):         Indicate success/failure message after recording?         Immediately open the recorded item after its created?         Automatically expand related items?         Default Follow Up With:         Nothing         Default Date:       5 ∨ Calendar Days ∨ after record         Default Subject:       Follow up Email:         Append email body to the follow up Email:         Asso create a follow up       15 minutes ∨ before         Also create a follow up       in your Email System: | v<br>jup? |
| Advanced Options<br>Ready                                                                                                    |                                                                                                    | •         |

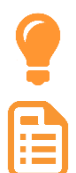

Tip: This feature is helpful for users who set similar or repetitive follow up actions when recording emails.

**Example:** A user who typically schedules a Task to follow up with the related contact 5 days after recording the item with a Subject of *Reach out to prospect regarding status* would set these parameters once within LinkPoint Assist and then access them during the recording process from the Record window.

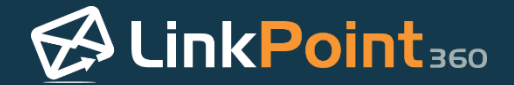

Click the **Apply** button to confirm the selection and click the **OK** button to finish and exit LinkPoint Assist.

|                                                                                                    | t Assist LinkDoint Connect for Microsoft CDM                                                                                                    | ×                |
|----------------------------------------------------------------------------------------------------|----------------------------------------------------------------------------------------------------|------------------|
| EinkPoir                                                                                                    | Assist - LinkPoint Connect for Microsoft CRM                                                                                                    |                  |
| 🖌 Ok 🔹 🖸 Cancel                                                                                                    | Apply                                                                                                    | About            |
| Components                                                                                                    | Options                                                                                                    |                  |
| <ul> <li>LinkPoint Assist</li> <li>Side Panel</li> <li>Record</li> <li>Sync</li> <li>Connectors</li> <li>Lotus Notes</li> <li>Microsoft CRM</li> </ul> | Record Options:     By default include all attachments when recording.     But ignore files containing these words (1 word per line):     Indicate success/failure message after recording?     Indicate success/failure message after recording?     Immediately open the recorded item after its created?     Automatically expand related items? |                  |
|                                                                                                    | Default Follow Up With:       Nothing         Default Date:       5        Calendar Days        after record         Default Subject:       Follow up Email:       Append email body to the follow up         Remind Me:       15 minutes        before         Also create a follow up in your Email System:                                       | v<br>ing.<br>IP? |
| Advanced Options                                                                                                    |                                                                                                    |                  |
| Ready                                                                                                    |                                                                                                    | Ø                |

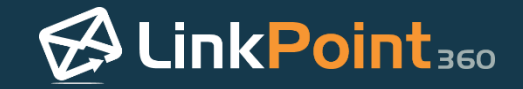

## Working with LinkPoint Connect Contextual Help

## Finding Knowledge Base Articles within LinkPoint Connect

0

LinkPoint360 offers comprehensive knowledge base articles and help documentation online at <u>www.linkpoint360.com/kb</u>. LinkPoint Connect now includes contextual help links within the software itself. As users view Side Panel details, record emails, or change settings in LinkPoint Assist, they can click the new help icon to navigate directly to knowledge base articles. Contextual Help kicks off the first wave of completely reworked LinkPoint Connect help documentation, with more articles and new videos. In this section, you will learn how to access LinkPoint Connect Contextual Help Content.

1

Open any LinkPoint Connect screen, such as the LinkPoint Connect Side Panel, Record window, Regarding window, or LinkPoint Assist.

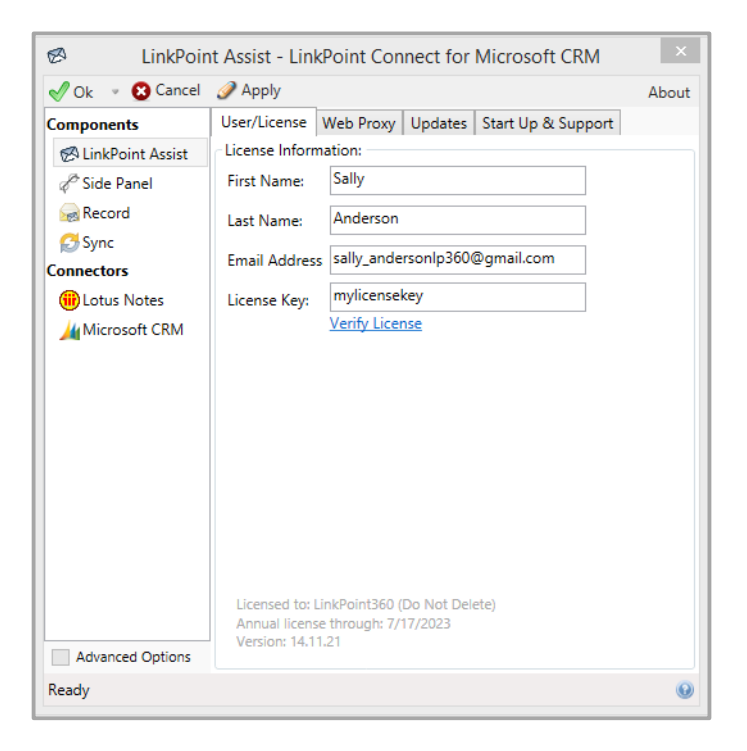

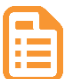

**Example:** In this example, we will demonstrate Contextual Help using LinkPoint Assist.

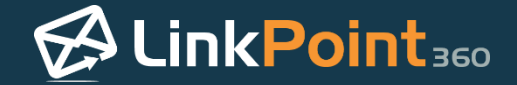

Click the **Help Mode** icon in the bottom right corner of the window.

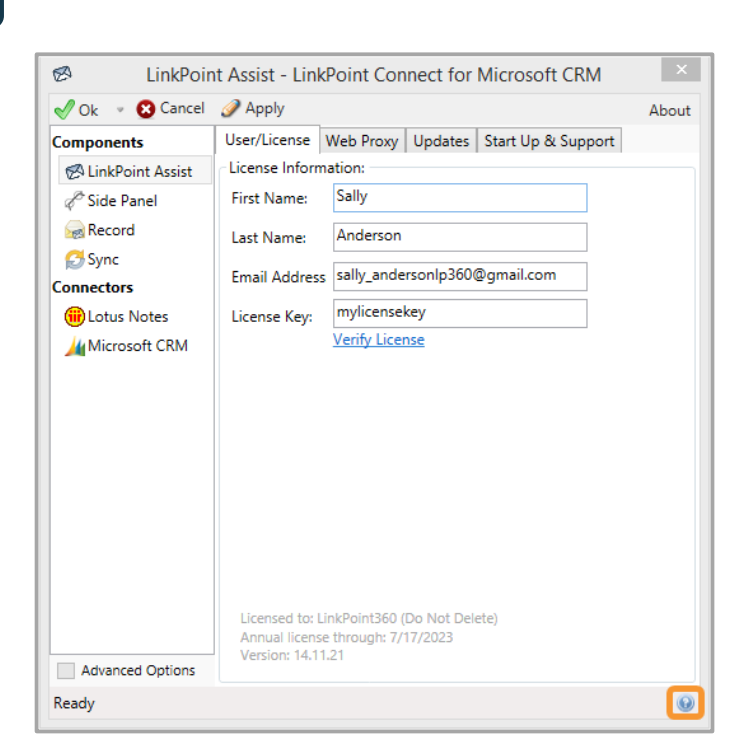

3

Click a field or field label inside the window for more information. Note that the bottom of the window indicates that the window has **Help Mode enabled**.

| 🖉 LinkPoint Assist - LinkPoint Connect for Microsoft CRM 📉 |                                    |                                |               |                   |       |
|------------------------------------------------------------|------------------------------------|--------------------------------|---------------|-------------------|-------|
| 🖋 Ok 👒 😢 Cancel                                            | 🏈 Apply                            |                                |               |                   | About |
| Components                                                 | User/License \                     | Web Proxy                      | Updates       | Start Up & Suppor | t     |
| 🔗 LinkPoint Assist                                         | License Informa                    | ation:                         |               |                   |       |
| 🖉 Side Panel                                               | First Name:                        | Sally                          |               |                   |       |
| Record                                                     | Last Name:                         | Anderson                       |               |                   |       |
| Sync<br>Connectors                                         | Email Address                      | sally_ander                    | sonlp360@     | Dgmail.com        |       |
| Hotus Notes                                                | License Key:                       | mylicensek                     | ey            |                   |       |
| Microsoft CRM                                              |                                    | Verify Licen                   | se            |                   |       |
|                                                            | Evaluation lice<br>Evaluation thre | nse granted t<br>Jugh: 12/16/2 | to: Sally And | derson            |       |
| Advanced Options                                           |                                    |                                |               |                   |       |
| Help Mode enabled. Clie                                    | ck an item to find                 | more inforr                    | mation.       |                   | •     |

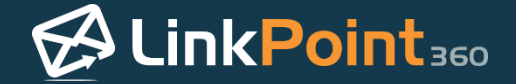

Review the related help information in the LinkPoint360 Knowledge Base, which will launch in the Internet browser.

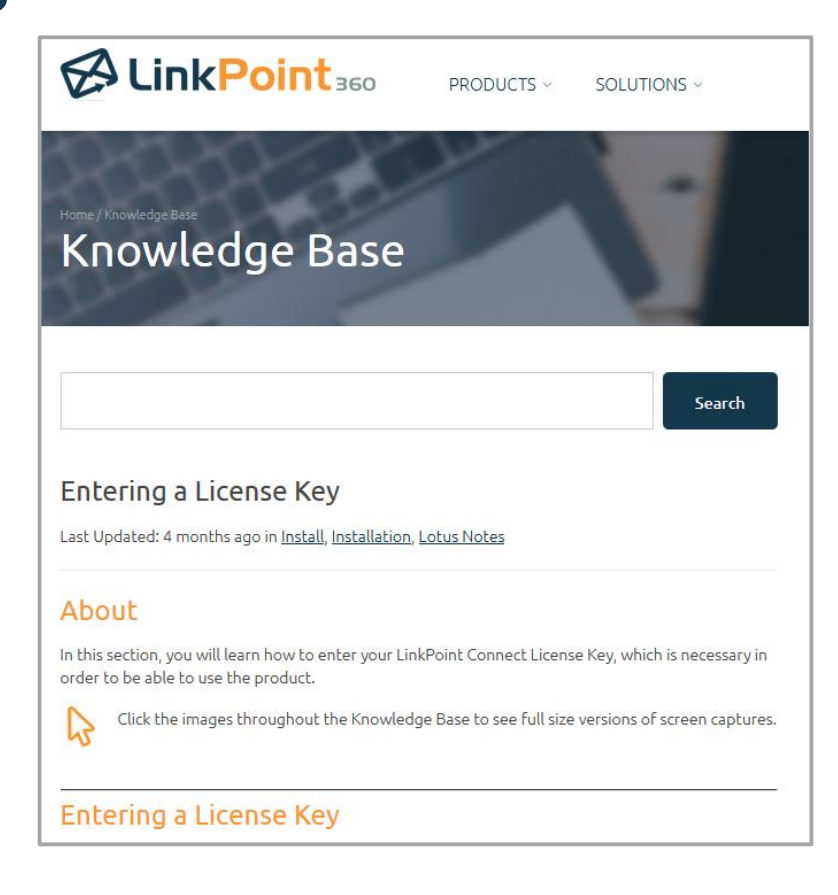